Register your product and get support at ... www.philips.com/welcome

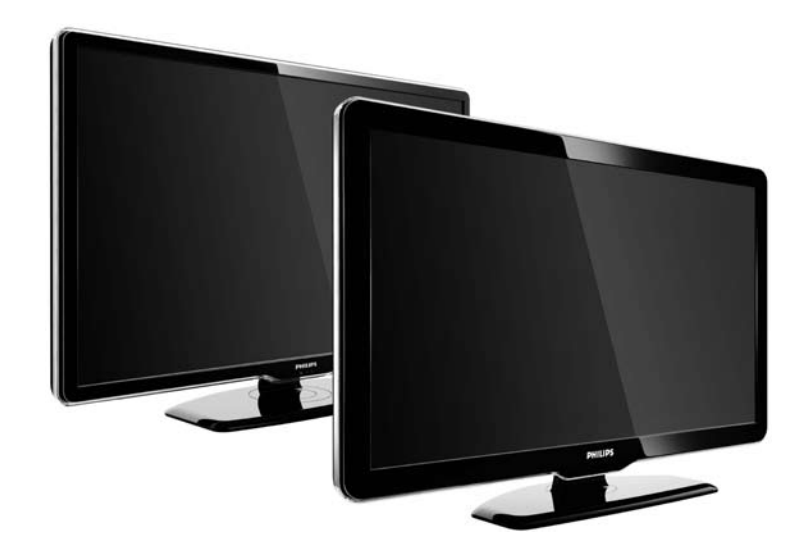

SR Priručnik 47PFL7864H 47PFL7404H 47PFL5604H

# **PHILIPS**

#### **Contact information**

Je je

**België / Belgique** 078 250 145 - € 0.06 / min

Danmark 3525 8759 - Lokalt opkald

Deutschland 01803 386 852 - € 0.09 / min

**France** 0821 611 655 - € 0.09 / min

**Ελλάδα** 0 0800 3122 1280 - Κλήση χωρίς χρέωση

**España** 902 888 784 - € 0.10 / min

**Italia** 8403 20086 - € 0.08 / min

Ireland 01 601 1777 - Free Northern Ireland 0800 055 6882 Luxembourg / Luxemburg 40 6661 5644 - Ortsgespräch Appel local

Nederland 0900 8407 - € 0.10 / min

Norge 2270 8111 - Lokalsamtale

Österreich 0810 000 205 - € 0.07 / min

Portugal 800 780 903 - Chamada local

Suisse / Schweiz / Svizzera 0844 800 544 - Ortsgespräch Appel local Chiamata locale 08 5792 9100 - Lokalsamtal

Suomi 09 2311 3415 - paikallispuhelu United Kingdom 0870 900 9070 - Local

Estonia 6008600 - Local

Lithuania 67228896 - Local

Latvia 527 37691 - Local

Казакстан 007 727 250 66 17 - Local

**Бълария** +3592 489 99 96 - Местен разговор

Hrvatska 01 6403 776 - Lokalni poziv

Česká republika 800 142840 - Bezplatný hovor

Polska 022 3491504 - połączenie lokalne Type nr.

Product nr.

Magyarország 06 80018 189 Ingyenes hívás

**Romānä** 21 203 2060 - gratuit

Россия - Москва (495) 961-1111 - Местный звонок - 8-800-200-0880 - Местный звонок

Србија +381 114 440 841 - Lokalni poziv

Slovakia 0800 004537 - Bezplatný hovor

**Slovenija** 00386 1 280 95 00 - Lokalni klic

Türkiye 0800 261 3302 - Şehiriçi arama

Україна 8-500-500-6970 - Місцевий виклик

#### 1.1.1 Uživajte u HD kvalitetu

Ovaj televizor može da prikazuje HD programe, ali da biste uživali u HD televiziji, potrebni su vam HD programi. Ako ne gledate HD program, kvalitet slike biće kao kod običnog televizora.

Za više informacija, obratite se distributeru. Za listu HD kanala i dobavljača HD usluga u vašoj zemlji, posetite www.philips.com/support i idite na odeljak FAQ. HD programe možete primati sa...

- Blu-ray/DVD plejera povezanog HDMI kablom, sa HD filmom
- digitalnog HD risivera povezanog HDMI kablom, sa pretplatom na kablovske ili satelitske HD kanale
- antene koja hvata program dobavljača HD programa (DVB-T MPEG4)
- HD kanala na DVB-C mreži
- HD igračke konzole (Xbox 360 / PlayStation 3) povezane HDMI kablom, sa HD igrom.

Pre korišćenja ovog televizora, pročitajte i budite sigurni da ste razumeli sva uputstva. Ako do oštećenja dođe usled nepridržavanja uputstva, garancija prestaje da važi. Rizik od električnog udara ili požara!

...

• Nikada nemojte izlagati televizor kiši i vodi. Nikada nemojte postavljati posude sa vodom, npr. vaze, pored televizora. Ako se tečnost prolije na televizor ili u njega, odmah isključite televizor iz struje. Obratite se službi kompanije Philips za brigu o potrošačima radi provere televizora pre korišćenja.

...

• Nikada nemojte stavljati predmete u ventilacione otvore ili u druge otvore televizora.

• Kada okrećete televizor na postolju, vodite računa da se kabl za napajanje ne zateže. Zatezanje kabla za napajanje može dovesti do toga da se kabl delimično izvuče i može izazvati varničenje.

 Nikada nemojte postavljati televizor, daljinski upravljač ili baterije u blizinu otvorenog plamena ili drugih toplotnih izvora, uključujući i direktnu sunčevu svetlost. Da ne bi došlo do širenja vatre, obavezno držite sveće i druge izvore otvorenog plamena dalje od televizora, daljinskog upravljača i baterija.

|--|--|--|

Opasnost od kratkog spoja i požara!

 Nikada nemojte izlagati daljinski upravljač ili baterije kiši, vodi ili preteranoj toploti.

• Ne pritiskajte kablove za napajanje. Labavi kablovi za napajanje mogu izazvati varničenje ili požar.

Rizik od povrede ili oštećenja televizora!

• Za podizanje i prenošenje televizora koji teži više od 25 kilograma, potrebno je dvoje ljudi.

• Ako montirate televizor na postolje, koristite isključivo isporučeno postolje. Dobro pričvrstite televizor za postolje. Televizor postavite na ravnu površinu koja može da izdrži težinu televizora i postolja.

• U slučaju montaže televizora na zid, koristite zidni nosač koji može bezbedno da izdrži težinu televizora. Zidni nosač pričvrstite za zid koji može da izdrži težinu televizora i zidnog nosača. Kompanija Koninklijke Philips Electronics N.V. ne snosi odgovornost za nezgode, povrede i štetu koje su posledica nepravilnog montiranja na zid.

• Pre nego što uključite televizor u zidnu utičnicu, proverite da li napon napajanja odgovara vrednosti odštampanoj sa zadnje strane televizora. Ne uključujte televizor u utičnicu ako se napon razlikuje.

...

Rizik od povreda kod dece!

Pridržavajte se sledećih mera predostrožnosti da biste sprečili prevrtanje televizora i povređivanje dece:

 Nikada ne postavljajte televizor na površinu prekrivenu tkaninom ili drugim materijalom koji se može povući.

• Vodite računa da nijedan deo televizora ne prelazi preko ivica površine.

• Nikada ne postavljajte televizor na visok namešta, kao što je orman za knjige, bez pričvršćivanja nameštaja i televizora za zid ili odgovarajući oslonac.

• Podučite decu o opasnostima sa kojima se mogu suočiti penjući se na nameštaj da bi dohvatila televizor.

Rizik od pregrevanja!

Ne postavljajte televizor u zatvoreni odeljak. Obavezno ostavite prostor od najmanje 10 cm oko televizora radi ventilacije. Vodite računa da zavese ili drugi predmeti nikada ne prekrivaju otvore za ventilaciju televizora.

...

Opasnost od povreda, požara ili oštećenja kabla za napajanje!

• Nikada nemojte postavljati televizor ili druge predmete preko kabla za napajanje.

• Da biste mogli jednostavno da isključite kabl za napajanje televizora iz utičnice, vodite računa da uvek imate neometan pristup kablu za napajanje.

 Prilikom izvlačenja kabla iz utičnice, uvek vucite utikač, a ne kabl.

• Isključite televizor iz utičnice i izvucite antenu pre oluje sa grmljavinom. Za vreme oluje sa grmljavinom, nemojte dodirivati televizor, kabl za napajanje ili kabl antene. Rizik od oštećenja sluha!

Izbegavajte korišćenje slušalica pri veoma glasnom zvuku ili tokom dužih vremenskih perioda.

Niske temperature

Ako se televizor transportuje na temperaturama ispod 5°C, raspakujte televizor i sačekajte da se njegova temperatura izjednači sa sobnom, pa ga tek onda uključite u struju.

## 1.1.3 Pozicionirajte televizor

Pre postavljanja televizora, pažljivo pročitajte bezbednosna uputstva.

• Televizor postavite tako da svetlo ne pada direktno na ekran.

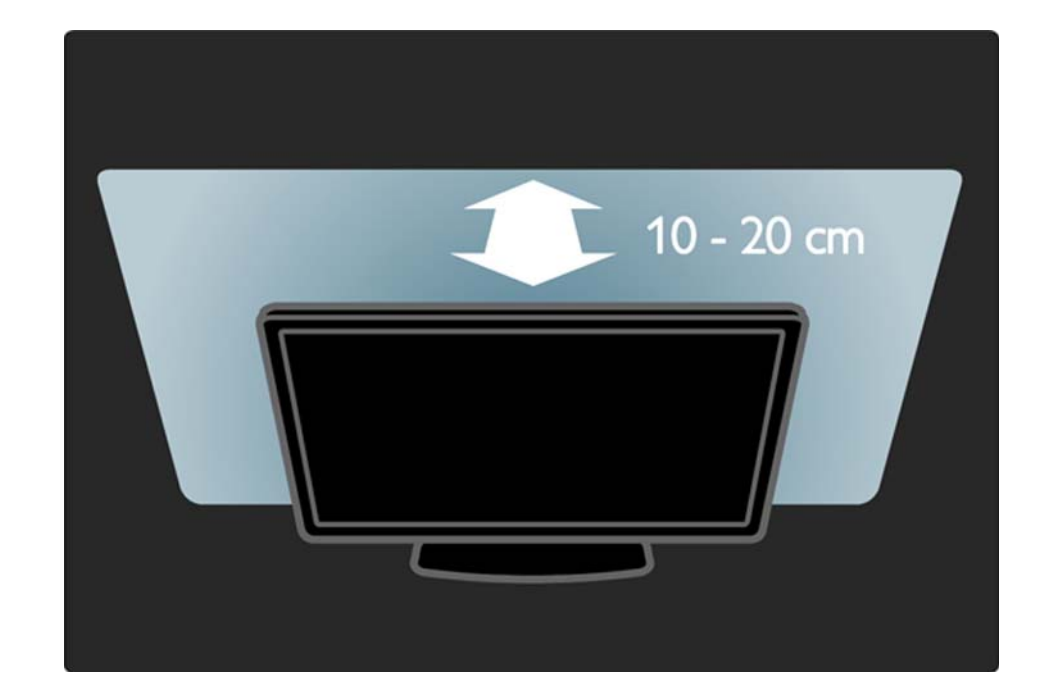

#### 1.1.4 Razdaljina za gledanje

Televizor postavite tako da bude na idealnoj razdaljini od gledaoca. Uživajte u gledanju HD televizije ili obične televizije, bez naprezanja očiju. Pronađite idealno mesto, tačno ispred televizora, da biste uživali u najboljem doživljaju televizije i opuštenom gledanju.

Idealna razdaljina za gledanje televizije izračunava se tako što se dijagonala televizora pomnoži sa tri. Dok ste u sedećem položaju, oči treba da vam budu u nivou sredine ekrana.

# 1.1.5 Otvor za zaključavanje

Vaš televizor poseduje Kensington otvor za zaključavanje koji se nalazi na poleđini uređaja.

Kupite Kensington uređaj za zaštitu od krađe (ne isporučuje se u paketu) da biste obezbedili televizor.

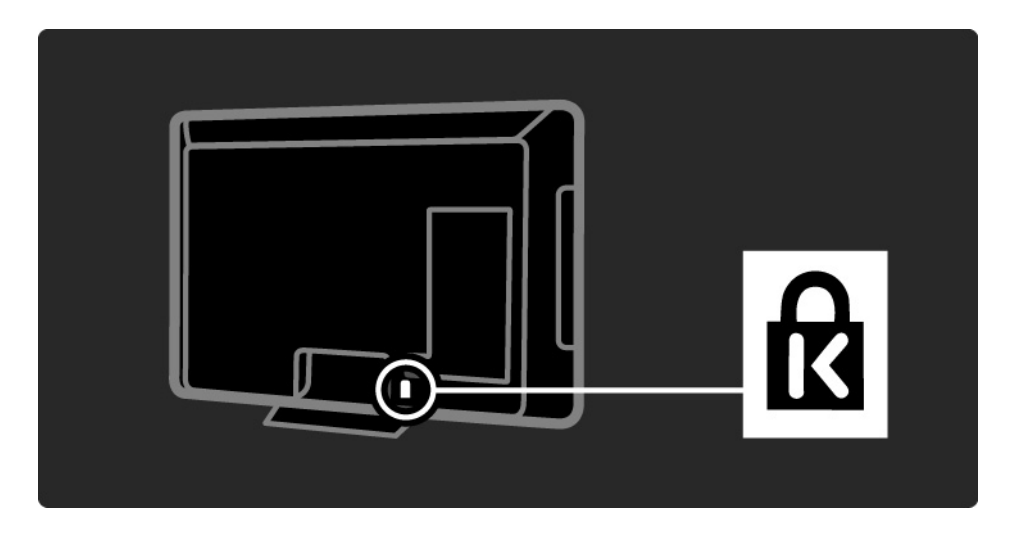

## 1.1.6 Zaštita ekrana

• Rizik od oštećenja ekrana televizora! Nikada nemojte dodirivati, trljati niti udarati ekran bilo kakvim predmetima.

• Isključite televizor iz struje pre čišćenja.

• Očistite TV i okvir mekom vlažnom krpom. Za čišćenje televizora, nikada nemojte koristiti materije kao što su alkohol, hemikalije ili sredstva za čišćenje domaćinstva.

• Da biste izbegli deformacije ili bleđenje boja, izbrišite kapljice vode što je pre moguće.

• Izbegavajte nepokretne slike što je više moguće. Nepokretne slike su slike koje se na ekranu zadržavaju duže vremena. U nepokretne slike spadaju meniji na ekranu, crne trake, prikaz sata itd. Ako morate da koristite nepokretne slike, smanjite kontrast i osvetljenost ekrana da ne bi došlo do njegovog oštećenja.

### 1.1.7 Prestanak upotrebe

...

Proizvod je projektovan i proizveden uz upotrebu visokokvalitetnih materijala i komponenti koji se mogu reciklirati i ponovo upotrebiti.

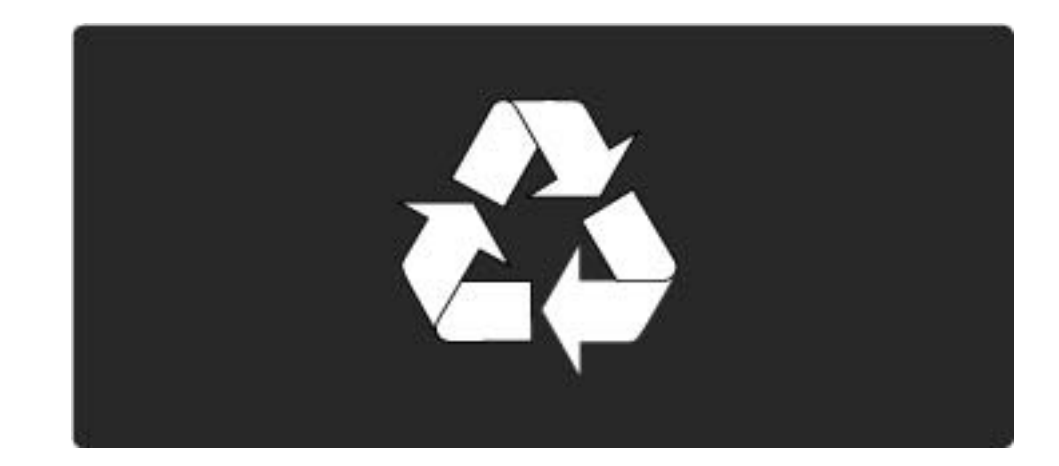

#### 1.1.7 Prestanak upotrebe

...

Simbol precrtane kante za otpatke na proizvodu znači da se na taj proizvod odnosi Evropska direktiva 2002/96/ EC. Informišite se o lokalnom sistemu za odvojeno prikupljanje otpadnih električnih i elektronskih proizvoda. Pridržavajte se lokalnih pravila i ne odlažite stare proizvode zajedno sa običnim otpadom iz domaćinstva. Pravilno odlaganje starog proizvoda doprinosi sprečavanju potencijalno negativnih posledica po životnu sredinu ili zdravlje ljudi.

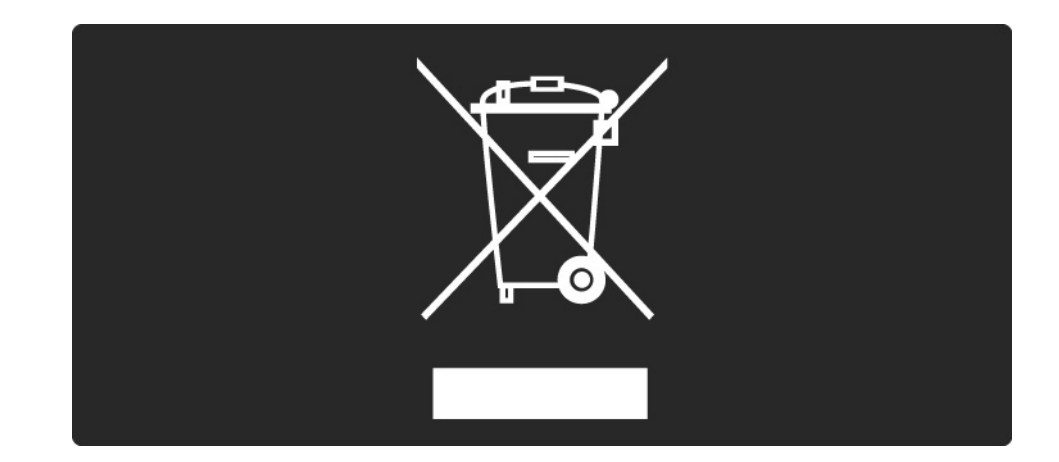

#### 1.1.7 Prestanak upotrebe

Proizvod sadrži baterije obuhvaćene Evropskom direktivom 2006/66/EC, koje se ne smeju odlagati sa običnim otpadom iz domaćinstva. Informišite se o lokalnim zakonima u vezi sa zasebnim prikupljanjem otpadnih baterija pošto pravilno odlaganje baterija doprinosi sprečavanju negativnih posledica po životnu sredinu ili zdravlje ljudi.

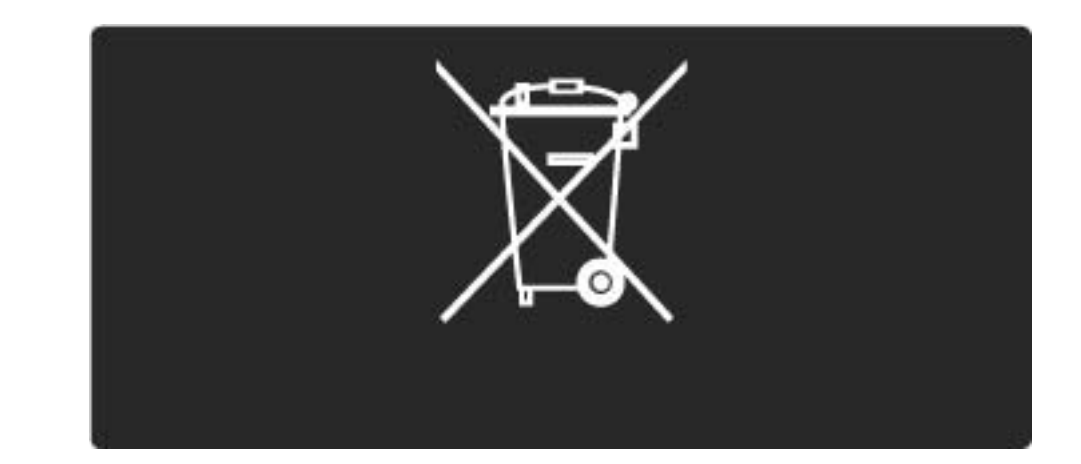

# 1.2.1 Uključivanje

Potrebno je nekoliko sekundi da bi se TV pokrenuo.

Ako crveni indikator stanja mirovanja ne svetli, pritisnite dugme 🖒 na desnoj strani televizora da ga uključite.

Ponovo pritisnite 🕛 da ga isključite.

Beli LED indikator treperi u toku pokretanja, a neprekidno svetli kada je televizor spreman za upotrebu.

Možete podesiti beli LED indikator da stalno bude isključen ili postaviti njegovu osvetljenost. Pritisnite Podešavanja > Instaliranje > Preference > Osvetljenost funkcije LightGuide.

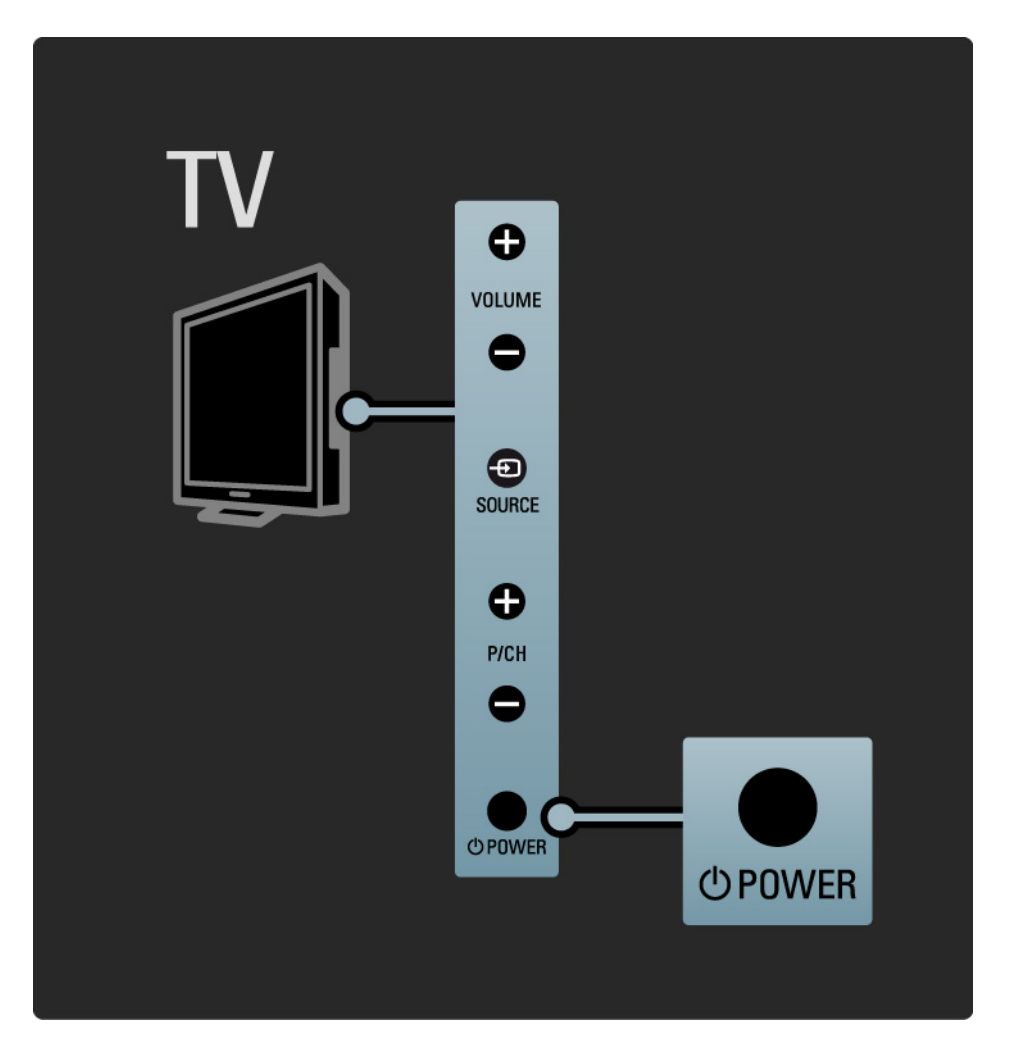

# 1.2.2 Jačina zvuka ⊿

Tasteri na bočnoj strani televizora omogućavaju obavljanje osnovnih radnji za kontrolu televizora.

Jačinu zvuka možete da podesite pomoću tastera Jačina zvuka + / - koji se nalazi na bočnoj strani televizora.

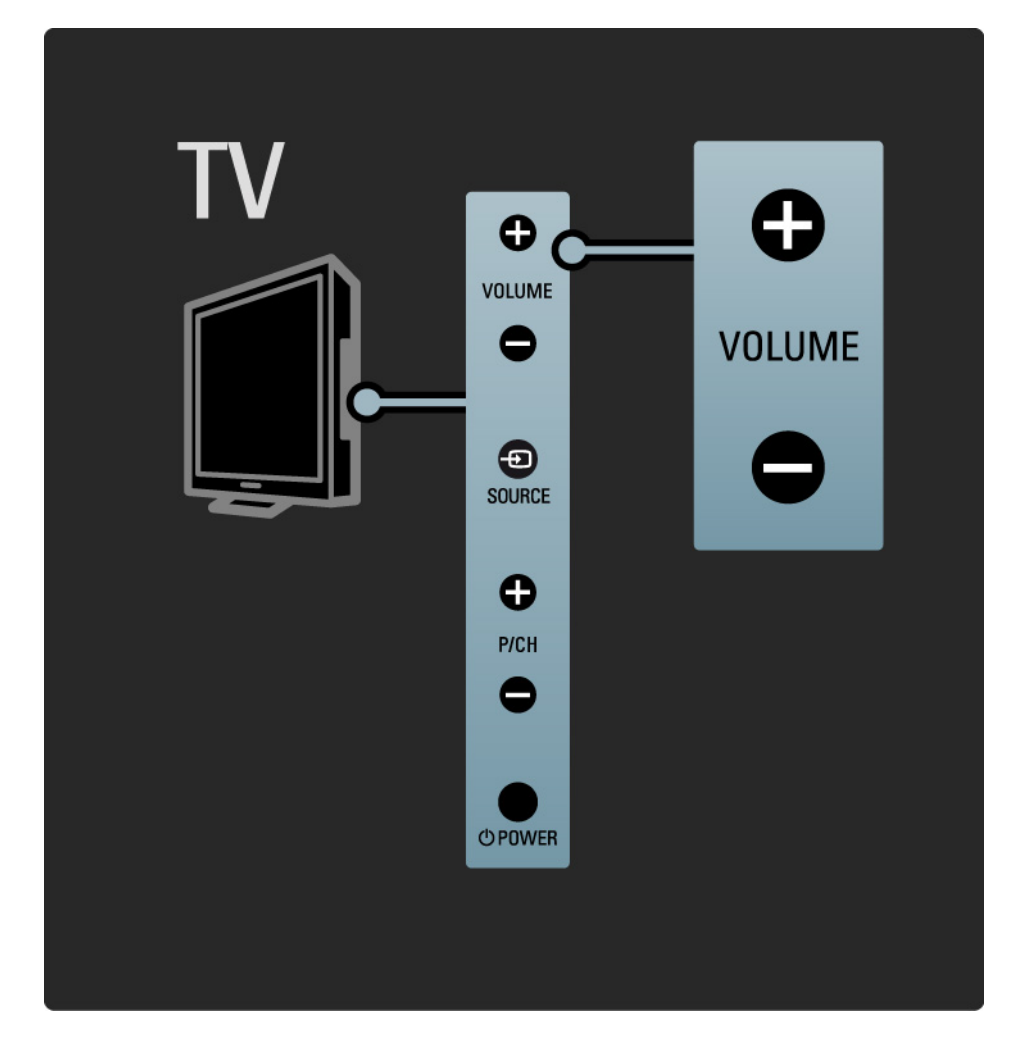

#### 1.2.3 Program P

Tasteri na bočnoj strani televizora omogućavaju obavljanje osnovnih radnji za kontrolu televizora.

TV kanale možete da menjate pomoću tastera Program + / - koji se nalazi na bočnoj strani televizora.

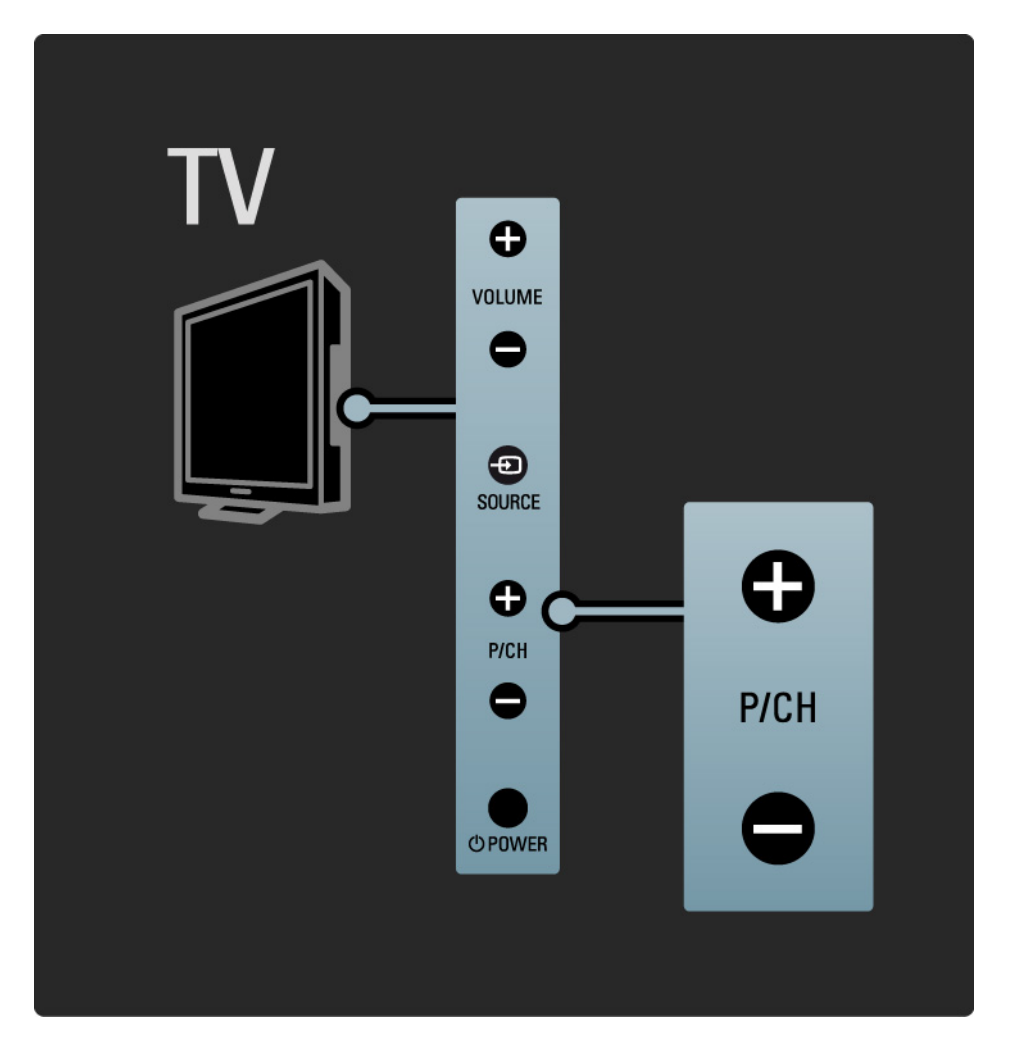

#### 1.2.4 Taster Source

Tasteri na bočnoj strani televizora omogućavaju obavljanje osnovnih radnji za kontrolu televizora.

Da biste videli povezane izvore, pritišćite Izvor - D da biste izabrali različite izvore.

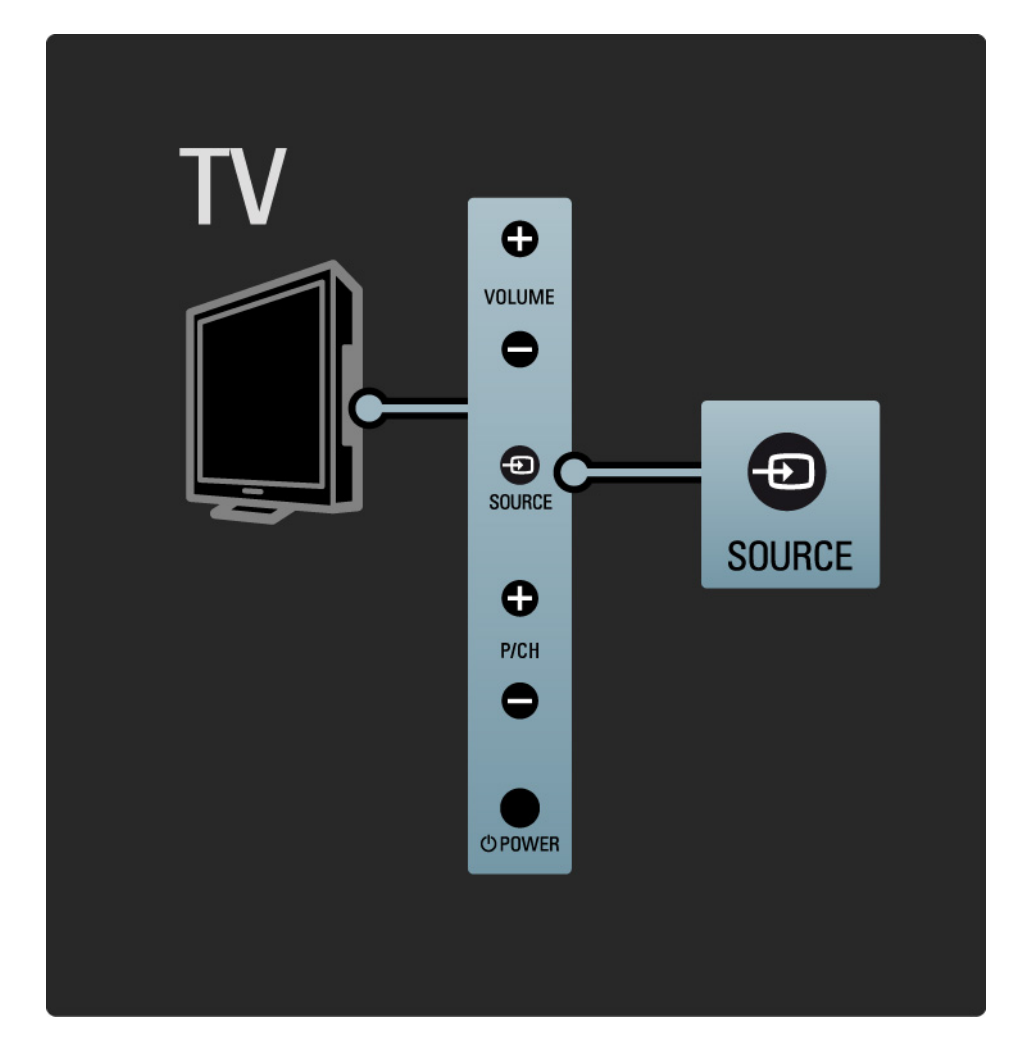

## 1.2.5 Infracrveni senzor

Uvek vodite računa da daljinski upravljač usmerite ka infracrvenom senzoru s prednje strane televizora.

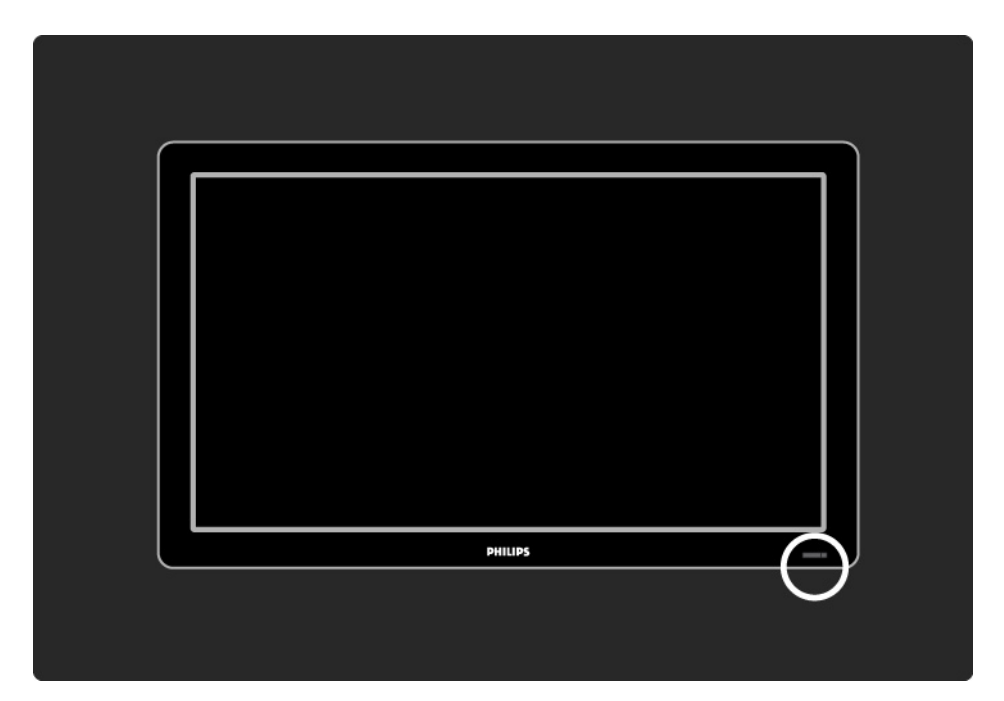

#### 1.3.1 VESA standard

Ovaj TV podržava montažu na zid u skladu sa VESA standardom. VESA nosač za montažu na zid ne dobija se uz televizor.

Upotrebite sledeći VESA kôd da biste kupili odgovarajući nosač.

19" / 48 cm VESA MIS-D 75, 4

22" / 56 cm VESA MIS-D 100, 4

- 26" / 69 cm VESA MIS-E 200, 100, 4
- 32" / 81 cm VESA MIS-F 200, 200, 6
- 37" / 94 cm VESA MIS-F 200, 200, 6
- 42" / 107 cm VESA MIS-F 400, 400, 6
- 47" / 119 cm VESA MIS-F 400, 400, 8
- 52" / 132 cm VESA MIS-F 400, 400, 8

Upotrebite dužinu vijaka prikazanu na slici.

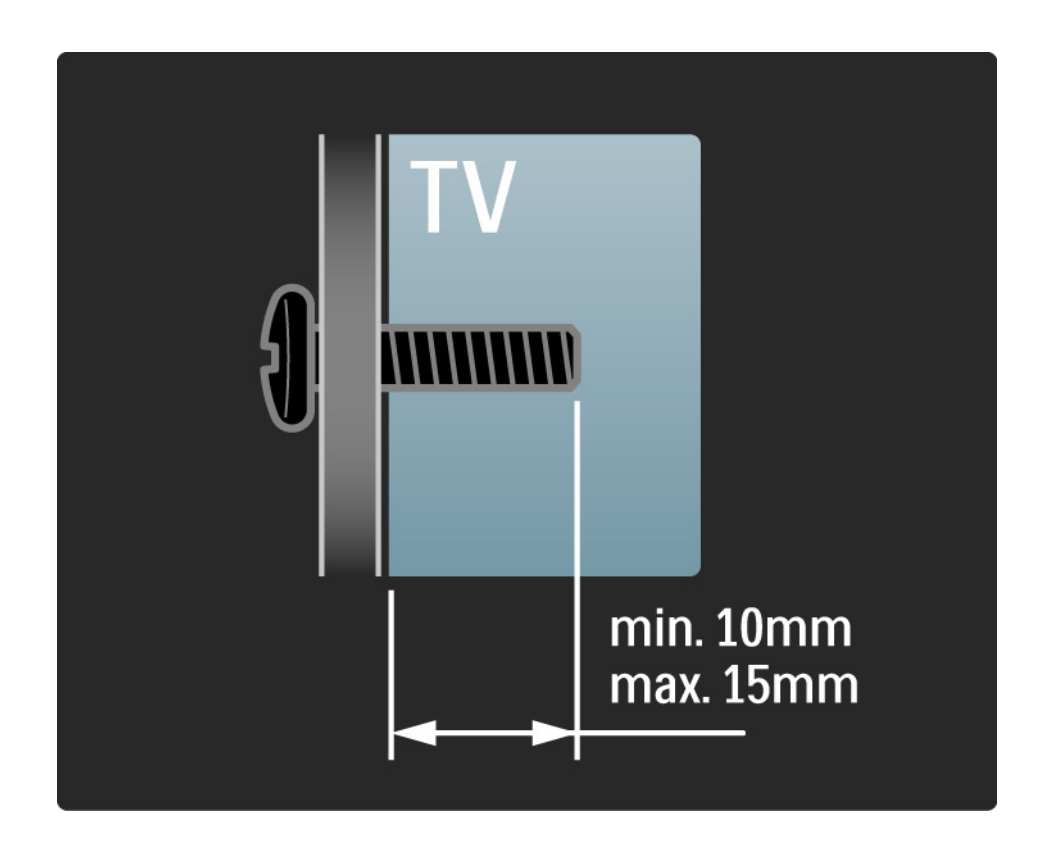

# 1.3.2 Uklanjanje postolja

32-52-inčni modeli: Otpustite 4 zavrtnja na poleđini televizora pre nego što podignete televizor sa postolja.

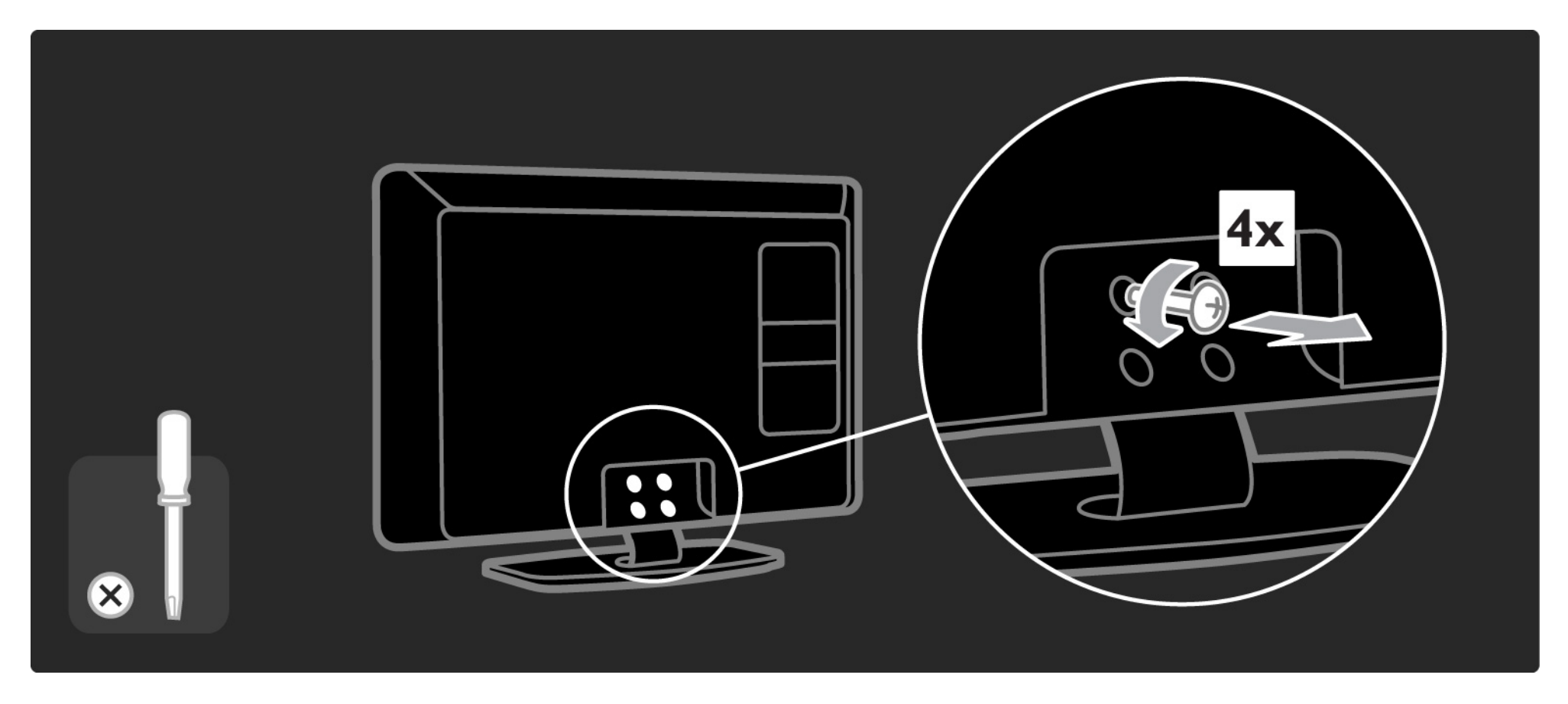

# 1.3.2 Uklanjanje postolja

19-26-inčni modeli: Delimično otpustite 3 zavrtnja ispod postolja pre nego što skinete televizor sa postolja.

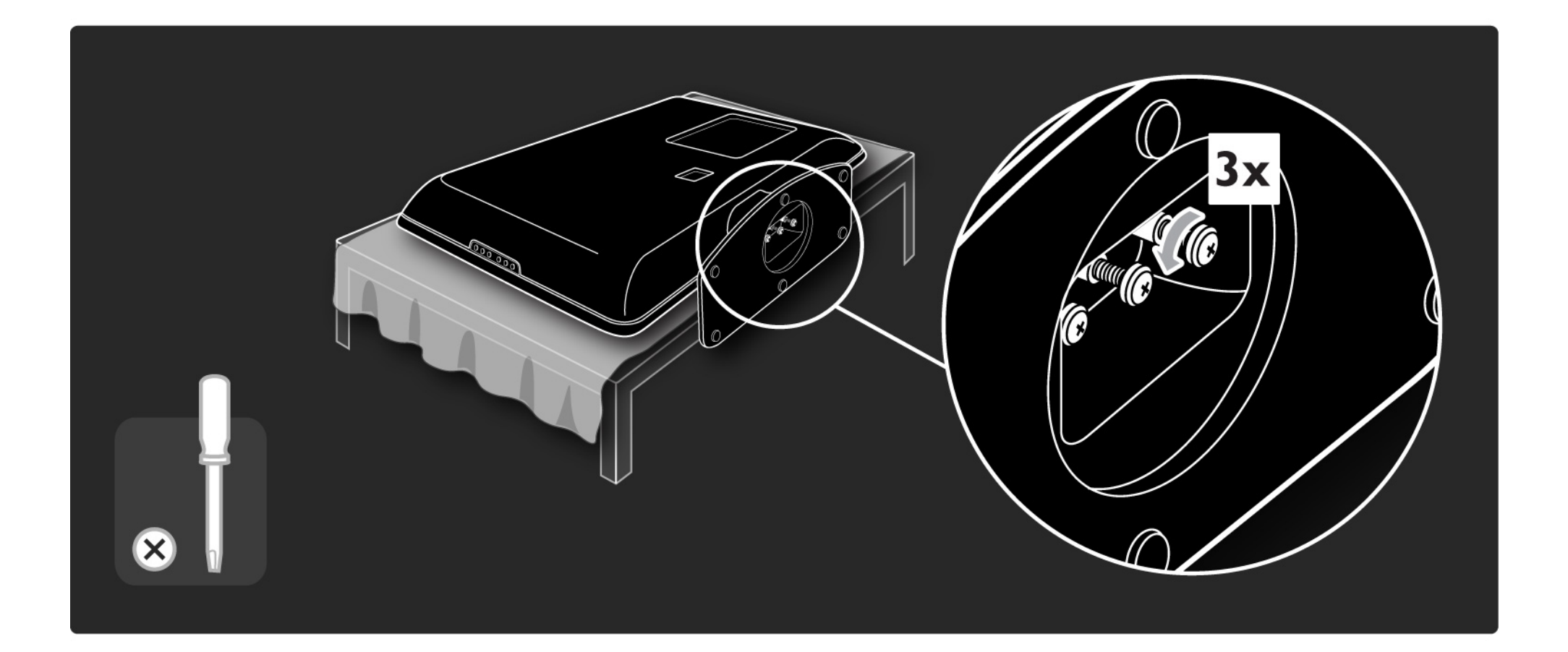

#### 1.4.1 Full High Definition LCD ekran\*

Ovaj televizor poseduje ekran sa punom visokom rezolucijom (High Resolution, HD). Koristi rezoluciju Full HD 1920x1080p, najvišu rezoluciju HD izvora.

Ovaj ekran nudi odličnu sliku bez treperenja sa progresivnim skeniranjem koja se odlikuje optimalnom osvetljenošću i vrhunskim bojama.

\* Određeni modeli imaju samo HD ekran. Za detaljnije informacije o proizvodima, posetite adresu www.philips.com/support. Da biste uživali u HD televiziji, potrebni su vam HD programi. Ako ne gledate HD program, kvalitet slike biće kao kod običnog televizora.

Pročitajte Početak > Važno > Uživajte u HD televiziji

#### 1.4.2 DVB-T/DVB-T Lite i DVB-C ugrađeni tjuner

Pored standardnog analognog TV programa, vaš TV prima digitalni zemaljski (DVB-T/DVB-T Lite), a u određenim zemljama i digitalni kablovski (DVB-C) TV i radio program.

DVB — Digital Video Broadcasting — daje bolji kvalitet slike i zvuka.

Neki dobavljači usluga nude više jezika za zvuk (govor) i/ili teletekst.

Proverite da li ovaj televizor podržava DVB-T/DVB-T Lite ili DVB-C u vašoj zemlji. Pogledajte oznaku "Digital TV Country Compatibility" sa zadnje strane televizora.

# 1.4.3 Elektronski TV vodič\*

Elektronski TV vodič je vodič na ekranu kroz zakazane TV programe. Ovaj vodič obezbeđuju digitalne TV stanice. Možete pročitati rezime programa, postaviti poruku koja će vas podsećati kada program počinje ili birati programe po žanru.

Pročitajte Više o ... > Elektronski TV vodič.

\* Elektronski TV vodič nije dostupan u svim zemljama.

#### 1.4.4 USB veza

Prikazujte ili reprodukujte sopstvene multimedijalne datoteke (fotografije, muziku, video zapise, ...) preko USB priključka na bočnoj strani televizora.

#### 1.5.1 Na ekranu

Trenutno čitate ugrađeni korisnički priručnik.

Ovaj priručnik sadrži sve informacije koje su vam potrebne za instalaciju i upotrebu ovog televizora.

Korisnički priručnik možete otvoriti ili zatvoriti pomoću žutog dugmeta na daljinskom upravljaču. Takođe, korisničkom priručniku možete pristupiti iz glavnog menija.

Zatvorite priručnik pomoću žutog dugmeta pre no što izvršite uputstva.

Kada ponovo otvorite priručnik, otvoriće se na strani do koje ste stigli.

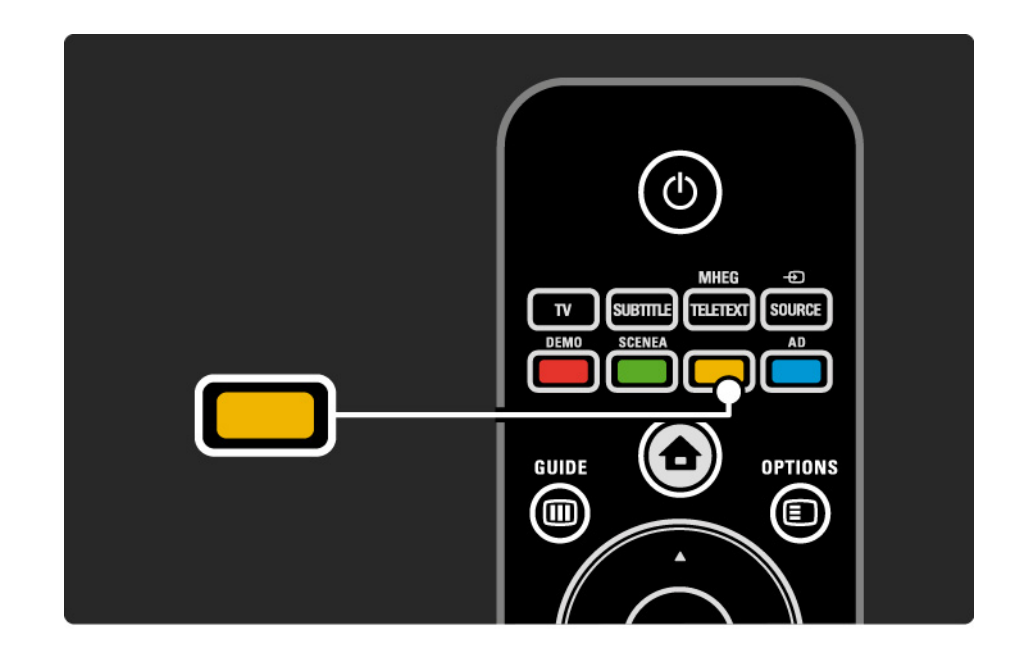

#### 1.5.2 Na Internetu

Na Internetu je dostupna verzija korisničkog priručnika koja može da se odštampa.

Posetite www.philips.com/support da pogledate korisnički priručnik ili da ga odštampate.

# 1.6 Open Source licence

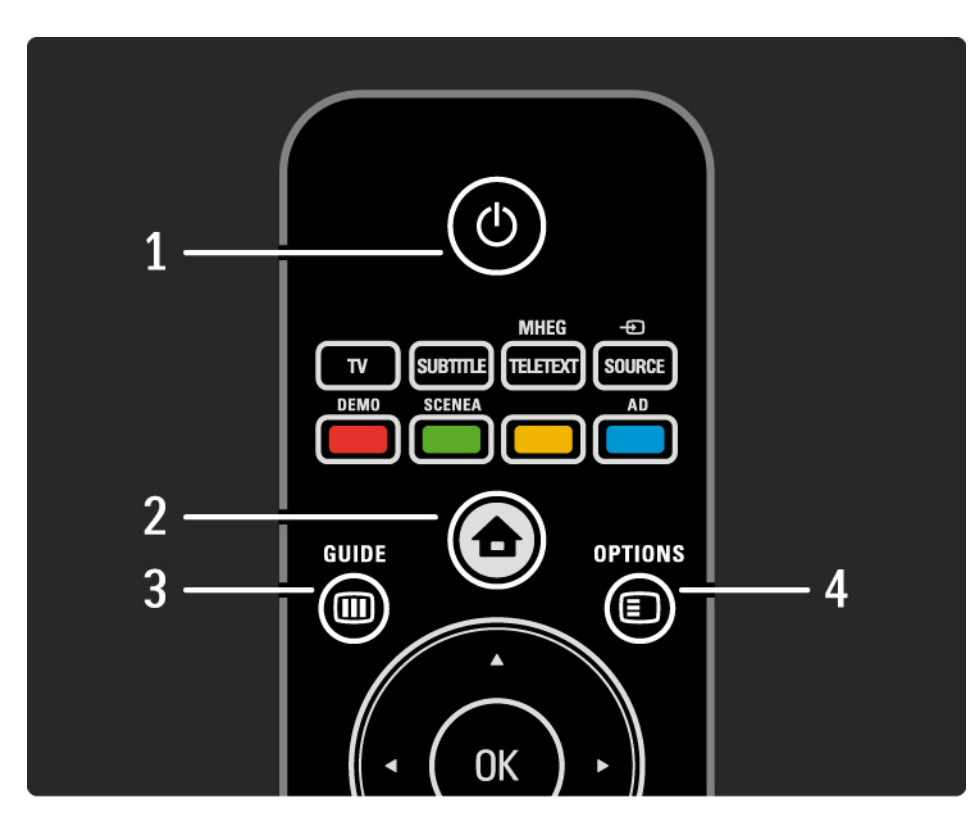

#### 1 Stanje mirovanja 🕛

Uključivanje televizora ili njegovo vraćanje u stanje mirovanja.

2 Glavni meni 📤

Otvaranje i zatvaranje glavnog menija.

3 Vodič 🎟

Otvaranje i zatvaranje elektronskog TV vodiča. Otvaranje i zatvaranje liste sadržaja prilikom pregledanja multimedijalnog sadržaja.

4 Opcije 🗉

...

Otvaranje i zatvaranje menija sa opcijama za prikazivanje dostupnih opcija.

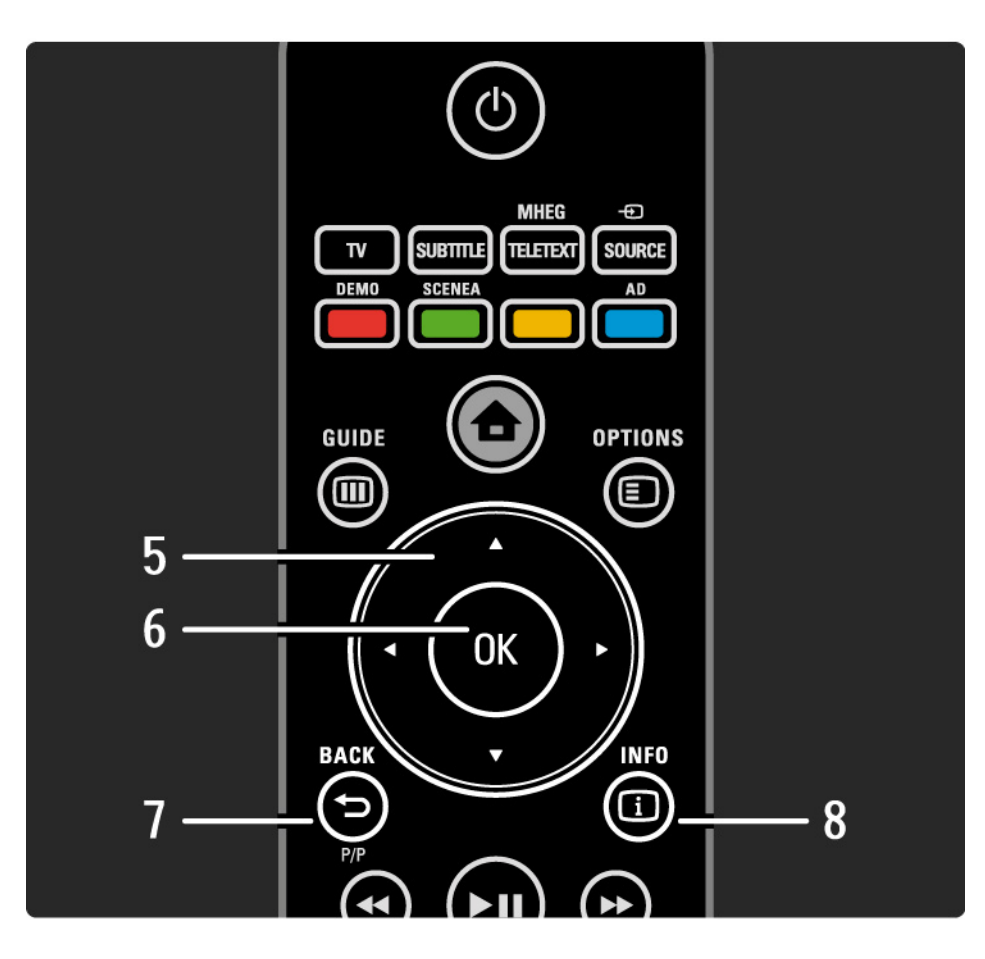

5 Navigacioni taster

Kretanje nagore, nadole, nalevo i nadesno.

6 Taster OK

- Otvaranje pregleda kanala
- Aktiviranje izabrane stavke

7 Nazad 🕁 P/P

- Povratak na prethodni ekran menija.
- Povratak na prethodni kanal (samo UK: ne podržava MHEG kanale).

8 Info i

...

Prikazivanje informacija o kanalu ili programu, ako su dostupne.

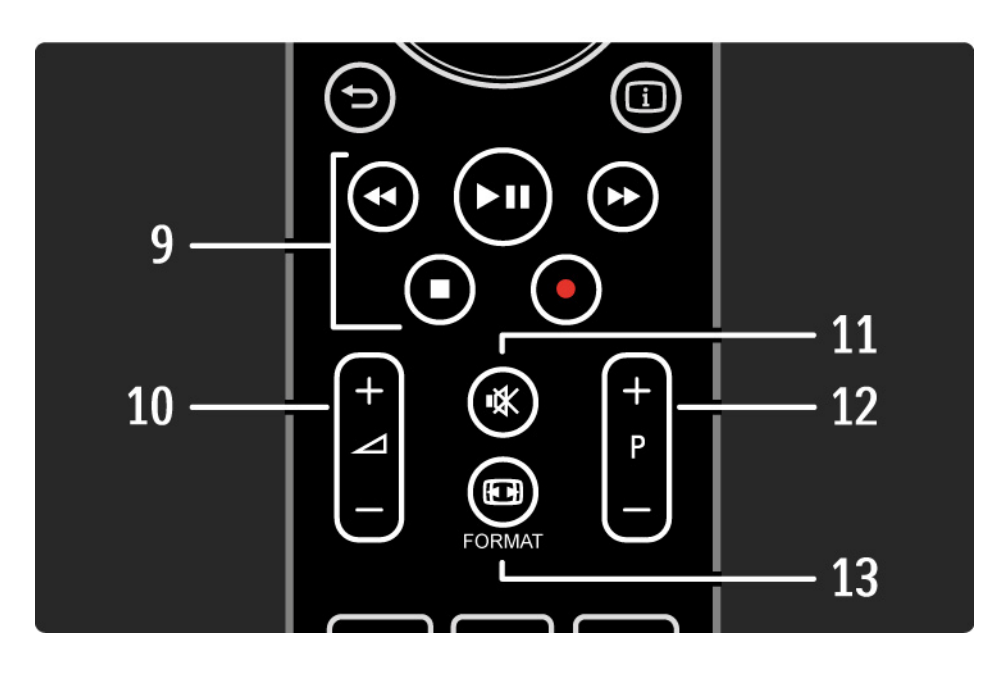

9 Audio Video tasteri ◀, ►II, ►>, ■, ●

Reprodukcija multimedijalnih datoteka (sa USB uređaja). Koristi se i za kontrolu uređaja koji podržavaju EasyLink HDMI-CEC.

10 Jačina zvuka ⊿

Podešavanje zvuka.

11 lsključen ton 🕸

Isključivanje ili ponovno uključivanje zvuka.

12 Kretanje nagore ili nadole kroz kanale / programe

• Prelazak na sledeći ili prethodni kanal u pregledu kanala.

• Prelazak na sledeću ili prethodnu stranicu teleteksta.

13 Format 🖽

...

Izbor formata slike.

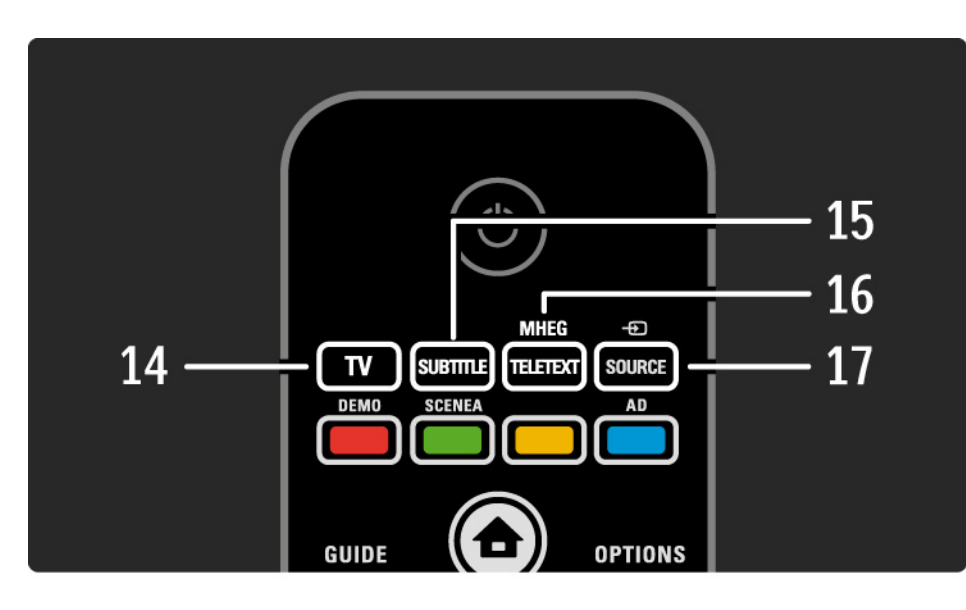

14 Taster TV
Povratak na antenu.
15 Titl
Omogućavanje ili onemogućavanje titlova.
16 MHEG / teletekst
Otvaranje ili zatvaranje menija MHEG / teletekst.
17 Source - €
Izbor povezanog uređaja sa liste izvora.

....

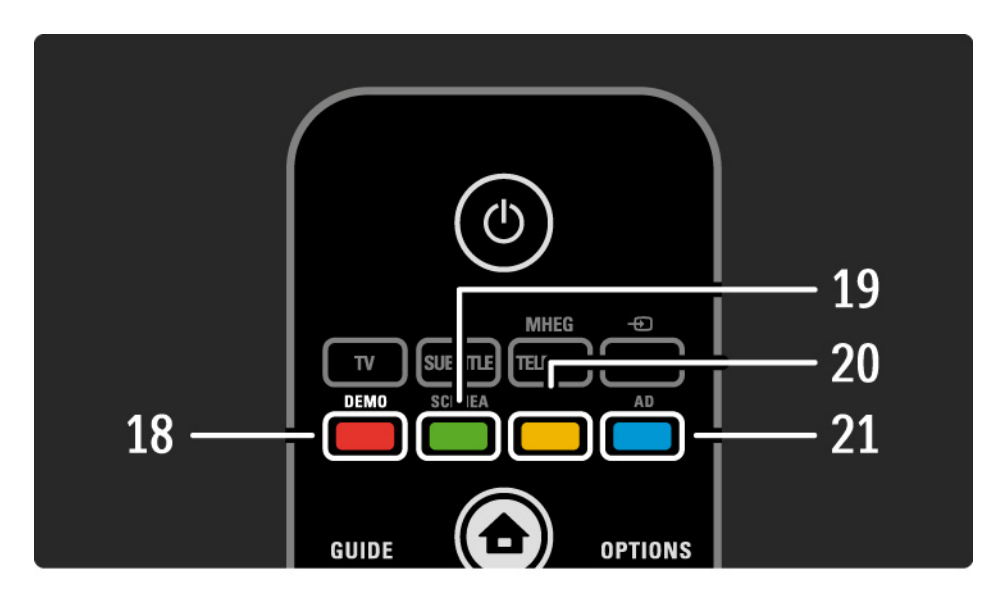

#### 18 Crveni taster / Demo

- Otvaranje i zatvaranje menija Demo.
- Jednostavno biranje stranica teleteksta

19 Zeleni taster / SCENEA

• Jednostavno biranje stranica teleteksta

• Scenea pretvara vaš televizor u personalizovani ram za fotografije. Nije podržano na svim modelima.

20 žuti taster / 🕮

- Otvaranje i zatvaranje korisničkog priručnika
- Jednostavno biranje stranica teleteksta

21 Plavi taster / AD

...

• Jednostavno biranje stranica teleteksta

• AD (zvučni opis) omogućava zvučni komentar za osobe koje imaju teškoće sa vidom. Nije podržano na svim modelima.
#### 2.1.1 Pregled daljinskog upravljača

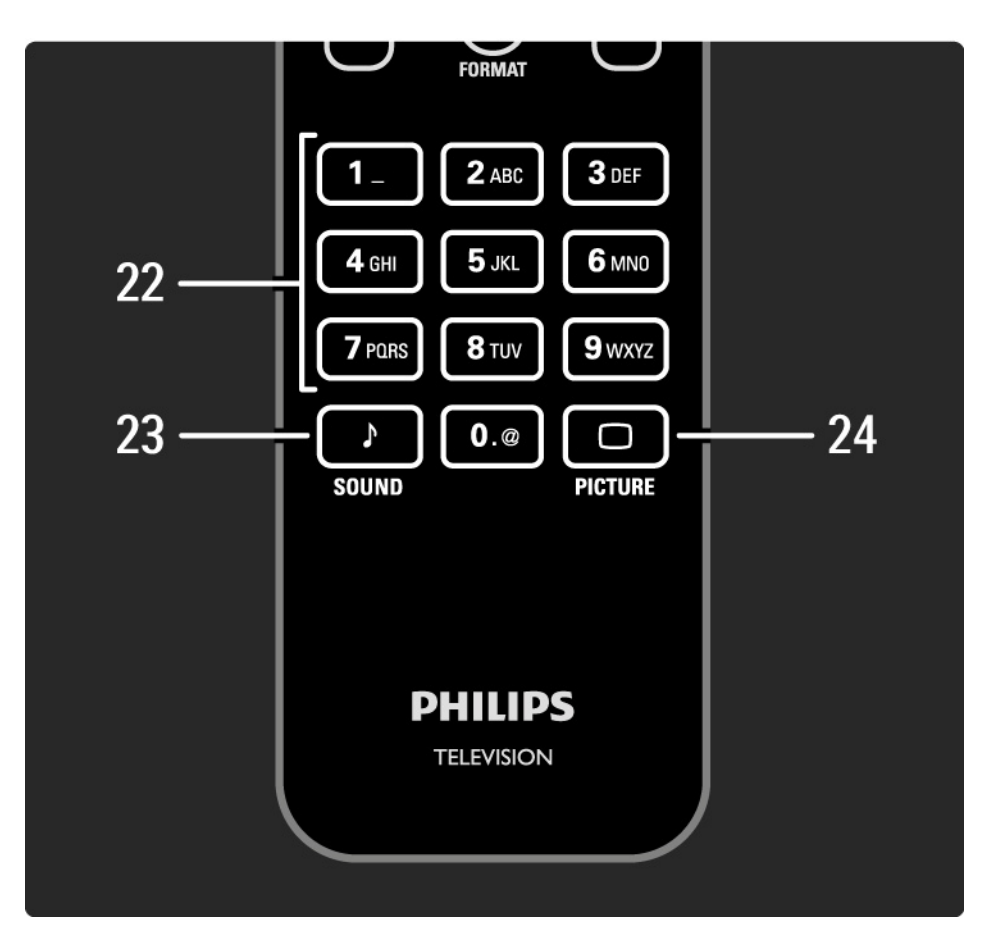

22 Numerički tasteri Izbor TV kanala ili unošenje cifara i teksta. 23 Zvuk ♪ Otvaranje i zatvaranje menija Zvuk. 24 Slika □ Otvaranje i zatvaranje menija Slika.

#### 2.1.2 Baterije

Otvorite poklopac odeljka za baterije sa zadnje strane daljinskog upravljača da biste ubacili 2 baterije koje ste dobili u kompletu (tip AAA-LR03-1,5 V).

Vodite računa da + i - polovi baterije budu pravilno okrenuti (u odeljku se nalaze oznake + i - ).

Ako duže vreme ne nameravate da koristite daljinski upravljač, izvadite baterije.

Baterije odložite u skladu sa direktivama o prestanku upotrebe. Pročitajte Početak > Važno > Prestanak upotrebe.

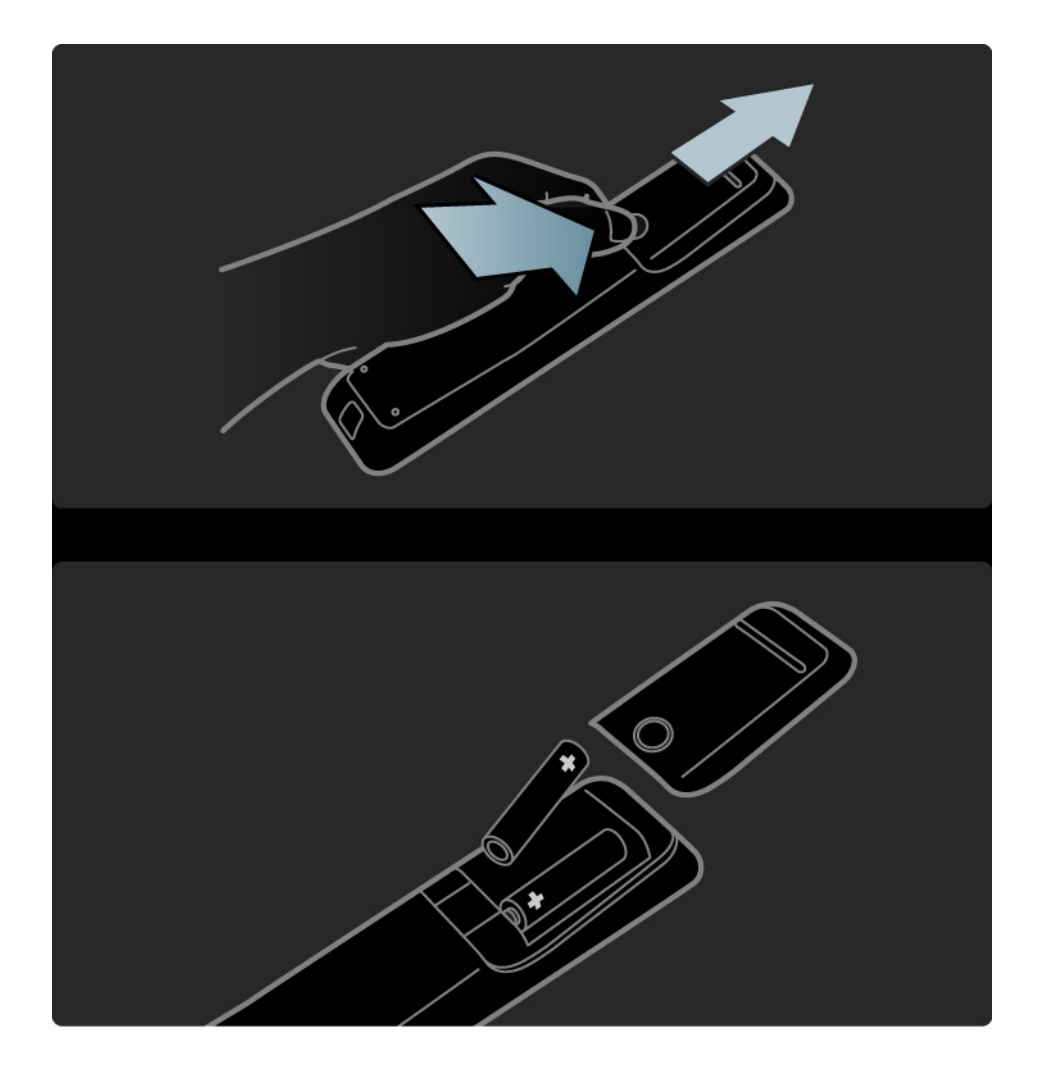

## 2.2.1 Pregled kanala

Dok gledate TV, pritisnite OK da otvorite Pregled kanala. Pregled pokazuje koji su TV kanali i radio stanice instalirani na televizoru.

Krećite se do željenog kanala ili stanice pomoću tastera ▲ ili ▼, ◀ ili ►. Pritisnite OK da biste gledali ili slušali izabrani kanal ili stanicu.

Pritisnite Nazad ↔ da izađete iz pregleda kanala bez menjanja kanala. Dok se prikazuje pregled kanala, možete da pritisnete taster Opcije 🗉 da biste pristupili sledećim funkcijama:

Izaberi listu

...

Možete izabrati koji će se kanali prikazivati u pregledu kanala. Kada postavite filter u pregledu kanala, dok gledate TV pritisnite P+/- da biste se kretali kroz kanale u filtriranom pregledu.

Označi kao omiljeni

Dok je određeni kanal istaknut u pregledu kanala, možete ga označiti kao omiljeni kanal.

Pročitajte Više o ... > Omiljeni kanali.

# 2.2.1 Pregled kanala

Preraspoređivanje

Možete da menjate raspored kanala u okviru pregleda.

1 Izaberite Ponovno ređanje u meniju Opcije 🗉 da biste počeli da menjate raspored kanala.

2 Istaknite neki od kanala i pritisnite OK.

3 Pomoću navigacionih tastera, premestite kanal na željeno mesto.

4 Pritisnite OK da potvrdite položaj.

Možete istaknuti još kanala i postupiti na isti način.

Da biste prestali sa menjanjem rasporeda, pritisnite taster Opcije 🗉 i izaberite opciju Izlaz iz ponovnog ređanja. Preimenovanje

...

Možete preimenovati kanale.

1 U pregledu kanala, krećite se do kanala koji želite da preimenujete.

2 Izaberite opciju Promenite ime u meniju Opcije 🗉.

3 Pritisnite Nazad ↔ da biste izbrisali znak. Pomoću numeričkog dela na daljinskom upravljaču pronađite željeni znak, kao što biste učinili prilikom pisanja tekstualne poruke. Pomoću tastera 0 možete da unosite posebne znakove. Pritisnite OK da biste prekinuli unos teksta.

4 Da biste prestali sa menjanjem imena, izaberite Urađeno i pritisnite OK.

# 2.2.1 Pregled kanala

Prikazivanje skrivenih kanala

Možete prikazati sve kanale, uključujući i sve skrivene kanale. Možete sakriti ili otkriti željene kanale.

1 Izaberite opciju Prikaži skrivene kanale iz menija Opcije 🗈.

2 ldite do željenog kanala.

3 Pritisnite taster Opcije 🗊 i izaberite opciju Sakrij ili Otkrij kanal.

Možete otići do drugog kanala i postupiti na isti način.

Da biste izašli iz prikaza Prikaži skrivene kanale, izaberite opciju Izađi iz skrivenih kanala u meniju Options. Prilikom sledećeg otvaranja, prikazaće se prilagođeni pregled.

#### Sakrij kanal

Izaberite ovu opciju ako želite da sakrijete određeni kanal u pregledu kanala. Kada sakrijete kanal, on se neće prikazati prilikom sledećeg otvaranja pregleda kanala.

Da biste poništili sakrivanje kanala, izaberite opciju Prikaži skrivene kanale iz menija Opcije 🗉.

# 2.2.2 Početna stranica 🕁

Glavni meni sadrži sve radnje koje možete obaviti na televizoru.

Pritisnite taster 📤 da biste otvorili glavni meni.

Da biste pokrenuli određenu radnju, istaknite željenu stavku pomoću navigacionih tastera i pritisnite OK.

Pomoću stavke Dodavanje uređaja, možete dodati radnju koja će uvek biti povezana sa određenim uređajem.

Da biste izašli iz glavnog menija, ponovo pritisnite taster

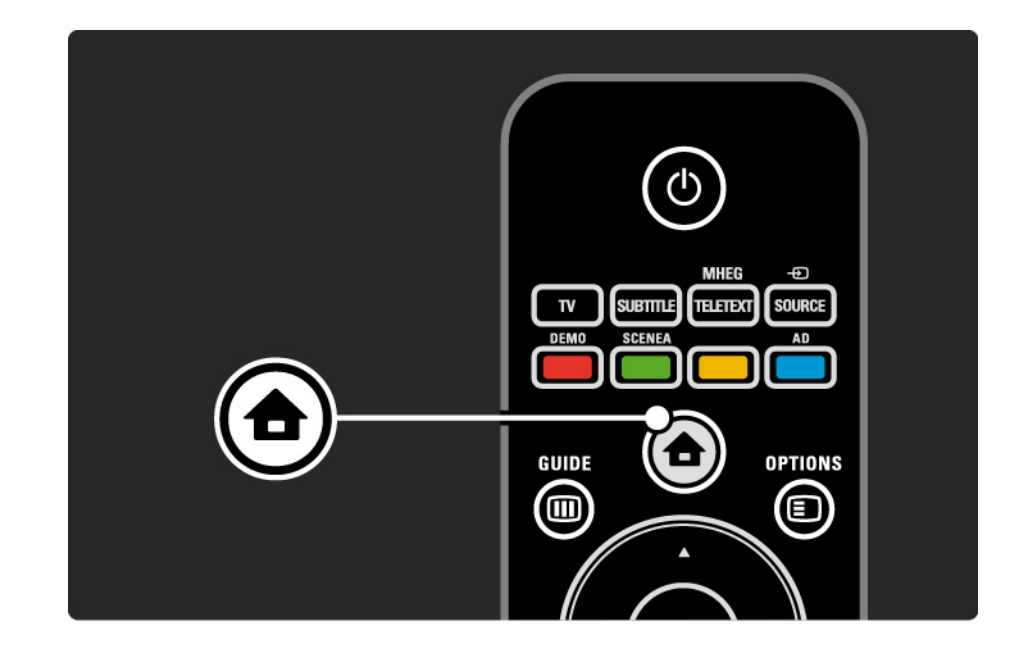

# 2.2.3 Dodavanje uređaja

Kada povežete neki uređaj sa televizorom, obavezno dodajte taj uređaj kao stavku u glavnom meniju. Pomoću te stavke u glavnom meniju, lako ćete moći da prebacite TV na taj uređaj.

U glavnom meniju izaberite opciju Dodavanje uređaja, a zatim pritisnite OK. Pratite uputstva na ekranu.

Televizor će tražiti da izaberete uređaj i priključak na koji je povezan uređaj.

Ubuduće će se taj uređaj prikazivati u glavnom meniju.

Da biste uklonili određeni uređaj iz glavnog menija, izaberite taj uređaj, pritisnite taster Opcije 🗉 i sa liste izaberite opciju Ukloni uređaj. Pritisnite OK.

# 2.2.4 Postavljanje

U meniju Podešavanja u okviru glavnog menija nalazi se većina postavki televizora.

U meniju Podešavanja možete uraditi sledeće ...

- postavljanje postavki slike ili zvuka
- podesiti neke specijalne funkcije
- ažurirati ili ponovo instalirati TV kanale
- ažurirati softver televizora

• ...

U glavnom meniju izaberite opciju Podešavanja i pritisnite OK.

Izaberite željenu stavku pomoću tastera ◄ ili ►, ▲ ili ▼, zatim pritisnite OK.

Da biste izašli iz menija Podešavanja, pritisnite taster Nazad ↔.

# 2.2.5 Opcije 🗉

Meni Options sadrži praktične postavke u vezi sa onim što se prikazuje na ekranu.

Pritisnite taster Opcije 🗉 u bilo kom trenutku da vidite koje su vam opcije dostupne.

Za izlaz, ponovo pritisnite taster Opcije 🗉.

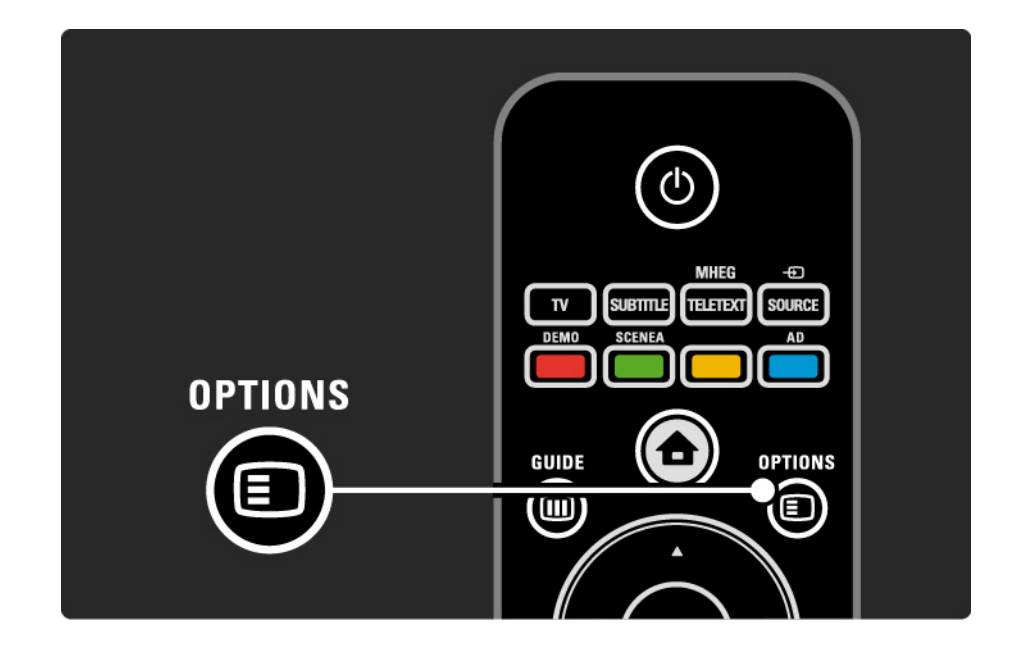

# 2.2.6 Elektronski TV vodič

Pomoću menija Elektronski TV vodič (EPG), možete videti listu zakazanih TV programa (samo za digitalne kanale u određenim zemljama). Takođe, taster Vodič služi za prikazivanje liste fotografija, muzike ili video zapisa sa povezanog USB memorijskog uređaja.

Dok gledate TV, pritisnite Vodič 💷 da otvorite Elektronski TV vodič (EPG) ako je dostupan.

U toku pregledanja USB memorijskog uređaja, pritisnite Vodič 🎟 da biste prikazali sadržaj.

Pročitajte Više o ... > Elektronski TV vodič ili Više o ... > Multimedija.

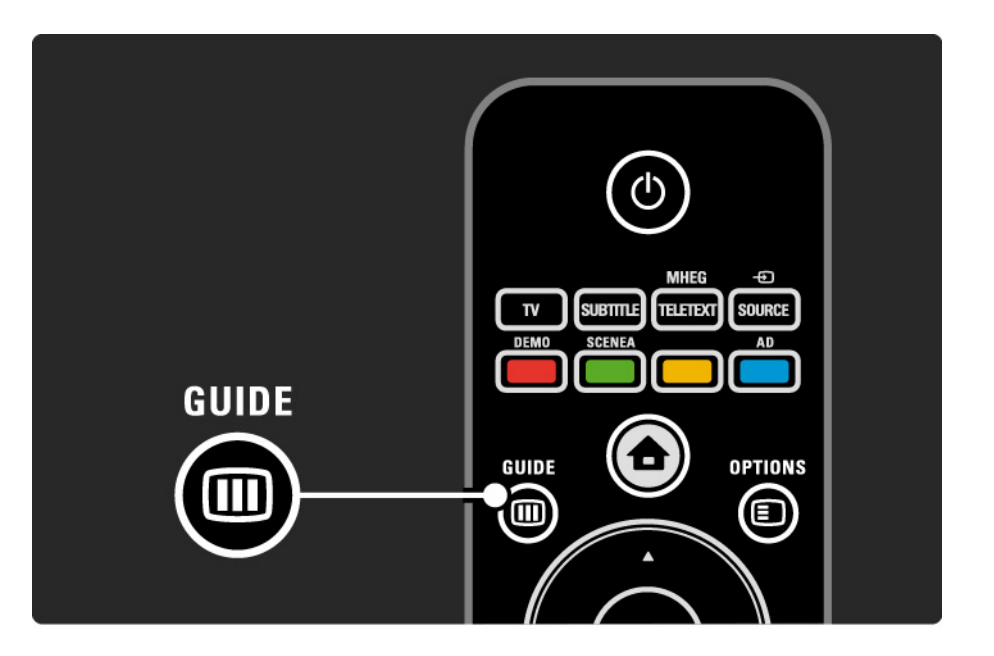

# 2.3.1 Menjanje kanala

Za menjanje TV kanala, pritisnite P + ili — na daljinskom upravljaču. Ako znate broj željenog kanala, upotrebite numeričke tastere.

Za povratak na kanal koji ste prethodno gledali,

pritisnite taster Nazad 👈.

Ako je dostupan digitalni program, digitalne radio stanice biće automatski instalirane prilikom podešavanja. Radio stanice možete menjati isto kao i TV kanale. Radio stanice obično počinju od broja 400 pa naviše. Pregled kanala

Dok gledate TV, pritisnite OK da otvorite Pregled kanala. Izaberite kanal pomoću navigacionih tastera i pritisnite OK da biste prešli na željeni kanal.

Da biste izašli iz pregleda kanala bez menjanja kanala, pritisnite taster Nazad ↔.

## 2.3.2 Informacije o programu

Kada gledate digitalni TV kanal, dostupne su vam informacije o trenutnom i sledećem programu.

Dok gledate TV, pritisnite Info i da biste otvorili informacije o programu za kanal koji gledate.

Da biste zatvorili informacije o programu, ponovo pritisnite Info i. Opcije 🗉

Dok se na ekranu prikazuju informacije o programu, pritisnite taster Opcije 🗈 da biste otvorili informacije o kvalitetu digitalnog kanala koji gledate.

## 2.3.3 Stanje mirovanja

Ako je televizor uključen, pritisnite 🕛 na daljinskom upravljaču da bi TV prešao u stanje mirovanja.

Crveni indikator stanja mirovanja počeće da svetli.

lako TV troši vrlo malo energije dok je u

stanju mirovanja, određena količina energije se ipak troši.

Ako duže vreme ne nameravate da koristite TV, preporučujemo da ga isključite pomoću dugmeta () na televizoru, kao i da izvučete kabl za napajanje iz zidne utičnice. Ako ne možete da pronađete daljinski upravljač, a želite da prebacite televizor u stanje mirovanja, pritisnite 🕛 na bočnoj strani televizora. Tako ćete isključiti televizor.

Da biste ponovo uključili TV, ponovo pritisnite 🕛.

# 2.3.4 Inteligentne postavke

Možete podesiti TV na neku od unapred definisanih postavki koja najviše odgovara programu koji trenutno gledate. Svaka postavka utiče na sliku i zvuk.

Dok gledate TV, pritisnite taster Opcije 🗉 i izaberite stavku Slika i zvuk. Pritisnite OK.

Izaberite opciju Inteligentne postavke i pritisnite OK.

Izaberite željenu postavku sa liste, zatim pritisnite OK.

• Lično - Primenjuje vaše lične postavke koje ste izabrali u menijima Slika i Zvuk.

• Jasno – Bogate i dinamične postavke, idealne za dnevnu upotrebu.

- Standard Standardne fabričke postavke.
- Bioskop Idealne postavke za gledanje filmova.
- Igra Idealne postavke za igranje igara.
- Ušteda energije Najekonomičnije postavke.

#### 2.3.5 Format slike

Ako se na ekranu pojave crne trake, podesite format slike. Idealno bi bilo da promenite format slike tako da slika ispunjava ceo ekran.

Dok gledate TV, pritisnite taster Format 편 da bi se pojavio meni Format slike, izaberite željeni format slike, zatim pritisnite OK.

Ako se u programu ne vide titlovi, pritisnite 🔺 da biste pomerili sliku nagore.

Možete izabrati sledeće postavke za format slike ...

Automatski format

Automatski povećava sliku kako bi popunila ceo ekran. Minimalno izobličenje slike, titlovi ostaju vidljivi.

Nije pogodno za računar.

U meniju Podešavanja > Slika > Režim automatskog formata možete izabrati 2 postavke automatskog formata ...

• Automatsko popunjavanje, koje ispunjava ekran što je više moguće.

• Automatski zum, za zadržavanje originalnog formata slike;

možda će se videti crne trake.

....

# 2.3.5 Format slike

Super zoom

Uklanja crne trake sa ivica kod programa u formatu 4:3. Slika se podešava tako da se uklopi u ekran.

4:3 format

Prikazuje program u formatu 4:3.

Proširenje slike 16:9

Menja razmeru formata na 16:9.

široki ekran

Rasteže format na 16:9.

Nepromenjena razmera

Maksimalna oštrina. Po ivicama može doći do izobličenja. Na slikama sa računara mogu se pojaviti crne trake. Samo za HD rezoluciju i računar.

# 2.4 Gledanje DVD filmova

Da biste gledali DVD film sa DVD plejera, uključite DVD plejer, stavite disk i pritisnite dugme Play na plejeru. Slika s DVD plejera će se automatski pojaviti na ekranu ako je DVD plejer povezan putem HDMI veze i ako podržava EasyLink HDMI-CEC. Ako se slika s DVD plejera ne pojavi, pritisnite dugme na daljinskom upravljaču i izaberite DVD plejer. Pritisnite OK.

Sačekajte nekoliko trenutaka da se slika sa DVD plejera pojavi.

Ako DVD plejer još nije u glavnom meniju, pročitajte Korišćenje televizora > Meniji > Dodajte svoje uređaje.

#### 2.5 Gledanje TV programa sa digitalnog risivera

Kada gledate TV program s digitalnog risivera, s pretplatom kod kablovske ili satelitske kompanije, povežite risiver i dodajte risiver u glavni meni.

Da biste dodali risiver u glavni meni, pročitajte Korišćenje televizora > Meniji > Dodajte svoje uređaje.

Da biste gledali program sa risivera, uključite risiver. Ako se program s risivera ne pojavi automatski, pritisnite 🏠 i izaberite stavku risiver u glavnom meniju. Pritisnite OK.

Pomoću daljinskog upravljača digitalnog risivera, izaberite TV kanale.

#### 2.6 Gledanje TV programa sa povezanog uređaja

Kad dodate povezani uređaj kao stavku u glavni meni, možete jednostavno i direktno izabrati taj uređaj da biste gledali program sa njega.

Da biste dodali uređaj u glavni meni, pročitajte Korišćenje televizora > Meniji > Dodajte svoje uređaje.

Da biste gledali program sa povezanog uređaja, pritisnite i izaberite stavku uređaja u glavnom meniju. Pritisnite OK. Ako se željeni uređaj ne nalazi u glavnom meniju, izaberite povezani uređaj iz menija Source.

Pritisnite taster - Izvor na daljinskom upravljaču ili na bočnoj strani televizora ili otvorite listu izvora.

Izaberite uređaj ili njegov priključak i pritisnite OK.

# 3.1.1 Biranje željene stranice teleteksta

Većina televizijskih kanala emituje informacije preko teleteksta.

Dok gledate TV, pritisnite MHEG / teletekst.

Ako želite zatvoriti teletekst, ponovo pritisnite MHEG / teletekst.

Da biste izabrali željenu stranicu:

- Unesite broj stranice pomoću numeričkih tastera.
- Pritisnite taster P +/- ili ▲ ili ▼ ili ➡ da biste pogledali sledeću ili prethodnu stranicu.
- Pritisnite taster u boji za izbor neke od kodiranih stavki u boji na dnu ekrana.

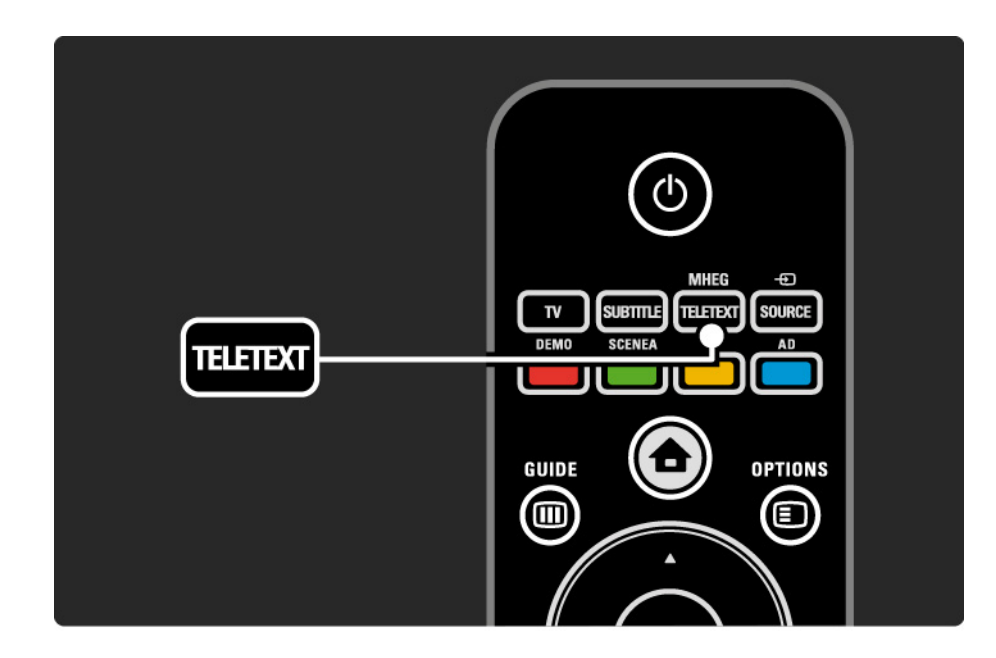

# 3.1.2 Izbor jezika teleteksta

Neki digitalni TV kanali nude više jezika teleteksta. Možete podesiti primarni i sekundarni jezik.

Pritisnite 🚖 > Podešavanja > Instaliranje > Jezici > Primarni ili Sekundarni teletekst i izaberite željene jezike teleteksta.

# 3.1.3 Izbor podstranica teleteksta

Jedan broj stranice teleteksta može da sadrži nekoliko podstranica.

Stranice se prikazuju na traci pored glavnog broja stranice.

Koristite ◄ ili ► da biste izabrali podstranice ako su dostupne na trenutnoj stranici teleteksta.

# 3.1.4 Izbor T.O.P. teleteksta

Pomoću T.O.P. teleteksta možete jednostavno prelaziti s jedne teme na drugu, bez upotrebe brojeva stranica.

T.O.P. teletekst ne emituju svi kanali.

Pritisnite taster Info i dok je teletekst uključen.

Pojaviće se T.O.P. pregled.

Izaberite željenu temu i pritisnite OK da biste pogledali stranicu.

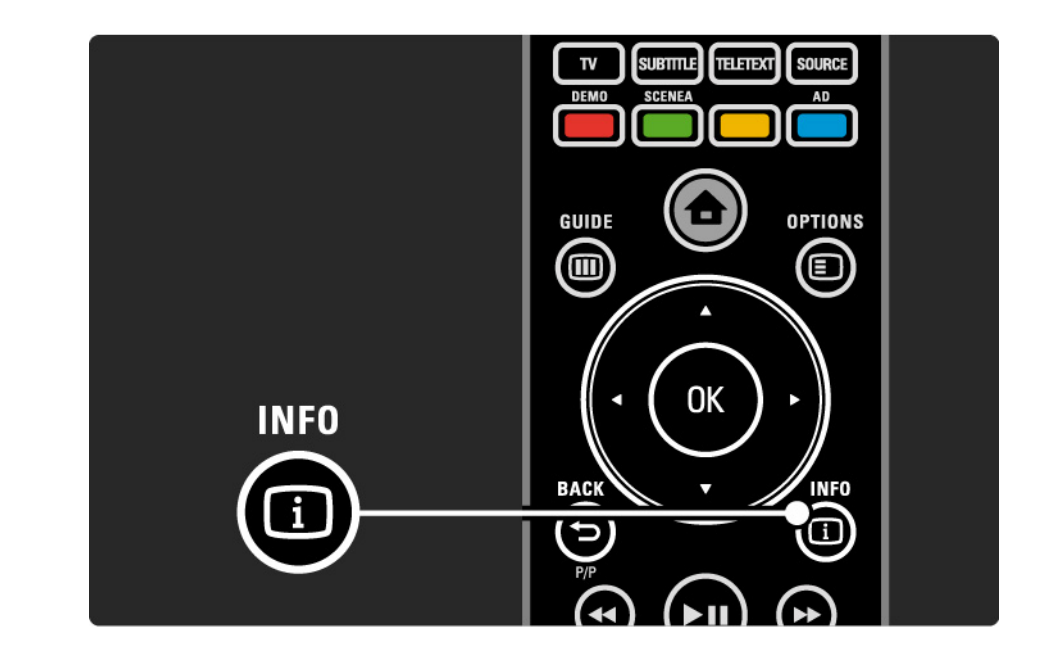

# 3.1.5 Pretraživanje teleteksta

U okviru teleteksta možete brzo prelaziti na temu koja je povezana sa nizom brojeva stranica. Takođe, na stranicama teleteksta možete tražiti željenu reč.

Uključite teletekst i pritisnite OK. Biće označena prva reč ili prvi broj indeksa stranice na ekranu.

Pređite na sledeću reč ili broj na stranici pomoću ∢ ili ►, ▲ ili ▼.

Pritisnite taster OK da biste potražili stranicu na kojoj se nalazi označena reč ili broj.

Svaki put kada pritisnete OK biće prikazana sledeća stranica na kojoj se nalazi označena reč ili broj.

Da biste zatvorili Traženje, pritisnite MHEG / teletekst.

## 3.1.6 Opcije teleteksta

Dok se na ekranu prikazuje teletekst, pritisnite dugme Opcije 🗈 na daljinskom upravljaču da biste prikazali skrivene informacije, pokrenuli automatsko kretanje kroz podstranice, promenili postavke u vezi sa znakovima, zamrznuli stranicu teleteksta, prikazivali TV kanal i teletekst jedan pored drugog ili ponovo prikazali teletekst preko celog ekrana.

#### Zamrzni stranicu

Prekidanje automatskog kretanja kod podstranice ili zaustavljanje brojača stranica ako ste uneli pogrešan broj stranice ili stranica nije dostupna. Dupli ekran / Pun ekran

Nije dostupno za kanale sa uslugom Digitalnog teksta.

Izaberite Dupli ekran da biste prikazali TV kanal i teletekst jedan pored drugog.

Izaberite opciju Pun ekran da biste ponovo prikazivali teletekst preko celog ekrana.

#### Otkrivanje

...

Skrivanje ili prikazivanje skrivenih informacija na stranici, kao što su rešenja zagonetki i mozgalica.

# 3.1.6 Opcije teleteksta

Listanje podstranica

Ako izabrana stranica sadrži podstranice, možete se automatski kretati kroz njih.

Jezik

Neki jezici koriste drugačiji skup znakova. Pređite na drugu grupu da bi se tekst pravilno prikazivao.

Uvećavanje stranice teleteksta

Radi lakšeg čitanja možete da povećate teletekst stranicu.

Dok se na ekranu prikazuje teletekst pritisnite ⊕ da povećate gornji deo stranice a ⊕ ponovo da vidite uvećani donji deo stranice. Pomoću ▲ ili ▼ možete da se krećete kroz uvećanu stranicu.

Ponovo pritisnite 🖼 za povratak na normalnu veličinu stranice.

#### 3.1.7 Digitalni tekst (samo u UK)

Neki digitalni TV kanali nude specijalni digitalni tekst ili interaktivne usluge - na primer, BBC1. U te usluge spada i običan teletekst kojim se upravlja pomoću numeričkih tastera, tastera u boji i navigacionih tastera.

Dok gledate TV, pritisnite taster MHEG / teletekst i idite do stavke koju želite da izaberete ili označite.

Izaberite željenu opciju pomoću tastera u boji, zatim pritisnite OK da potvrdite ili aktivirate.

Ponovo pritisnite MHEG / teletekst da biste poništili digitalni tekst ili interaktivne usluge.

Digitalni tekst je blokiran kada se emituju titlovi, a titl je podešen na Uključeno u meniju Funkcije.

Pročitajte Titl i jezici >Titl.

# 3.1.8 Teletekst 2.5

Teletekst 2.5 pruža više boja i bolju grafiku, ako ih TV kanal emituje.

Teletekst 2.5 je podrazumevano uključen.

Da biste ga isključili, izaberite 🚖 > Podešavanja > Instaliranje > Preference > Teletekst 2.5.

# 3.2 Omiljeni kanali

Nakon završetka instalacije, svi TV kanali i radio stanice biće dodati u Pregled kanala.

U ovom pregledu možete označiti omiljene kanale i podesiti da se u Pregledu kanala prikazuju samo omiljeni kanali.

lzaberi listu

Sa opcijom Izaberi listu u Pregledu kanala možete podesiti pregled tako da se prikazuju samo vaš omiljeni kanali.

Pročitajte Korišćenje televizora > Meniji > Pregled kanala.

# 3.3.1 Elektronski TV vodič

Elektronski TV vodič (EPG) je vodič na ekranu kroz zakazane TV programe\*. Vodič obezbeđuju TV stanice. Možete postaviti poruku koja će vas podsećati kada program počinje ili birati programe po žanru.

Dok gledate TV, pritisnite Vodič 💷 da otvorite EPG. Ako je dostupna, prikazaće se lista trenutnih TV programa. Učitavanje ovih informacija će možda potrajati.

Da biste zatvorili EPG, pritisnite Vodič 💷.

...

\* Elektronski TV vodič nije dostupan u svim zemljama. Ako je dostupan, pojaviće se elektronski programski vodič Sada/Sledeće ili elektronski programski vodič za 8 dana.

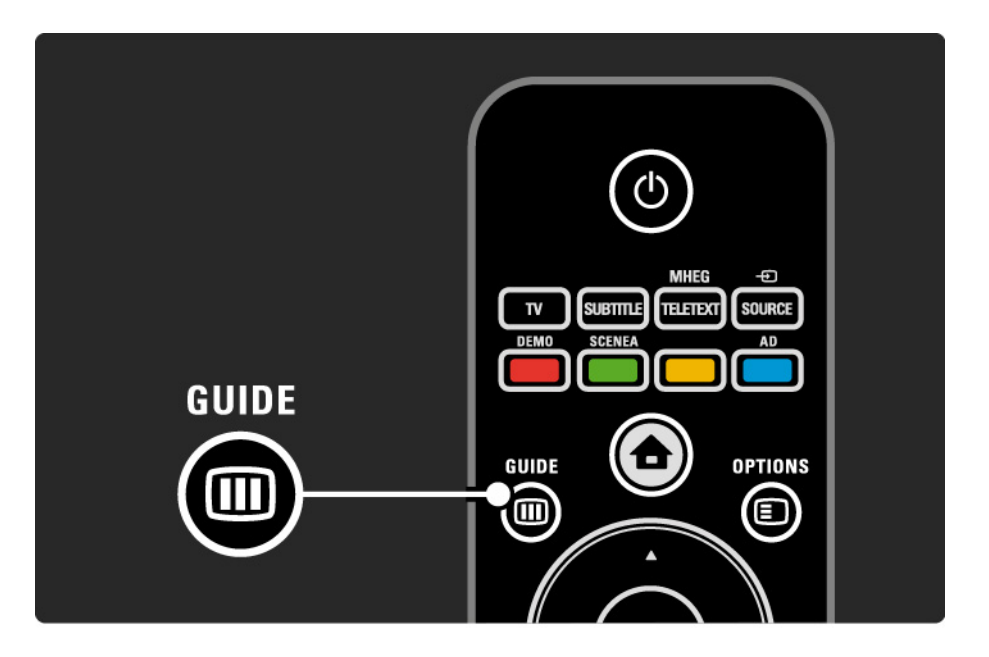

# 3.3.1 Elektronski TV vodič

Krećite se kroz listu da biste izabrali željeni program.

Info i

Da biste otvorili detalje o programu i njegov rezime, pritisnite Info i.

Da biste postavili poruku koja će vas podsećati kada program počinje, izaberite Postavi podsetnik i pritisnite OK. Pored programa će se pojaviti oznaka •. Da biste otkazali poruku, izaberite Obriši podsetnik i pritisnite OK. Da biste direktno prešli na TV kanal na kojem se prikazuje izabrani program, izaberite Gledaj kanal i pritisnite OK. Opcije 🗉

Na listi programskog vodiča, pritisnite taster Opcije 🗉 da biste izabrali sledeće ...

• Postavljanje podsetnika

Ako je postavljen podsetnik, biće dostupna opcija Uneti podsetnici sa listom svih podsetnika.

• Promena dana

Pogledajte programe za prethodni ili naredni dan.

• Još informacija

...

Otvaranje informativnog ekrana sa detaljima i rezimeom programa.

# 3.3.1 Elektronski TV vodič

• Traženje po žanru

Pogledajte sve programe po žanru. Izaberite željeni program i pritisnite Info i da biste videli više informacija ili da postavite podsetnik.

• Lista omiljenih kanala

Podesite koji će se kanali prikazivati na listi EPG-a (maks. 50 kanala).

# 3.4.1 Tajmer za automatsko isključivanje

Pomoću tajmera za isključivanje, možete prebaciti TV u stanje mirovanja ili prekinuti stanje mirovanja u određeno vreme.

Zatvorite korisnički priručnik i pritisnite 🛧 > Podešavanja > Funkcije > Tajmer za isključivanje.

Pomoću klizača tajmera za isključivanje možete podesiti vremenski interval do 180 minuta u razmacima od 5 minuta.

Ako se podesi na 0 minuta, tajmer za isključivanje će se deaktivirati.

Televizor uvek možete ranije da isključite ili da ponovo postavite vreme tokom odbrojavanja.

#### 3.4.2 Dečija brava

Da biste sprečili da deca gledaju TV, možete zaključati TV ili blokirati programe koji su neprikladni za decu.

Podesite svoj lični kôd

Pre nego što aktivirate Dečju bravu da biste zaključali TV ili blokirali neprikladne programe, podesite svoj lični kôd za zaključavanje u 📤 > Podešavanja > Funkcije > Podesite šifru.

Unesite četvorocifreni kôd pomoću numeričkih tastera.

Uvek možete promeniti kôd ako je potrebno.

#### Dečija brava

...

Izaberite opciju Zaključaj kao postavku Brave za decu da biste zaključali sve TV kanale i sve programe sa uređaja.

Kad je zaključavanje aktivirano, potrebno je da unesete svoj lični kôd da biste otključali TV.

Zakliučavanie će se aktivirati čim zatvorite meni na ekranu ili prebacite TV u stanje mirovanja.

#### 3.4.2 Dečija brava

Roditeljsko rangiranje zaštite za decu \*

Izaberite opciju Roditeljsko rangiranje zaštite za decu kao postavku Brave za decu da biste omogućili unošenje uzrasta u listu uzrasta Roditeljskog rangiranja zaštite za decu. Podesite uzrast deteta. Programi koji nisu odgovarajući za taj uzrast biće blokirani.

Da biste podesili uzrast na ovoj listi, pročitajte Više o ... > Tajmeri i zaključavanje > Rangiranje po uzrastima.

\* Roditeljsko rangiranje zaštite za decu nije dostupno u svim zemljama.

Da liste zaboravili svoj kôd?

Izaberite opciju Podesite šifru, pritisnite ► i unesite kôd za poništavanje: 8888.

Unesite novi lični kôd i potvrdite ga.

Prethodni kôd će biti izbrisan i zamenjen novim kodom.

# 3.4.3 Rangiranje po uzrastu

Neke digitalne TV stanice, u zavisnosti od zemlje, rangiraju svoj program po njegovoj prikladnosti za različite uzraste.

Ako određeni program po rangiranju nije prikladan uzrastu vašeg deteta, taj program će biti blokiran.

Da biste aktivirali rangiranje po uzrastu, pritisnite 🚖 > Podešavanja > Funkcije > Dečja brava i izaberite opciju Roditeljsko rangiranje zaštite za decu.

Kad izaberete Roditeljsko rangiranje zaštite za decu u okviru Brave za decu, idite na 📤 > Podešavanja > Funkcije > Roditeljsko rangiranje zaštite za decu i izaberite uzrast za koji će se prikazivati programi. Programi koji nisu odgovarajući za taj uzrast biće blokirani, a TV će tražiti da se unese kôd za zaključavanje da bi se program odblokirao.

Rangiranje po uzrastu će se aktivirati čim zatvorite meni na ekranu ili prebacite TV u stanje mirovanja.

Pročitajte Više o ... > Tajmeri i zaključavanje > Dečija brava.
## 3.5.1 Titlovi

Titlovi su obično dostupni za sve programe. Možete podesiti da se titlovi stalno prikazuju. U zavisnosti od toga da li je kanal analogni ili digitalni, koristi se drugi način za podešavanje stalnog prikazivanja titlova.

Za digitalne kanale, može se podesiti željeni jezik teleteksta.

Za analogne kanale

Da biste podesili da se titlovi stalno prikazuju, izaberite analogni TV kanal i pritisnite MHEG / teletekst da biste uključili teletekst.

Unesite trocifreni broj stranice sa titlom, najčešće 888, zatim ponovo pritisnite MHEG / teletekst da biste isključili teletekst. Titlovi će se prikazati ako su dostupni.

Svaki analogni kanal mora se posebno podesiti.

....

# 3.5.1 Titlovi

Za digitalne kanale

•••

Da biste podesili da se titlovi stalno prikazuju, pritisnite Titl.

Izaberite opciju Isključeno, Uključeno ili Ton prigušen.

Kada je izabrana opcija Ton prigušen, titlovi će se prikazivati samo ako je ton isključen pomoću tastera 🐝.

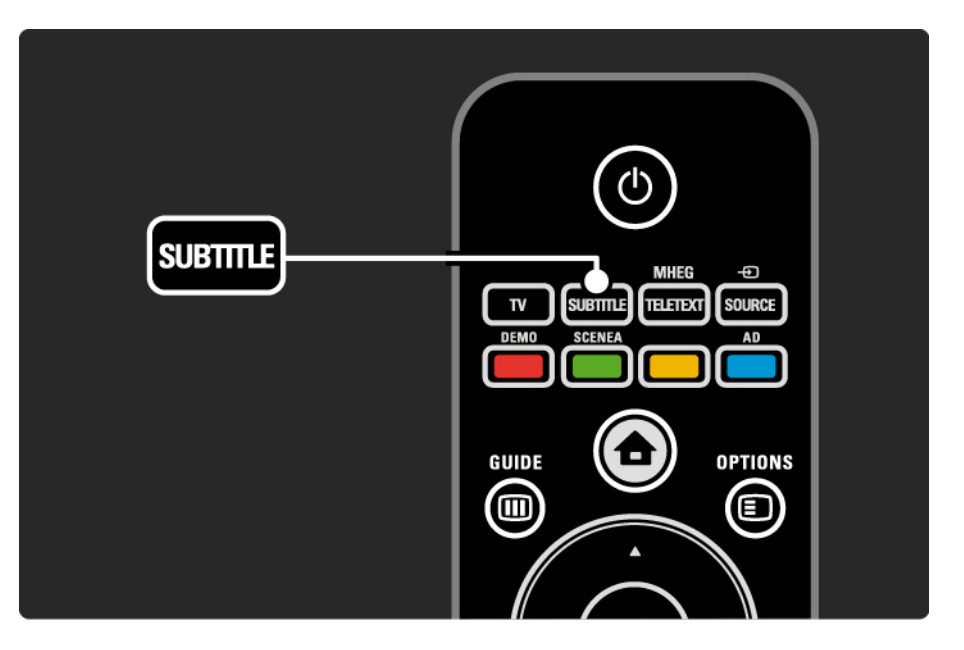

# 3.5.1 Titlovi

Jezik titla kod digitalnih kanala

Ako je kod digitalnih kanala dostupan titl, možete izabrati željeni jezik titla sa liste dostupnih jezika.

Pogledajte 📤 > Podešavanja > Instaliranje > Jezik titla.

Izaberite jezik titla sa liste dostupnih jezika i pritisnite OK.

željeni jezik titla podešen u meniju za instalaciju biće privremeno zamenjen.

### 3.5.2 Audio jezici

Digitalni TV kanali mogu prenositi više audio jezika koji idu uz program. Možete izabrati željene jezike koji će se čuti ako su ti audio jezici dostupni.

Da biste podesili željene audio jezike, pritisnite 合 > Podešavanja > Instaliranje > Jezici > Primarni jezik. U meniju Jezici, možete podesiti i sekundarni jezik.

Ako je željeni jezik dostupan, TV će automatski preći na podešeni jezik.

Da biste proverili da li je određeni audio jezik dostupan, pritisnite taster Opcije 🗊 i izaberite opciju Audio jezik. Možete izabrati drugi audio jezik sa liste.

Neki digitalni TV kanali emituju specijalni zvuk i titlove prilagođene osobama sa oštećenim sluhom ili vidom. Pročitajte Više o ... > Univerzalni pristup.

# 3.5.2 Jezik menija

Prilikom prvog uključivanja televizora, izabrali ste jezik menija.

Da biste promenili jezik menija, pritisnite 📤 > Podešavanja > Instaliranje > Jezici > Jezik menija.

TV će automatski preći na podešeni jezik menija.

### 3.6.1 Pretraživanje USB uređaja

Gledajte fotografije ili reprodukujte muziku na televizoru sa USB memorijskog uređaja.

Umetnite USB uređaj u USB priključak s leve strane televizora dok je televizor uključen.

Televizor će detektovati uređaj i prikazati listu sadržaja USB uređaja.

U slučaju da se sadržaj ne prikaže, pritisnite 合 > Pretraži USB i pritisnite OK.

Dok se lista sa sadržajem USB uređaja prikazuje na ekranu, izaberite željenu datoteku i pritisnite OK ili dugme za reprodukciju ►II.

Reprodukcija numere, fotografija ili video zapisa će početi.

Da biste je pauzirali, ponovo pritisnite **>**11.

---

Za prelazak na sledeću datoteku, pritisnite 🕨 ili P +.

Za prelazak na prethodnu datoteku, pritisnite < ili P -.

Za kretanje unapred kroz muzičku datoteku, pritisnite 🏎

Pritisnite taster Opcije 🗉 za sledeće radnje: Reprodukuj jednom, Ponavljanje, Nasumično, Rotiranje i još mnogo toga.

### 3.6.1 Pretraživanje USB uređaja

Gledanje video zapisa

Izaberite željeni video zapis u meniju Guide i pritisnite taster za reprodukciju ►II.

Da biste pauzirali video zapis, pritisnite taster za pauziranje ►∎.

Za brzo kretanje unapred, pritisnite taster **>>** jednom da biste se kretali sporo, a dvaput da biste se kretali brzo. Ponovo ga pritisnite za normalnu brzinu.

Pritisnite Opcije 🗈 da biste prešli na Pun ekran, Mali ekran, Reprodukuj jednom itd.

Za izlazak iz opciju Pretraži USB, pritisnite 📤 i izaberite neku drugu radnju ili uklonite USB memorijski uređaj.

# 3.7.1 Osobe oštećenog sluha

Neki digitalni TV kanali emituju specijalni zvuk i titlove prilagođene osobama sa oštećenim sluhom.

Da biste uključili zvuk i titlove za osobe sa oštećenim sluhom, pritisnite 📤 > Podešavanja > Instaliranje > Jezici > Osobe sa oštećenim sluhom. Izaberite opciju Uključeno i pritisnite OK.

Televizor će aktivirati zvuk i titlove za osobe sa oštećenim sluhom, ako su dostupni.

Da biste proverili da li je dostupan audio jezik za osobe sa oštećenim sluhom, pritisnite Opcije , izaberite Audio jezik i potražite audio jezik sa ikonom uha.

### 3.7.2 Osobe oštećenog vida

Neki digitalni TV kanali emituju specijalni zvuk prilagođen osobama sa oštećenim vidom. Normalnom zvuku pridodati su dodatni komentari.

Da biste uključili zvuk prilagođen osobama sa oštećenim vidom, pritisnite Opcije () dok gledate željeni digitalni TV kanal i izaberite opciju Slabovide osobe. Izaberite opciju Uključeno i pritisnite OK.

Televizor će aktivirati zvuk za osobe sa oštećenim vidom, ako su dostupni.

U meniju Opcije možete podesiti da se zvuk za osobe sa oštećenim vidom emituje sa Zvučnika, samo sa Slušalica ili sa Zvučnika i slušalica.

Takođe, u meniju Opcije izaberite opciju Jačina zvuka -Slabovide osobe da biste podesili jačinu zvuka dodatnog komentara.

Da biste proverili da li je dostupan audio jezik za osobe sa oštećenim vidom, pritisnite Opcije (), izaberite Audio jezik i potražite audio jezik sa ikonom oka.

# 4.1.1 Inteligentne postavke

Možete podesiti TV na neku od unapred definisanih postavki koja najviše odgovara programu koji trenutno gledate. Svaka postavka utiče na sliku i zvuk.

Dok gledate TV, pritisnite taster Opcije 🗉 i izaberite stavku Slika i zvuk. Pritisnite OK.

Izaberite opciju Inteligentne postavke i pritisnite OK.

Izaberite željenu postavku sa liste, zatim pritisnite OK.

- Lično Primenjuje vaše lične postavke koje ste izabrali u podešavanjima menija Slika i Zvuk.
- Jasno Bogate i dinamične postavke, idealne za dnevnu upotrebu.
- Standard Standardne fabričke postavke.
- Bioskop Idealne postavke za gledanje filmova.
- Igra Idealne postavke za igranje igara.
- Ušteda energije Najekonomičnije postavke.

U meniju Slika, možete pojedinačno podesiti sve postavke slike.

Zatvorite ovaj korisnički priručnik i pritisnite 📤 > Podešavanja > Slika.

Koristite ◄ ili ►, ▲ ili ▼ da biste izabrali željenu postavku i podesili je.

Pritisnite OK da aktivirate postavku.

• Pomoć za podešavanja

Pokrenite Pomoć za podešavanja koja će vas na pristupačan način provesti kroz osnovne postavke slike.

Pratite uputstva na ekranu.

Kontrast

Menjanje osvetljenosti slike, dok nivo zatamnjenosti ostaje nepromenjen.

Osvetljenost

Menjanje osvetljenosti cele slike.

• Boja

...

Menjanje nivoa zasićenosti.

### • Nijansa

Ako se koristi NTSC sistem, ova postavka kompenzuje varijacije boja.

• Oštrina

Menjanje nivoa oštrine finih detalja.

• Smanjenje šuma

Filtrira i smanjuje šum na slici. Podesite nivo na postavku Minimum, Srednje, Maksimum ili Isključeno.

• Nijansa

Podešavanje boja na postavku Normalno, Topla (crvenkasta) ili Hladna (plavičasta). Izaberite opciju Prilagođeno da biste napravili sopstvenu postavku u meniju Prilagođeno. • Prilagođavanje nijanse

Povucite klizač da promenite temperaturu boja na slici ...

- R-WP crvena tačka bele
- G-WP zelena tačka bele
- B-WP plava tačka bele
- R-BL crvena tačka crne
- G-BL zelena tačka crne

...

• Pixel Plus/Pixel Precise HD

Upravljanje naprednim postavkama funkcije Pixel Plus/ Pixel Precise HD.

- HD Natural Motion

Uklanja podrhtavanje pokreta i omogućava prikazivanje glatkih pokreta, naročito u filmovima. Ova postavka nije dostupna na svim modelima.

- 100 Hz LCD

Nudi brzo vreme odziva piksela za veoma oštru reprodukciju pokreta kod svih filmova i sportova. Ova postavka nije dostupna na svim modelima. - Dinamički kontrast

Podešava nivo na kojem TV automatski poboljšava detalja u tamnim, srednjim i svetlim oblastima slike.

- Dinamičko pozadinsko osvetljenje

Podešava nivo na kojem se može smanjiti potrošnja energije putem smanjivanja osvetljenosti ekrana. Izaberite opciju za efikasniju potrošnju energije ili opciju za najintenzivniju osvetljenost slike.

...

### - MPEG redukcija

Omogućava glatkije prikazivanje digitalnih prelaza na slici.

- Jača boja

Boje postaju življe, a rezolucija detalja jarkih boja se poboljšava

### • PC režim

U slučaju povezivanja računara, postavlja TV na unapred definisane idealne postavke za računar.

• Svetlosni senzor

Automatski podešava postavke slike u skladu sa osvetljenjem prostorije. Uključivanje ili isključivanje svetlosnog senzora.

• Format slike / Režim automatskog formata

Pročitajte Korišćenje televizora > Gledanje televizije > Podešavanje formata slike

• Pomeranje slike

Za vertikalno pomeranje slike na ekranu pomoću navigacionih tastera.

# 4.1.3 Zvuk

U meniju Zvuk, možete pojedinačno podesiti sve postavke zvuka.

Zatvorite ovaj korisnički priručnik i pritisnite 📤 > Podešavanja > Zvuk.

Koristite ◄ ili ►, ▲ ili ▼ da biste izabrali željenu postavku i podesili je.

Pritisnite OK da aktivirate postavku.

• Niski tonovi

Menja način reprodukcije basa. Izaberite svaku traku da biste promenili postavku.

• Visoki tonovi

Menja način reprodukcije visokih tonova. Izaberite svaku traku da biste promenili postavku.

• Jačina zvuka

...

Služi za promenu jačine zvuka.

Ako ne želite da se pojavljuje traka za promenu jačine zvuka, pritisnite 📤 > Podešavanja > Instaliranje > Preference > Traka za jačinu zvuka. Izaberite opciju Isključeno i pritisnite OK.

# 4.1.3 Zvuk

Prikazuje listu audio jezika koji se emituju u okviru digitalnog TV kanala.

željeni audio jezik možete podesiti u 📤 > Podešavanja > Instaliranje > Jezici > Primarni jezik.

• Dual I/II

Ako je dostupno, možete birati jedan od dva jezika.

• Mono/stereo

...

Ako je dostupan stereo program, možete izabrati opciju Mono ili Stereo za TV kanale.

• Zvučnici televizora

Ako ste na TV povezali muzički sistem, možete da isključite zvučnike televizora.

Ako vaš audio sistem podržava funkciju EasyLink, pogledajte Povezivanje > EasyLink.

Izaberite opciju Automatski (EasyLink) da bi se zvuk sa televizora automatski reprodukovao preko muzičkog sistema

# 4.1.3 Zvuk

### • surround

Automatski prebacuje TV u najbolji režim Surround zvuka, u zavisnosti od kanala. Izaberite Uključi ili Isključi.

• Jačina slušalica

Menjanje jačine zvuka na slušalicama.

Možete da isključite ton TV zvučnika pomoću tastera 🕸.

Delta jačina zvuka

Smanjuje razlike u jačini zvuka između kanala

ili povezanih uređaja. Prvo pređite na kanal ili uređaj čiju jačinu zvuka želite da ujednačite. Ravnoteža

Podešavanje balansa levog i desnog zvučnika u skladu sa pozicijom sa koje slušate.

• Auto podeš. zvuka

Smanjuje iznenadne razlike u jačini zvuka, npr. na početku reklama ili pri prelasku s jednog kanala na drugi. Izaberite Uključi ili Isključi.

# 4.1.4 Fabričke postavke

Možete vratiti originalne fabričke postavke.

Resetovaće se samo postavke slike i zvuka.

Zatvorite korisnički priručnik i pritisnite 📤 > Podešavanja > Instaliranje > Fabričko resetovanje i pritisnite OK.

### 4.2.1 Menjanje redosleda i imena

Posle prve instalacije možda ćete želeti da promenite redosled instaliranih kanala ili da im promenite imena. Napravite redosled TV kanala u Pregledu kanala kakav želite ili im dajte imena koja se lako pamte.

Dok gledate TV, pritisnite OK da otvorite Pregled kanala. Pregled kanala prikazuje TV kanale i radio stanice instalirane na vašem televizoru.

Da biste menjali redosled ili imena, pritisnite Opcije 🗉 i izaberite željenu opciju.

#### Preraspoređivanje

...

Možete da menjate raspored kanala u okviru pregleda.

1 Izaberite Ponovno ređanje u meniju Opcije 🗉 da biste počeli da menjate raspored kanala.

2 Istaknite neki od kanala i pritisnite OK.

3 Pomoću navigacionih tastera, premestite kanal na željeno mesto.

4 Pritisnite OK da potvrdite položaj.

Možete istaknuti još kanala i postupiti na isti način.

Da biste prestali sa menjanjem rasporeda, pritisnite taster Opcije 🗉 i izaberite opciju Izlaz iz ponovnog ređanja.

### 4.2.1 Menjanje redosleda i imena

Preimenovanje

Možete preimenovati kanale.

1 U pregledu kanala, krećite se do kanala koji želite da preimenujete.

2 Izaberite opciju Promenite ime u meniju Opcije 🗉.

3 Pritisnite Nazad ⇔ da biste izbrisali znak. Pomoću numeričkog dela na daljinskom upravljaču pronađite željeni znak, kao što biste učinili prilikom pisanja tekstualne poruke. Pomoću tastera 0 možete da unosite posebne znakove. Pritisnite OK da biste prekinuli unos teksta.

4 Da biste prestali sa menjanjem imena, izaberite Urađeno i pritisnite OK.

# 4.2.2 Ažuriranje kanala

Kada se televizor prvi put uključi, vrši se puna instalacija kanala.

Možete podesiti televizor da automatski dodaje ili uklanja digitalne kanale. Ažuriranje kanala takođe možete da počnete i ručno. Automatsko ažuriranje

Da biste podesili televizor da automatski ažurira digitalne TV kanale, ostavite televizor u stanju mirovanja. Jednom dnevno televizor ažurira prethodno pronađene kanale i čuva nove kanale. Prazni kanali se uklanjaju iz Pregleda kanala.

...

### 4.2.2 Ažuriranje kanala

Ako se ažuriranje kanala obavi, prilikom pokretanja televizora pojaviće se poruka. Ako ne želite da se ta poruka pojavljuje, izaberite Ne u meniju 🏠 > Podešavanja > Instaliranje > Instaliranje kanala > Poruka za ažuriranje kanala.

Da biste onemogućili automatsko ažuriranje, izaberite opciju Isključeno u meniju 📤 > Podešavanja > Instaliranje > Instaliranje kanala > Ažuriranje kanala u stanju pripravnosti. Ručno ažuriranje

Da biste sami ručno ažurirali kanale, pritisnite > Podešavanja > Instaliranje > Instalacija kanala > Automatska instalacija i pritisnite OK.

Započnite ažuriranje i izaberite Ažuriraj kanale.

Ažuriranje može potrajati nekoliko minuta.

### 4.2.3 Ponovno instaliranje kanala

Kada se televizor prvi put uključi, vrši se puna instalacija kanala.

Možete da ponovite tu punu instalaciju da biste postavili jezik, zemlju i instalirali sve dostupne kanale. Puna instalacija

Da biste ponovo instalirali televizor, pritisnite 合 > Podešavanja > Instaliranje > Instaliranje kanala > Automatska instalacija i pritisnite OK.

Započnite instalaciju i izaberite Ponovo instaliraj kanale.

Ažuriranje može potrajati nekoliko minuta.

Da biste promenili redosled ili imena nađenih kanala, pročitajte Podešavanja > Kanali > Menjanje redosleda i imena.

### 4.2.4 Kvalitet digitalnog prijema

Ako primate digitalni TV program (DVB) putem sopstvene antene (DVB-T) ili koristite TV tjuner da primate digitalne kablovske kanale (DVB-C), možete da proverite kvalitet i snagu signala svakog kanala.

Ako je prijem slab, možete da promenite položaj antene da biste ga poboljšali. Da biste postigli najbolje rezultate, pozovite specijalizovanog servisera za antene. Da biste proverili kvalitet prijema takvog digitalnog kanala, odaberite kanal, pritisnite 📤 > Podešavanja > Instaliranje > Kanali > Digitalno:Test prijema > Traži i pritisnite OK.

Prikazuje se digitalna frekvencija tog kanala.

...

Ako je prijem slab, možete da pomerite antenu. Izaberite Pretraga i pritisnite OK da ponovo proverite kvalitet signala na toj frekvenciji.

### 4.2.4 Kvalitet digitalnog prijema

Možete sami da unesete određenu digitalnu frekvenciju.

Izaberite frekvenciju, postavite strelice na broj pomoću ► i < pa promenite broj pomoću ▲ i ▼. Pritisnite Pretraga da proverite ovu frekvenciju. Ako je sistem za prijem kanala DVB-C, prikazane su opcije Režim brzine protoka i Brzina protoka.

Za Režim brzine protoka, izaberite Automatski osim ako je vaš kablovski distributer naveo određenu brzinu protoka. Tu navedenu vrednost možete uneti u okviru stavke Brzina protoka pomoću numeričkih tastera.

### 4.2.5 Ručna instalacija analognih kanala

Analogni TV kanali mogu se ručno podešavati jedan po jedan.

Da biste počeli s ručnim instaliranjem analognih kanala, pritisnite 📤 > Podešavanja > Instaliranje > Instalacija kanala > Ručna instalacija - analogno.

Pratite svaki korak iz ovog menija.

Možete da ponavljate te korake sve dok ne dobijete sve dostupne analogne TV kanale.

1 Sistem — Ako imate sopstvenu antenu, morate da odaberete zemlju ili deo sveta odakle se TV kanal emituje. Ako TV kanale primate putem kablovskog sistema, dovoljno je da zemlju ili deo sveta odaberete samo jednom.

2 Pronađi kanal— Traženje analognog TV kanala. Pretraživanje počinje automatski ali možete i ručno da unesete frekvenciju. Ako je prijem kanala loš, izaberite Pretraži ponovo da biste ponovo tražili. Pritisnite Urađeno, a zatim OK ako želite da sačuvate taj TV kanal.

...

# 4.2.5 Ručna instalacija analognih kanala

3 Fino podešavanje — Fino podešavajte nađeni kanal pomoću ▲ i ▼. Pritisnite Urađeno kada je kanal fino podešen.

4 čuvanje - Nađeni kanal može biti sačuvan s trenutnim brojem kanala pomoću opcije Sačuvaj trenutni kanal ili pomoću opcije Sačuvaj kao novi kanal s novim brojem kanala.

## 4.2.6 Fino podešavanje analognih kanala

Kada je prijem analognog TV kanala loš, možete da probate fino podešavanje TV kanala.

Da biste počeli s ručnim instaliranjem analognih kanala, pritisnite 📤 > Podešavanja > Instaliranje > Instalacija kanala > Ručna instalacija - analogno.

Fino podešavajte kanal pomoću ▲ i ▼. Pritisnite Urađeno kada je kanal fino podešen.

Fino podešeni kanal može biti sačuvan s trenutnim brojem kanala pomoću opcije Sačuvaj trenutni kanal ili pomoću opcije Sačuvaj kao novi kanal s novim brojem kanala.

### 4.2.7 DVB-T/DVB-T Lite ili DVB-C

Ako je u vašoj zemlji dostupan i DVB-T/DVB-T Lite i DVB-C prijem, a ovaj TV podržava i DVB-T/DVB-T Lite i DVB-C za vašu zemlju, moraćete da izaberete DVB-T/DVB-T Lite ili DVB-C pre instalacije kanala.

Da biste izabrali DVB-T/DVB-T Lite ili DVB-C prijem, pritisnite 📤 > Podešavanja > Instaliranje > Instalacija kanala > Antena ili Kabl DVB.

Izaberite opciju Antena da biste instalirali DVB-T/DVB-T Lite.

Izaberite opciju Kabl za DVB-C instalaciju.

Instalacija DVB-C kanala

Sve postavke DVB-C određuju se automatski ali će DVB-C mreža možda zahtevati da neke postavke obezbedi dobavljač DVB-C usluga. Unesite te postavke ili vrednosti kada ih televizor zatraži.

Možete da instalirate televizor istovremeno za DVB-T/DVB-T Lite sistem i DVB-C sistem. U tom slučaju, morate da obavite dve instalacije kanala. Prvo izvedite instalaciju s izabranom opcijom Antena, a zatim instalaciju s izabranom opcijom Kabl. Posle toga će se u Pregledu kanala prikazivati i DVB-T/DVB-T Lite i DVB-C kanali.

### 4.2.8 Podešavanje sata

Digitalni TV kanali u nekim zemljama ne šalju UTC -Usaglašenu opštu informaciju o vremenu. Prema tome, prelazak na letnje i zimsko vreme možda neće biti registrovan. To možete da ispravite podešavanjem sata.

Ako televizor netačno prikazuje vreme, pritisnite 📤 > Podešavanja > Instaliranje > Sat > Automatski režim sata i izaberite Ručni.

U meniju Letnje/zimsko vreme izaberite Standardno vreme ili Letnje računanje vremena u skladu s vašim lokalnim vremenom.

# 4.3.1 Sa USB memorijskog uređaja

U nekim slučajevima, možda će biti potrebno da ažurirate softver televizora. Prvo pokrenite ažuriranje softvera na televizoru. Zatim preuzmite softver za televizor sa Interneta na računar. Pomoću USB memorijskog uređaja prebacite softver sa računara na televizor.

#### Priprema

...

Biće vam potreban računar sa brzom vezom ka Internetu. Potreban vam je USB memorijski uređaj sa 256 MB slobodnog prostora i isključenom zaštitom od upisivanja. Neki USB memorijski uređaji možda neće raditi sa televizorom. 1/3

# 4.3.1 Sa USB memorijskog uređaja

1 Identifikacija

Zatvorite ovaj korisnički priručnik i pritisnite 📤 > Podešavanja > Ažuriranje softvera > Nadograd.sada i pritisnite OK.

Izaberite opciju USB i pritisnite OK.

Pratite uputstva na ekranu.

TV će tražiti da umetnete USB uređaj u USB priključak s bočne strane televizora. 2 Preuzimanje sa PC uređaja na USB

...

Nakon upisivanja identifikacione datoteke televizora na USB uređaj, umetnite USB uređaj u računar povezan na Internet. Na USB uređaju pronađite datoteku 'update.htm' i dvaput kliknite na nju. Kliknite na Pošalji ID. Ako je novi softver dostupan, biće preuzet na USB uređaj.

# 4.3.1 Sa USB memorijskog uređaja

3 Preuzimanje sa USB uređaja na TV

Ponovo umetnite USB uređaj u TV.

Pratite uputstva na ekranu da biste pokrenuli ažuriranje softvera televizora. Nakon završetka ažuriranja, TV će se automatski isključiti na 10 sekundi, a zatim ponovo uključiti. Sačekajte.

Nemojte ...

- koristiti daljinski upravljač
- uklanjati USB uređaj iz televizora u toku ažuriranja softvera

Ako dođe do nestanka struje u toku ažuriranja, ne uklanjajte USB uređaj iz televizora. Kad se struja vrati, ažuriranje televizora će se nastaviti. Po završetku ažuriranja, na ekranu će se pojaviti poruka Operation successful (Operacija uspešno obavljena). Uklonite USB uređaj i pritisnite 🕐 na daljinskom upravljaču.

Nemojte ...

- pritiskati 🕛 dvaput
- koristiti prekidač 🕛 na televizoru

TV će se isključiti (na 10 sekundi), a zatim ponovo uključiti. Sačekajte.

Ažuriranje televizora novim softverom je završeno.

Možete da koristite TV.

# 5.1.1 Kabl za napajanje

Vodite računa da kabl za napajanje bude čvrsto umetnut u TV. Neka utičnica u koju je uključen kabl za napajanje uvek bude dostupna.

Prilikom izvlačenja kabla uvek vucite utikač, a ne kabl.

lako ovaj TV troši vrlo malo energije u stanju mirovanja, da biste uštedeli energiju, isključite kabl za napajanje iz utičnice ako duže vreme ne nameravate da koristite TV.

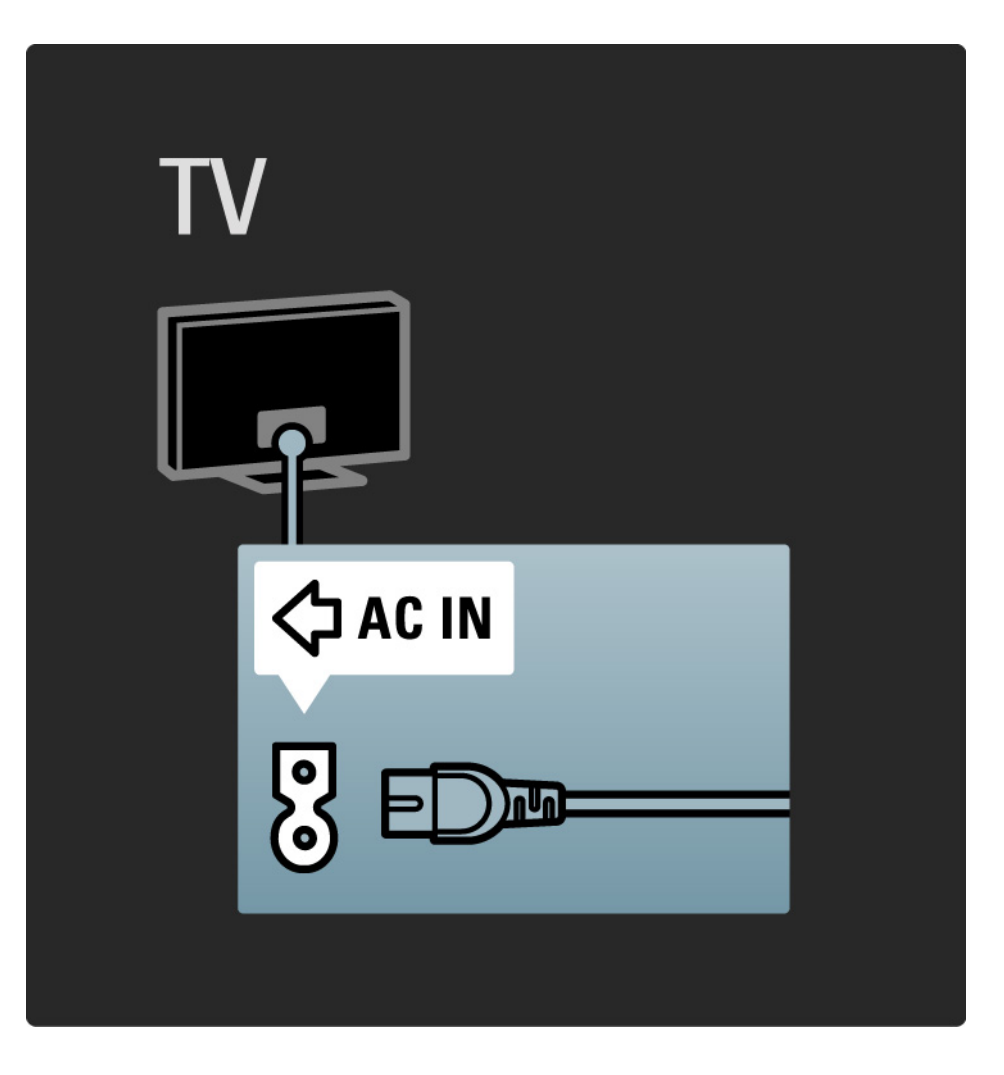

# 5.1.2 Antenski kabl

Pronađite priključak za antenu na zadnjoj strani televizora. Kabl antene čvrsto umetnite u priključak Antena ¬¬.

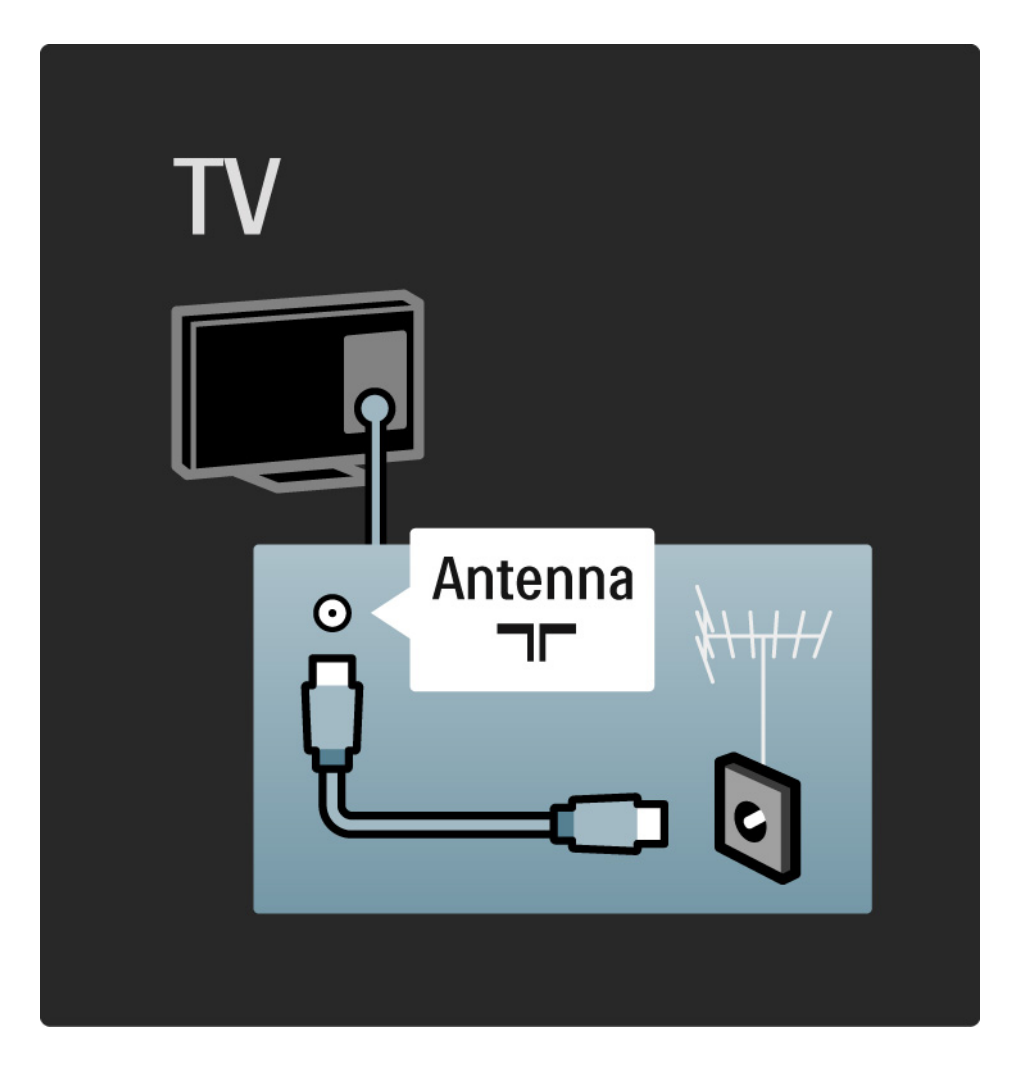

### 5.2.1 Kvalitet kabla

Pre povezivanja uređaja na TV, proverite koji priključci postoje na uređaju. Uređaj povežite na TV preko najkvalitetnije veze koja je dostupna. Dobri kablovi garantuju dobar prenos slike i zvuka.

Načini povezivanja prikazani u ovom korisničkom priručniku preporučuju se u većini slučajeva. Postoje i drugi načini povezivanja.

Više informacija o specifičnim tipovima kablova i dostupnim priključcima pronađite u odeljku O kablovima > HDMI ... itd. Dodavanje uređaja

Kada povežete neki uređaj sa televizorom, obavezno dodajte taj uređaj kao stavku u glavnom meniju. Pomoću te stavke u glavnom meniju, lako ćete moći da prebacite TV na taj uređaj.

Da biste dodali novi uređaj, pritisnite 🚖 > Dodajte svoje uređaje. Pratite uputstva na ekranu.
# 5.2.2 HDMI

---

HDMI veza obezbeđuje najbolji kvalitet slike i zvuka.

Jedan HDMI kabl omogućava prenos video i audio signala.

HDMI koristite za TV signal visoke rezolucije (High Definition, HD).

HDMI kabl šalje signal za sliku i zvuk samo u jednom smeru, za razliku od Scart kabla.

Nemojte koristiti HDMI kabl duži od 5 m.

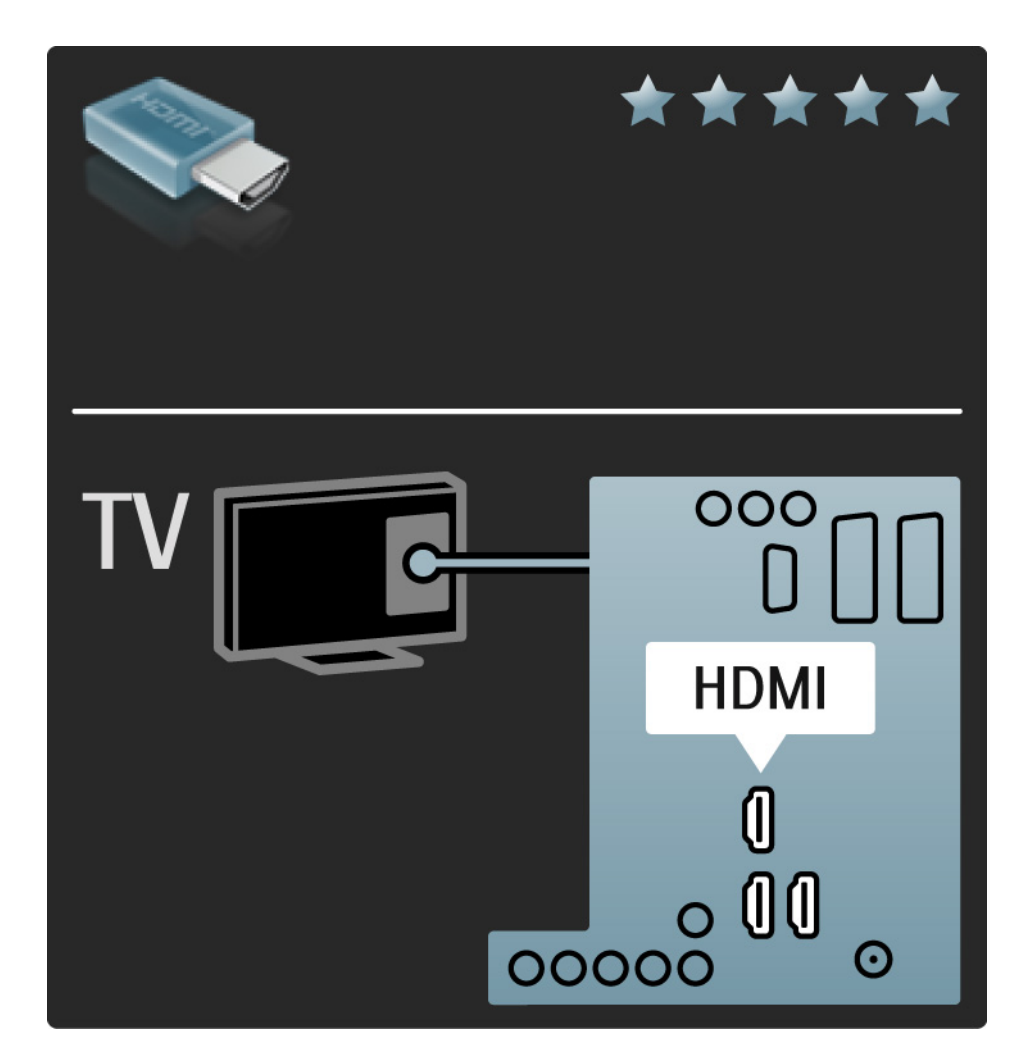

# 5.2.2 HDMI

HDMI podržava HDCP (High-bandwidth Digital Contents Protection / Zaštita digitalnih sadržaja sa velikom širinom opsega). HDCP je signal za zaštitu od kopiranja koji ide uz HD sadržaj (DVD disk ili Blu-ray disk).

#### DVI na HDMI

Ako vaš uređaj poseduje samo DVI priključak, upotrebite adapter DVI na HDMI. Upotrebite jedan od HDMI priključaka, a za zvuk upotrebite Audio L/R kabl koji ćete priključiti na Audio In Left / Right, HDMI / DVI minipriključak koji se nalazi na poleđini televizora. EasyLink

HDMI sa funkcijom EasyLink omogućava jednostavno upravljanje povezanim uređajima ako podržavaju HDMI CEC standard.

Pročitajte Povezivanje > EasyLink HDMI-CEC.

#### 5.2.3 YPbPr – komponentni video

Vezu komponentni video YPbPr koristite zajedno sa levim i desnim priključkom za zvuk.

Prilikom povezivanja, vodite računa o boji YPbPr priključaka. YPbPr podržava HD TV signal.

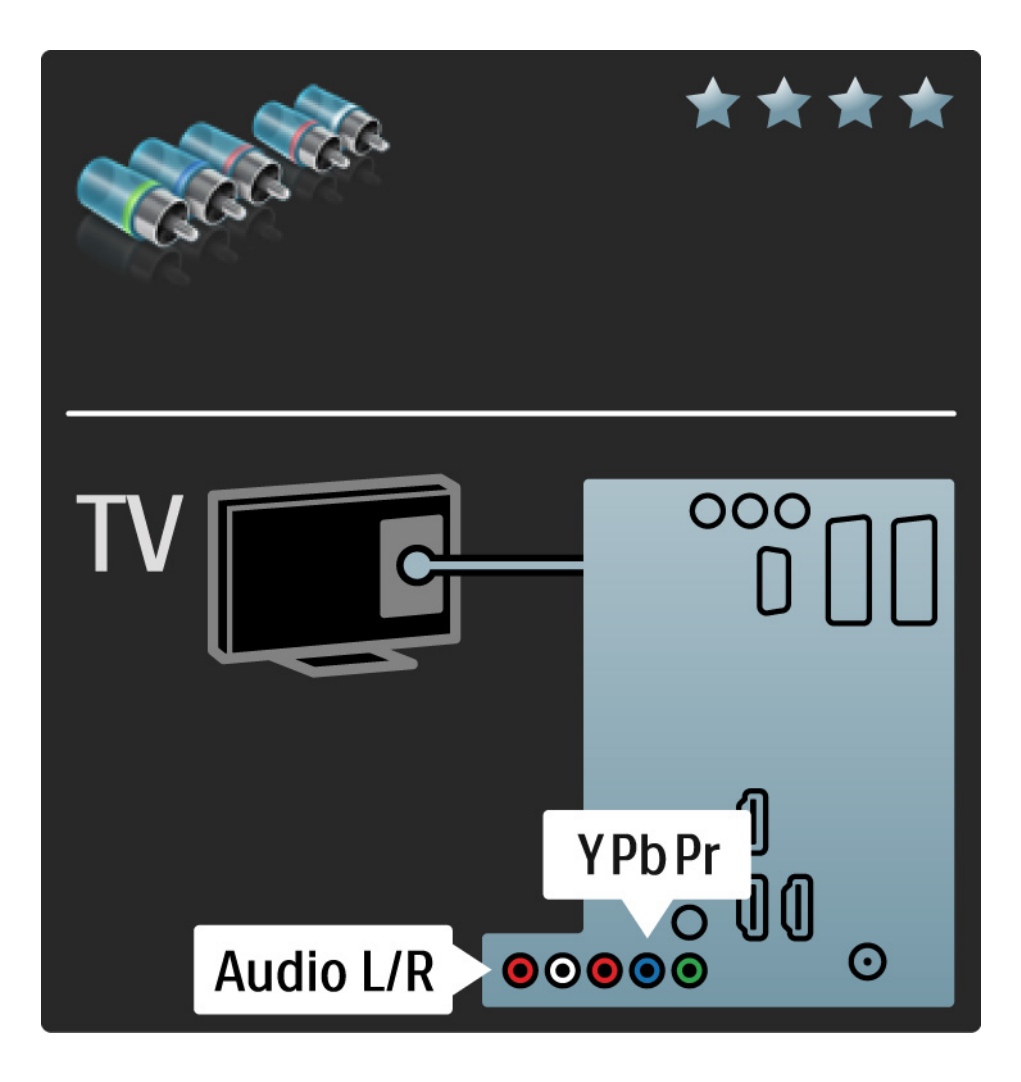

#### 5.2.4 Scart

Scart kabl omogućava prenos video i audio signala. Scart priključci podržavaju RGB video signal, ali ne i HD TV signal.

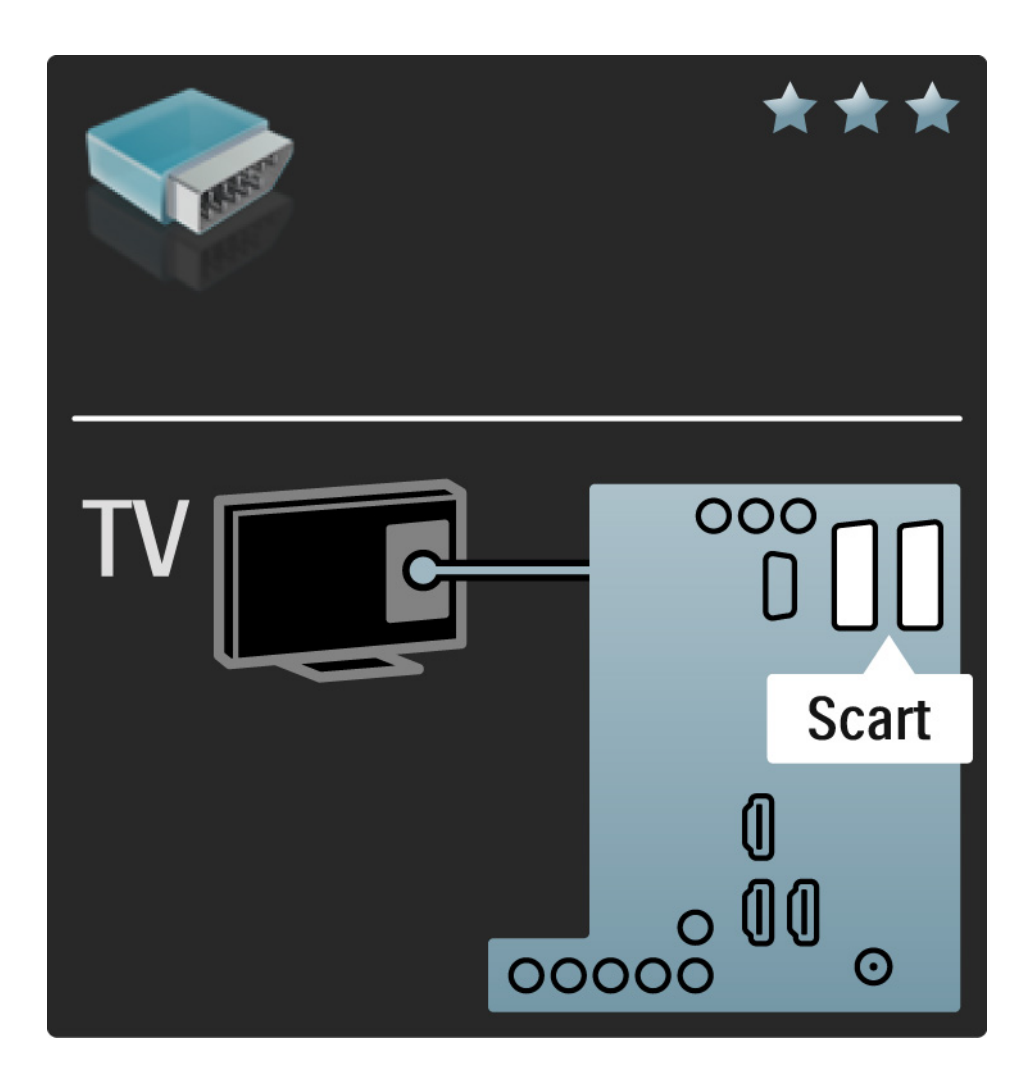

#### 5.2.5 S-Video

S-Video kabl koristite zajedno sa levim i desnim Audio kablom (činč).

Prilikom povezivanja, vodite računa o boji Audio priključaka.

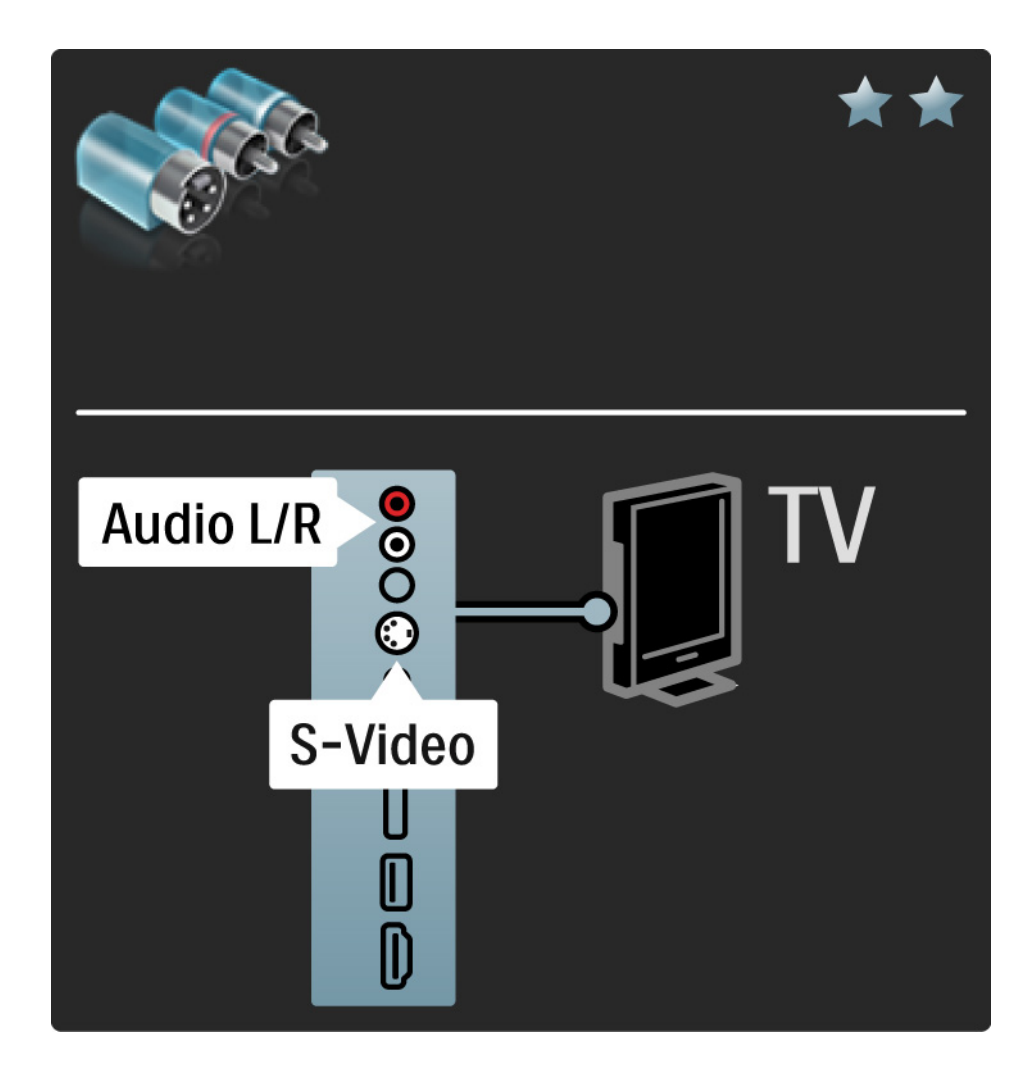

#### 5.2.6 Video

Koristite Video (činč) kabl zajedno sa levim i desnim Audio kablom (činč).

Prilikom povezivanja, vodite računa o boji Audio priključaka.

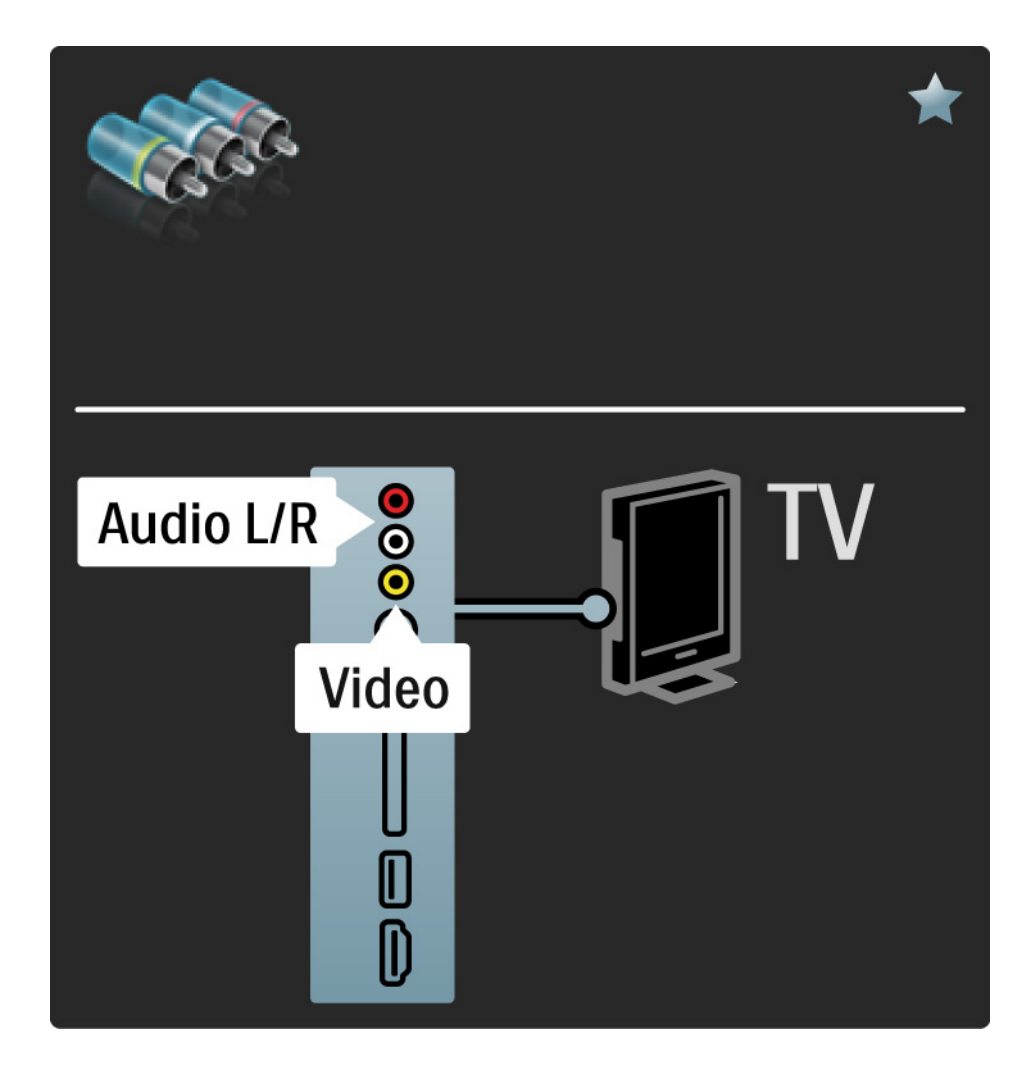

#### 5.2.7 VGA

Koristite VGA kabl (priključak DE15) za povezivanje računara na televizor. Uz ovu vezu, TV možete koristiti umesto monitora računara. Možete dodati i levi i desni Audio kabl da biste imali zvuk.

Pročitajte Povezivanje > Još uređaja > TV kao monitor računara.

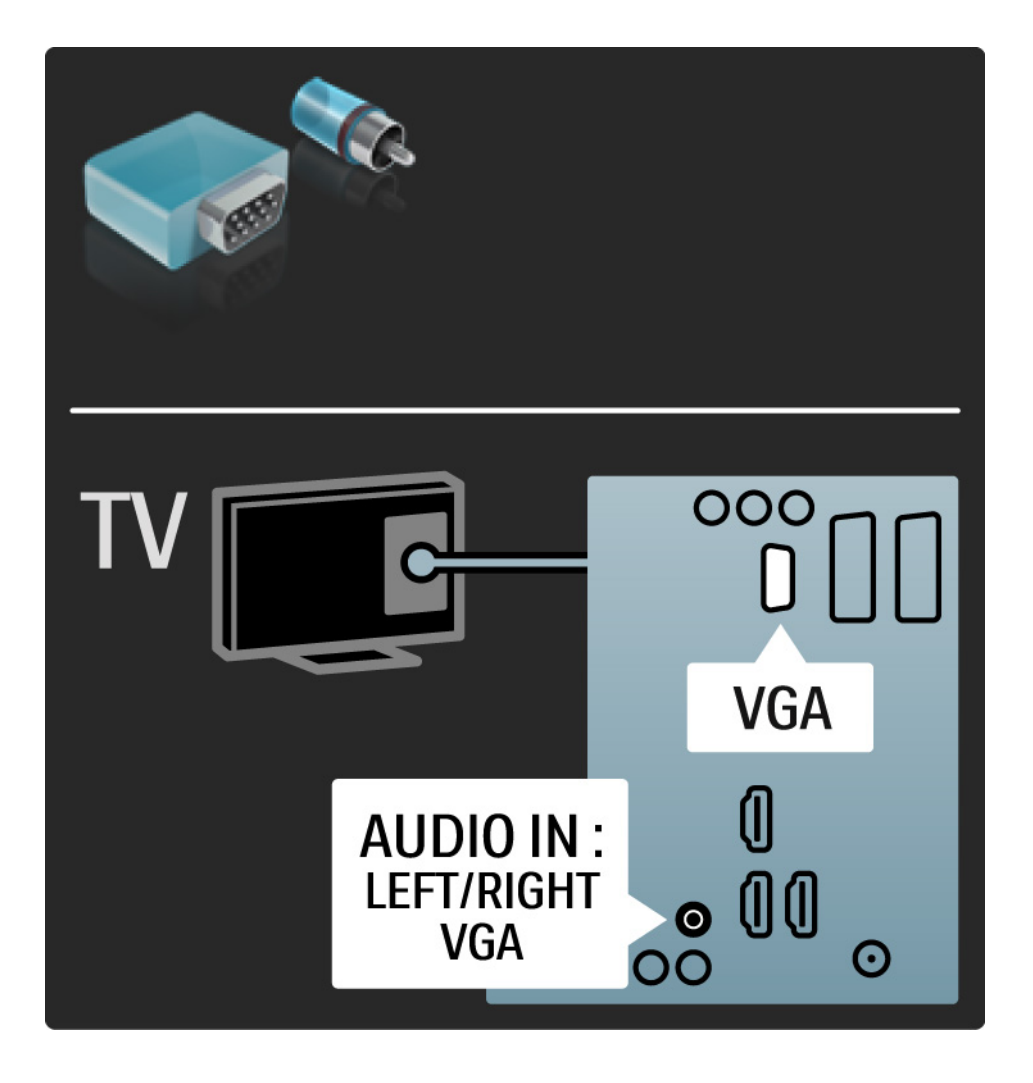

## 5.3.1 DVD plejer

Koristite HDMI kabl da biste povezali DVD plejer na HDMI ulaz, sa zadnje strane televizora.

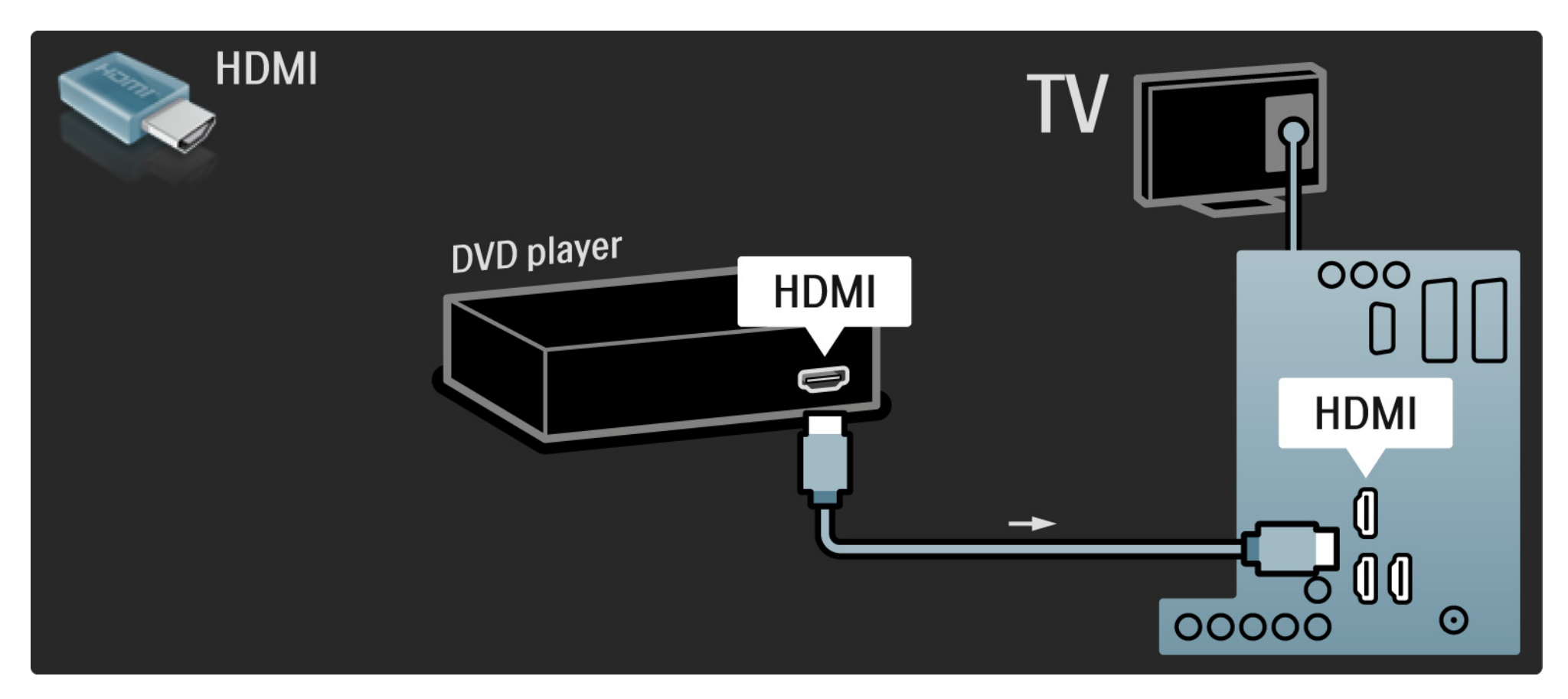

## 5.3.2 DVD sistem kućnog bioskopa

Prvo povežite uređaj na televizor HDMI kablom.

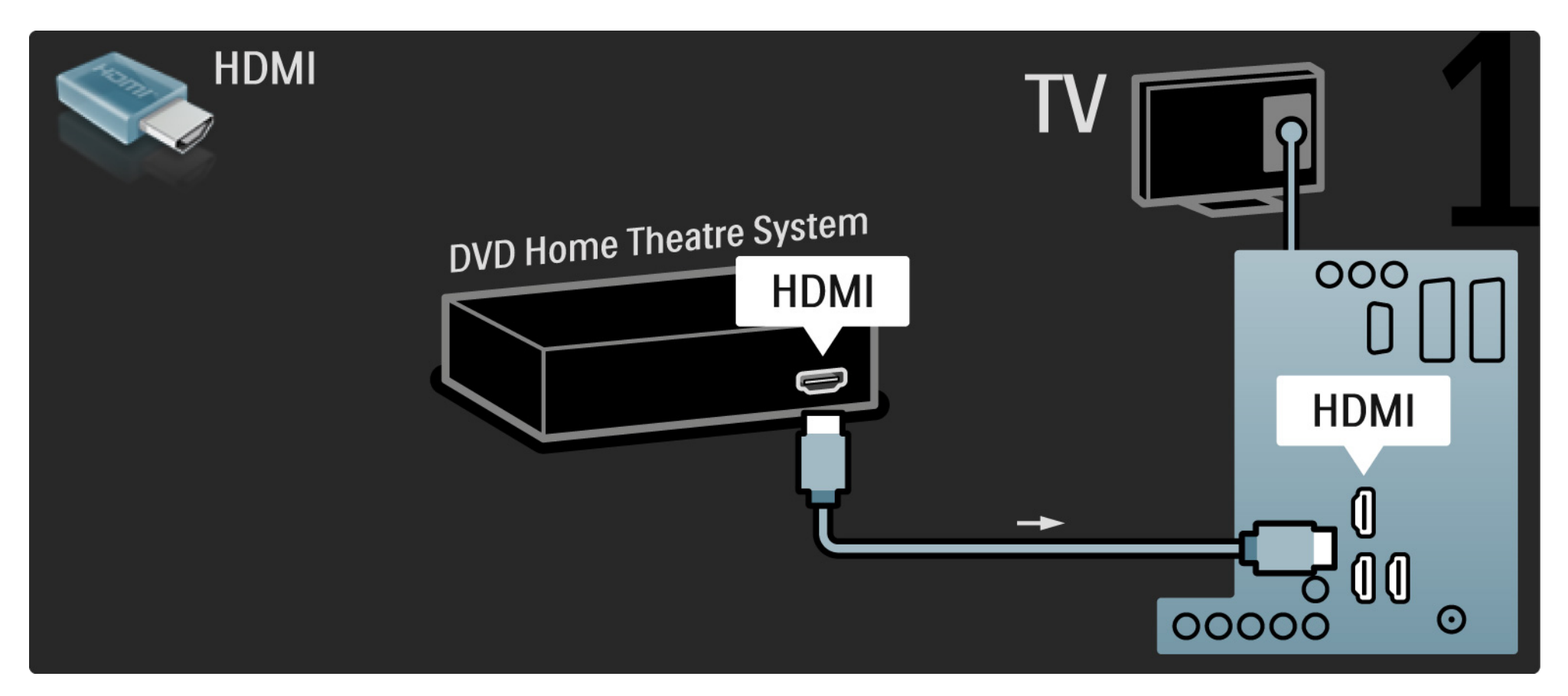

## 5.3.2 DVD sistem kućnog bioskopa

Na kraju, upotrebite digitalni audio činč kabl za povezivanje uređaja sa televizorom, ili koristite analogni Audio Out L/R.

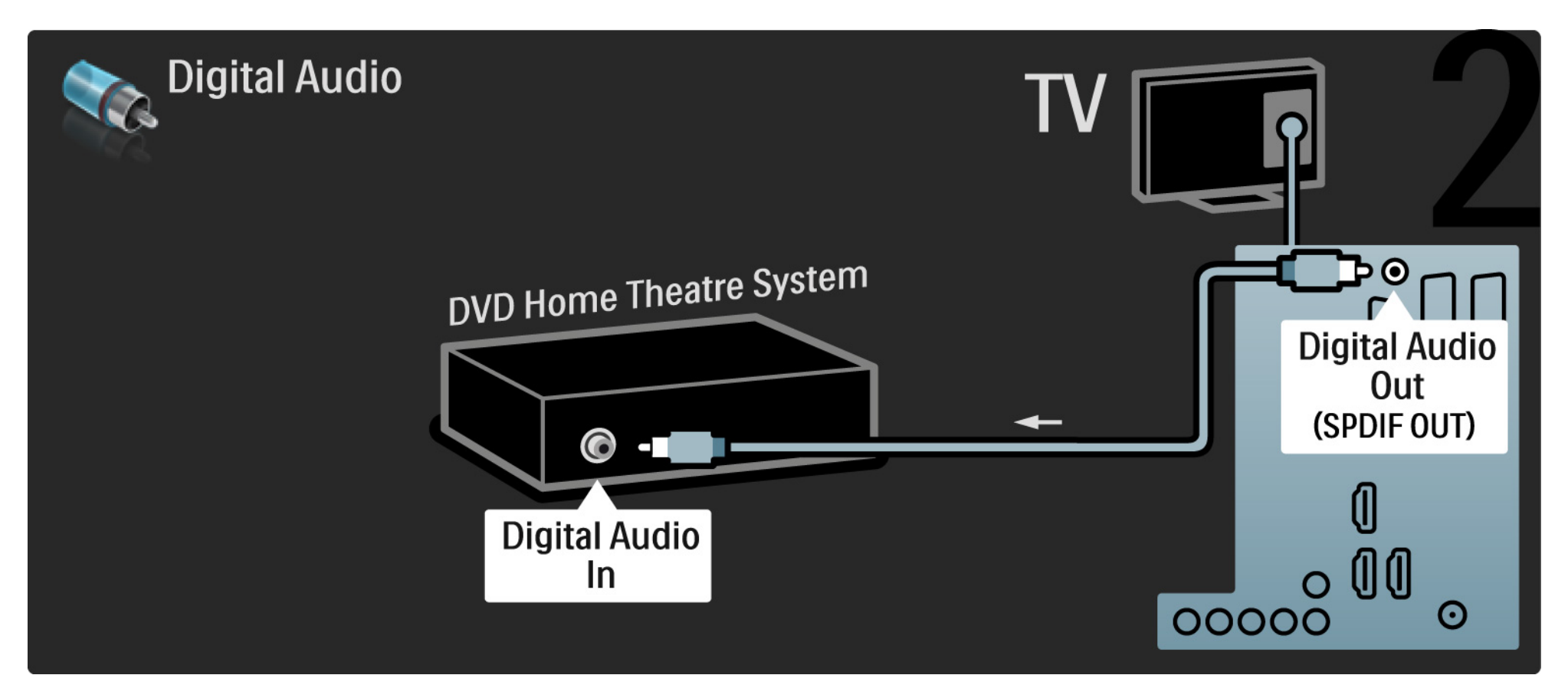

#### 5.3.2 DVD sistem kućnog bioskopa

Audio Out L/R

Ako sistem kućnog bioskopa nema digitalni audio izlaz, možete da koristite analogni Audio Out L/R priključak na televizoru. Audio i video sinhronizacija

Ako zvuk ne odgovara slici na ekranu, na većini sistema kućnog bioskopa možete da podesite kašnjenje da bi slika i zvuk bili usklađeni.

Nemojte da povezujete audio signal iz DVD plejera ili drugog uređaja direktno na sistem kućnog bioskopa. Zvuk uvek prvo sprovedite kroz televizor.

# 5.3.3 DVD rikorder

Prvo povežite antenu na DVD rikorder i televizor pomoću dva antenska kabla.

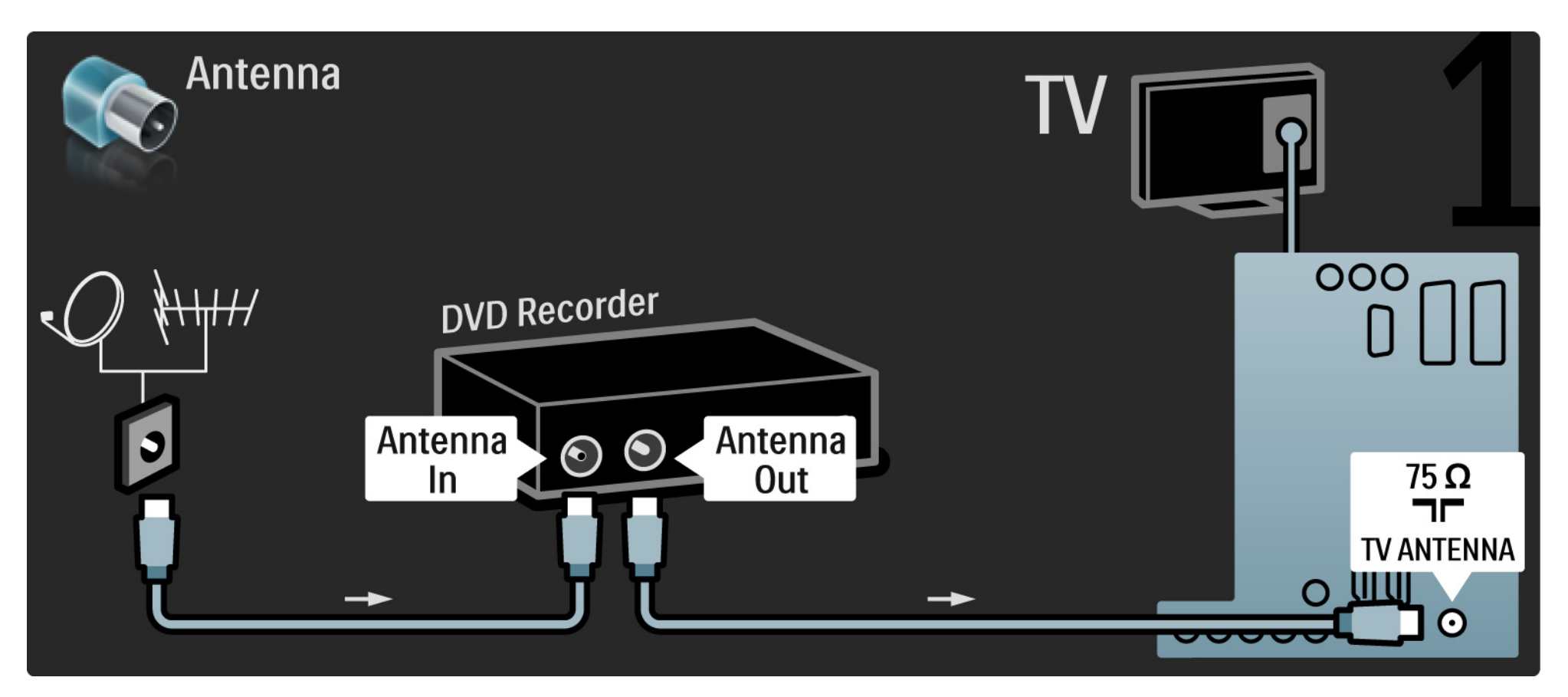

## 5.3.3 DVD rikorder

Na kraju pomoću skart kabla povežite DVD rikorder na skart priključak sa zadnje strane televizora.

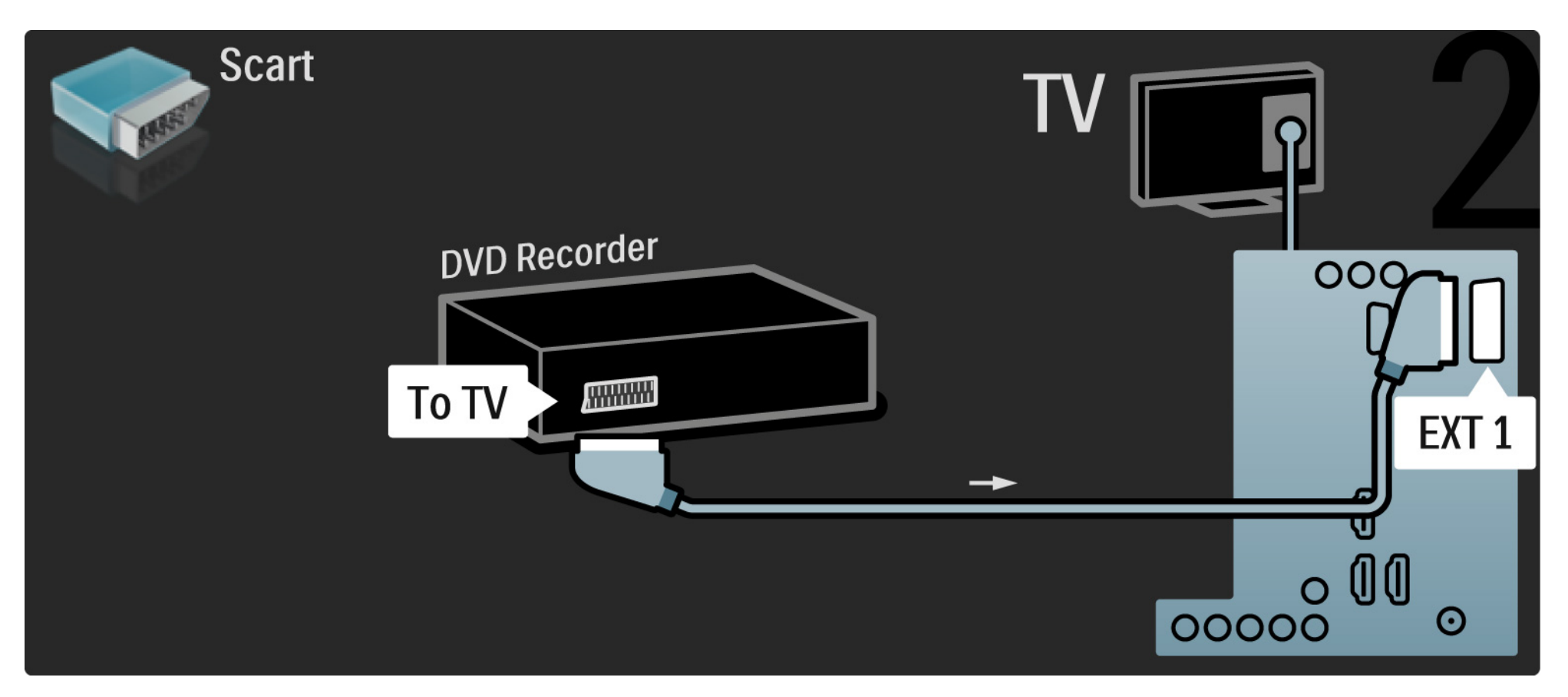

## 5.3.4 Digitalni risiver ili satelitski risiver

Prvo povežite antenu na risiver i televizor pomoću dva antenska kabla.

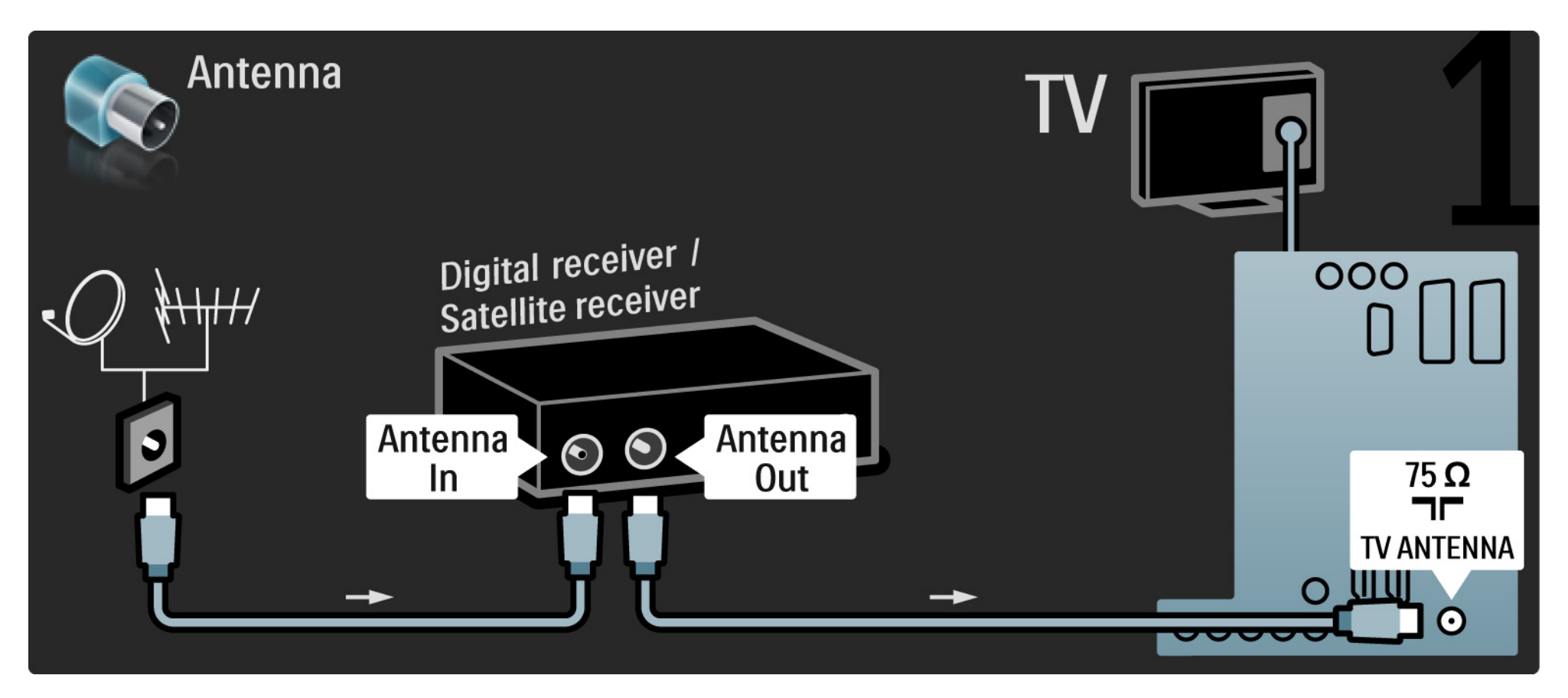

#### 5.3.4 Digitalni risiver ili satelitski risiver

Na kraju pomoću skart kabla priključite risiver sa zadnje strane televizora.

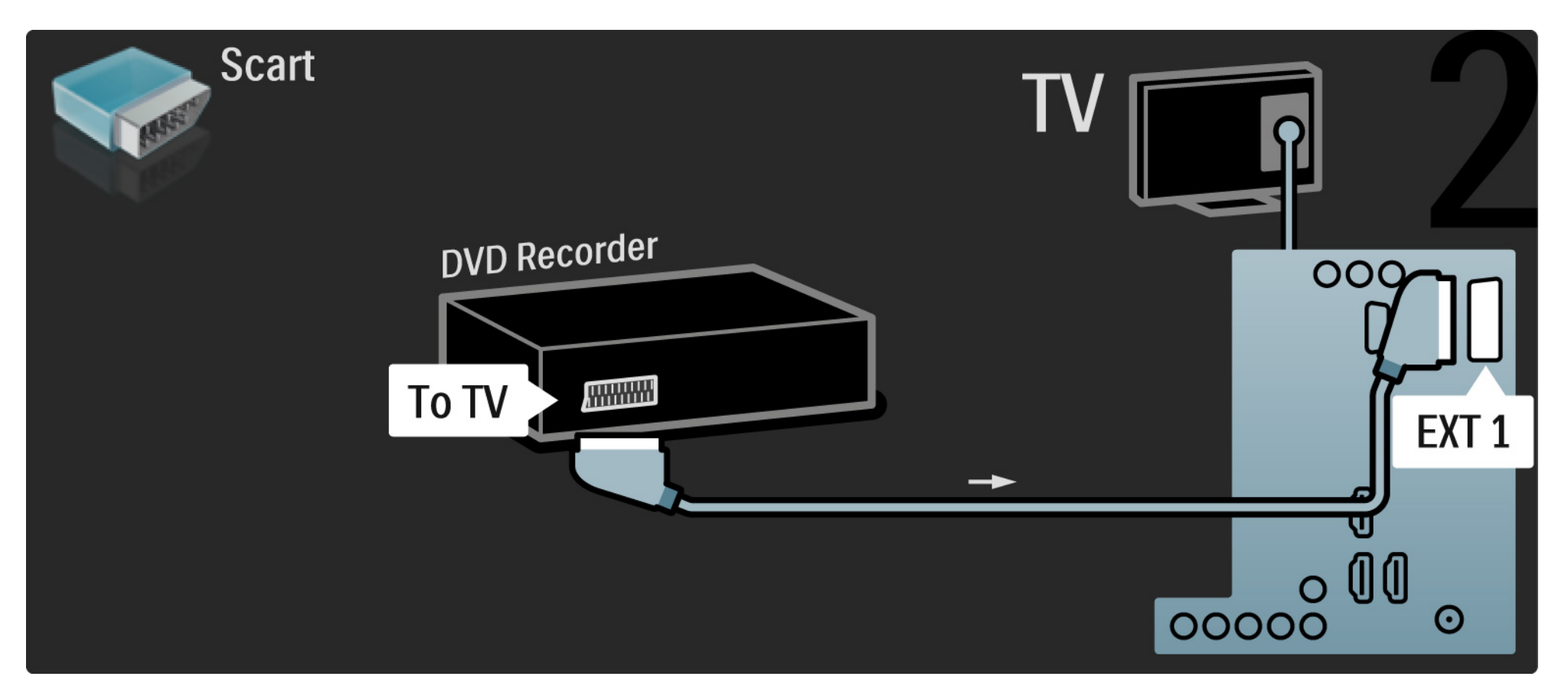

## 5.3.5 Digitalni risiver i DVD rikorder

Prvo povežite antenu na digitalni risiver i DVD rikorder pomoću 3 antenska kabla.

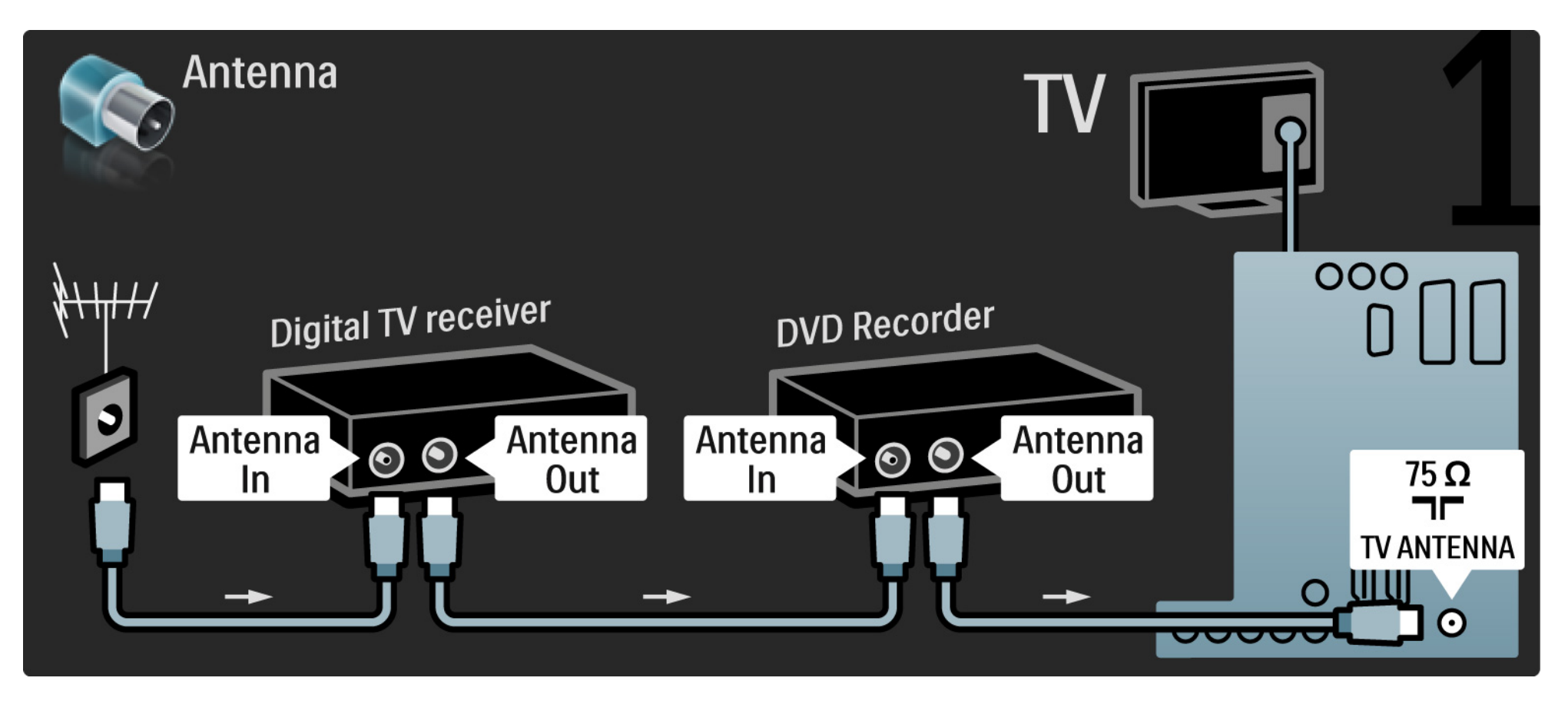

#### 5.3.5 Digitalni risiver i DVD rikorder

Zatim povežite digitalni risiver na televizor pomoću skart kabla.

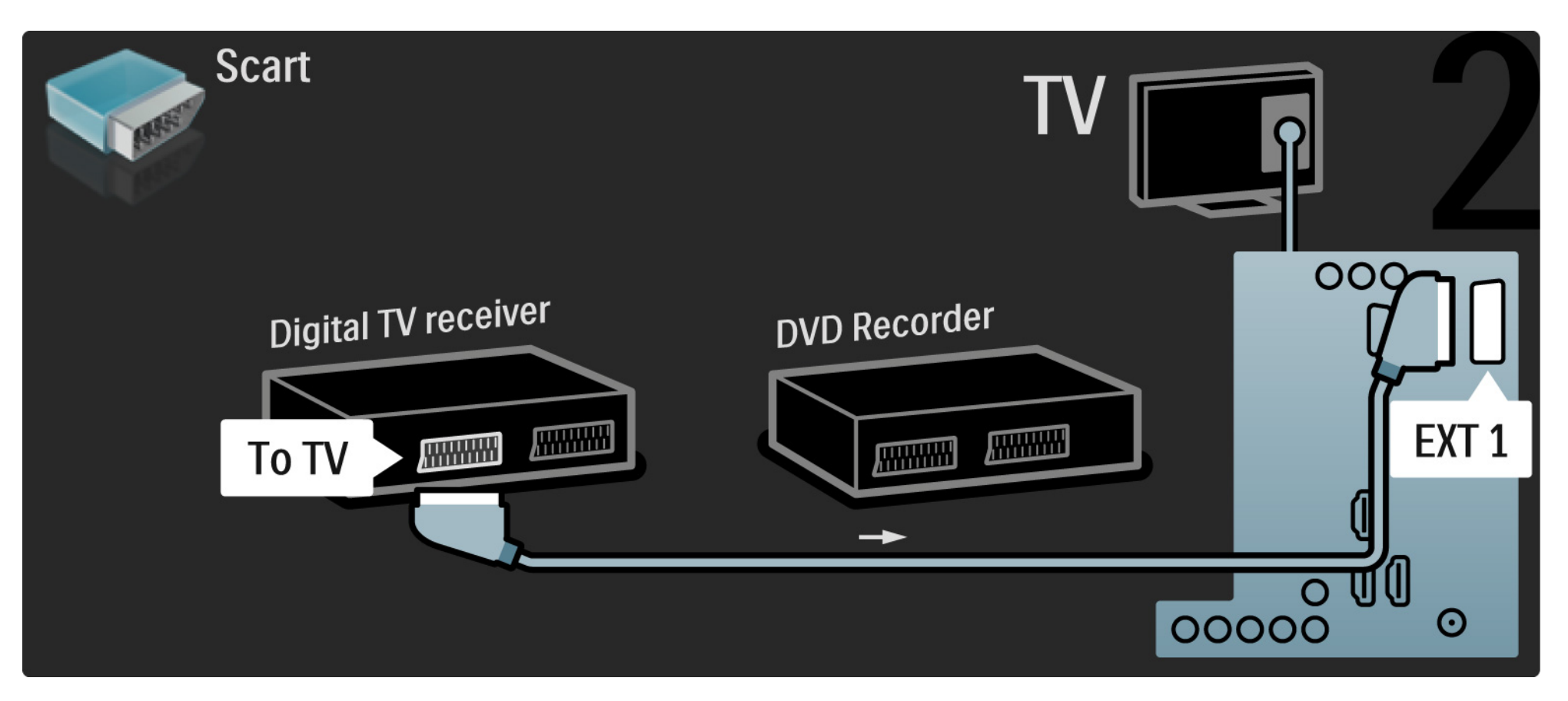

#### 5.3.5 Digitalni risiver i DVD rikorder

Na kraju povežite dva uređaja i televizor pomoću dva skart kabla.

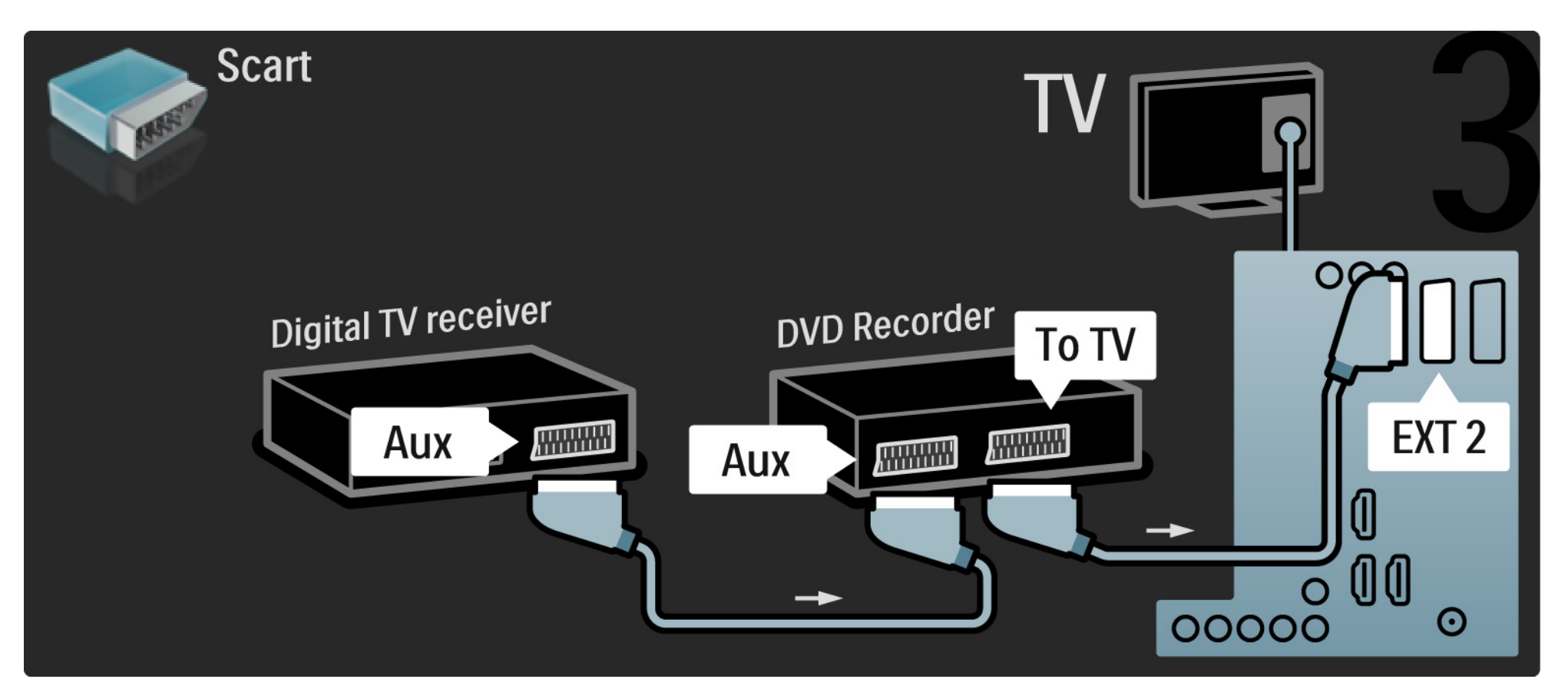

Prvo povežite 2 uređaja i televizor pomoću 3 antenska kabla.

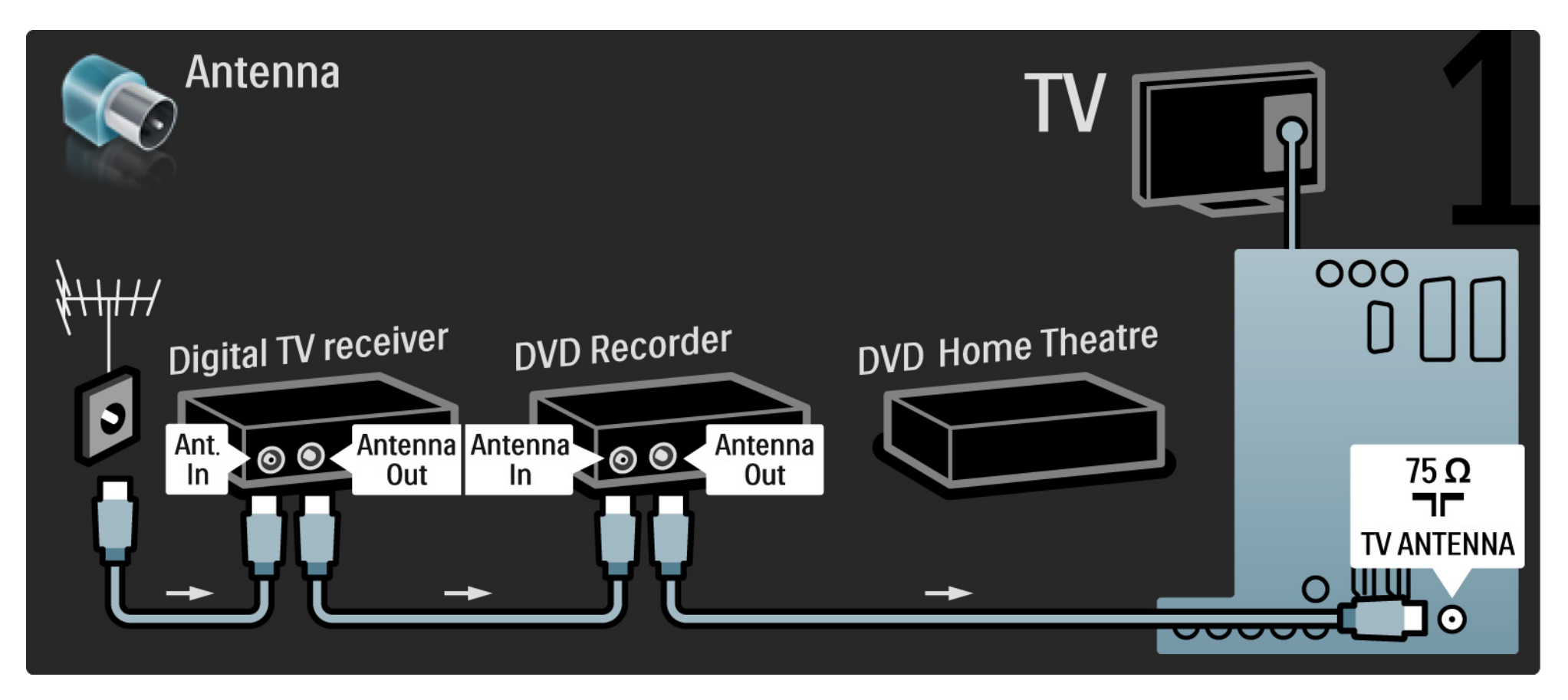

Zatim povežite digitalni risiver na televizor pomoću skart kabla.

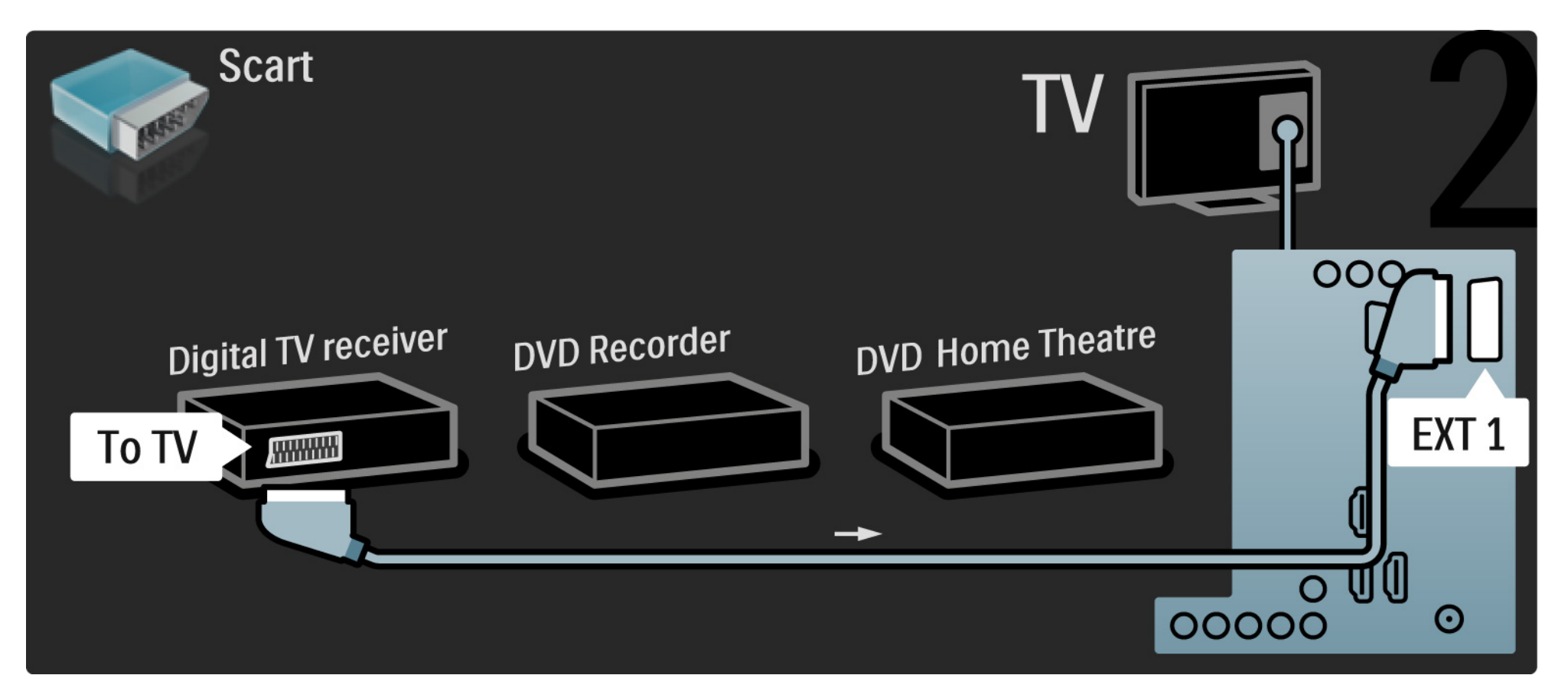

Zatim povežite digitalni risiver na DVD rikorder i DVD rikorder na televizor pomoću dva skart kabla.

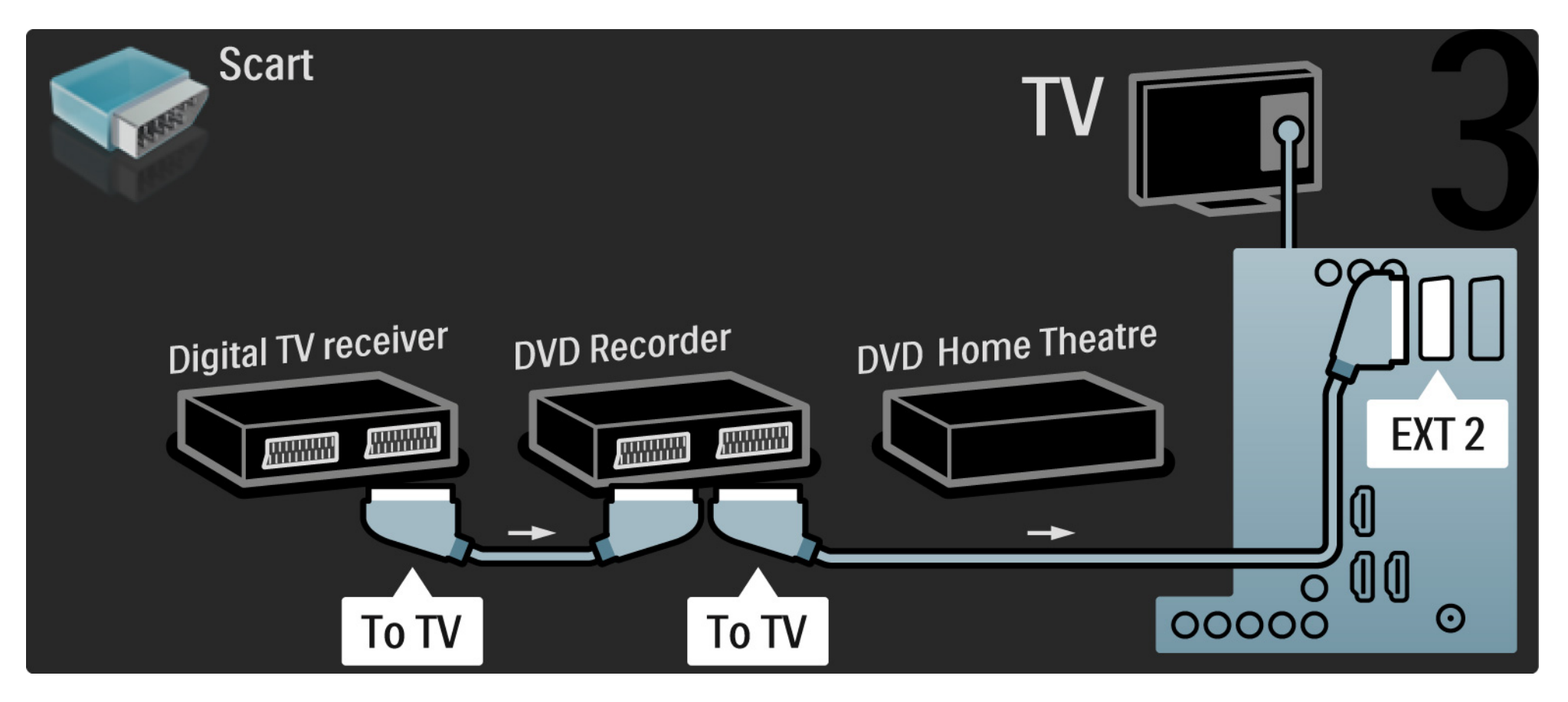

Zatim povežite sistem kućnog bioskopa na televizor pomoću HDMI kabla.

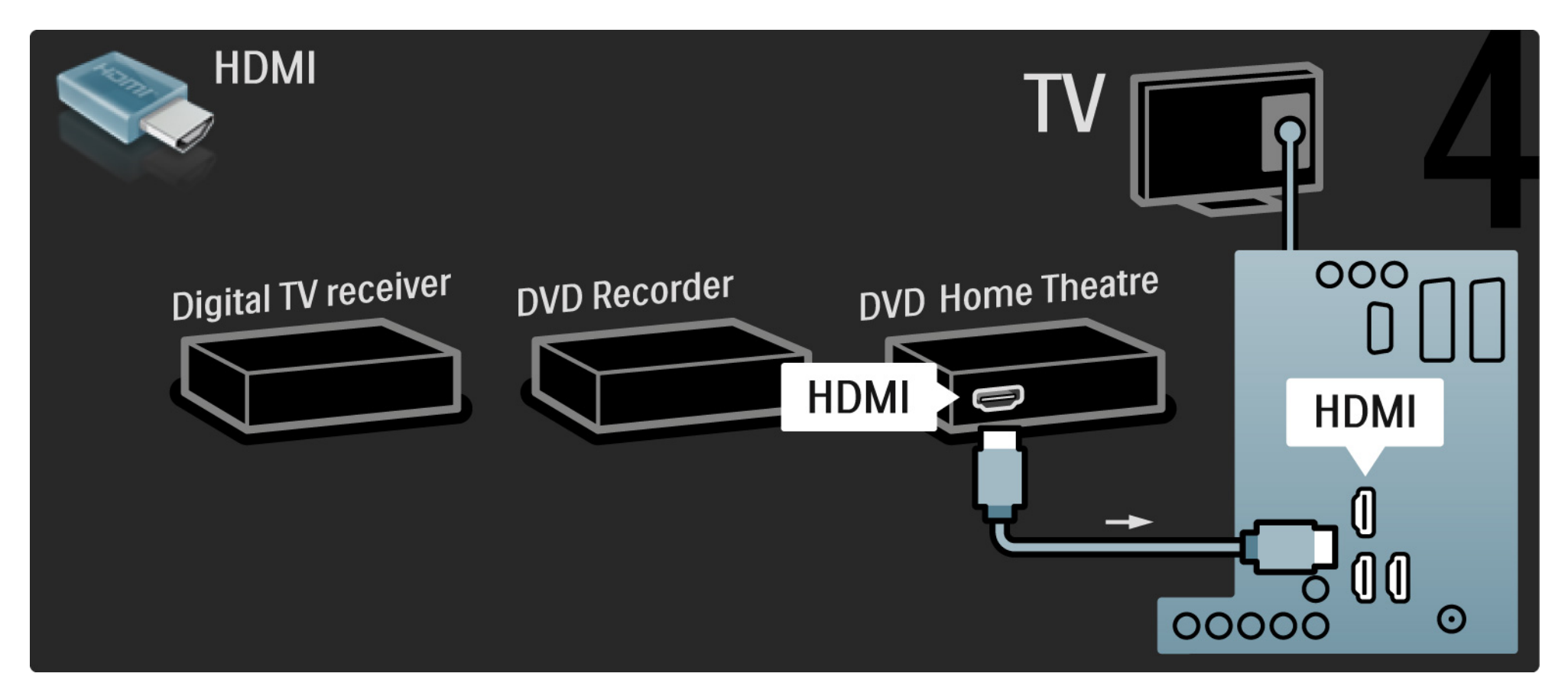

Na kraju povežite sistem kućnog bioskopa na televizor pomoću digitalnog audio činč kabla.

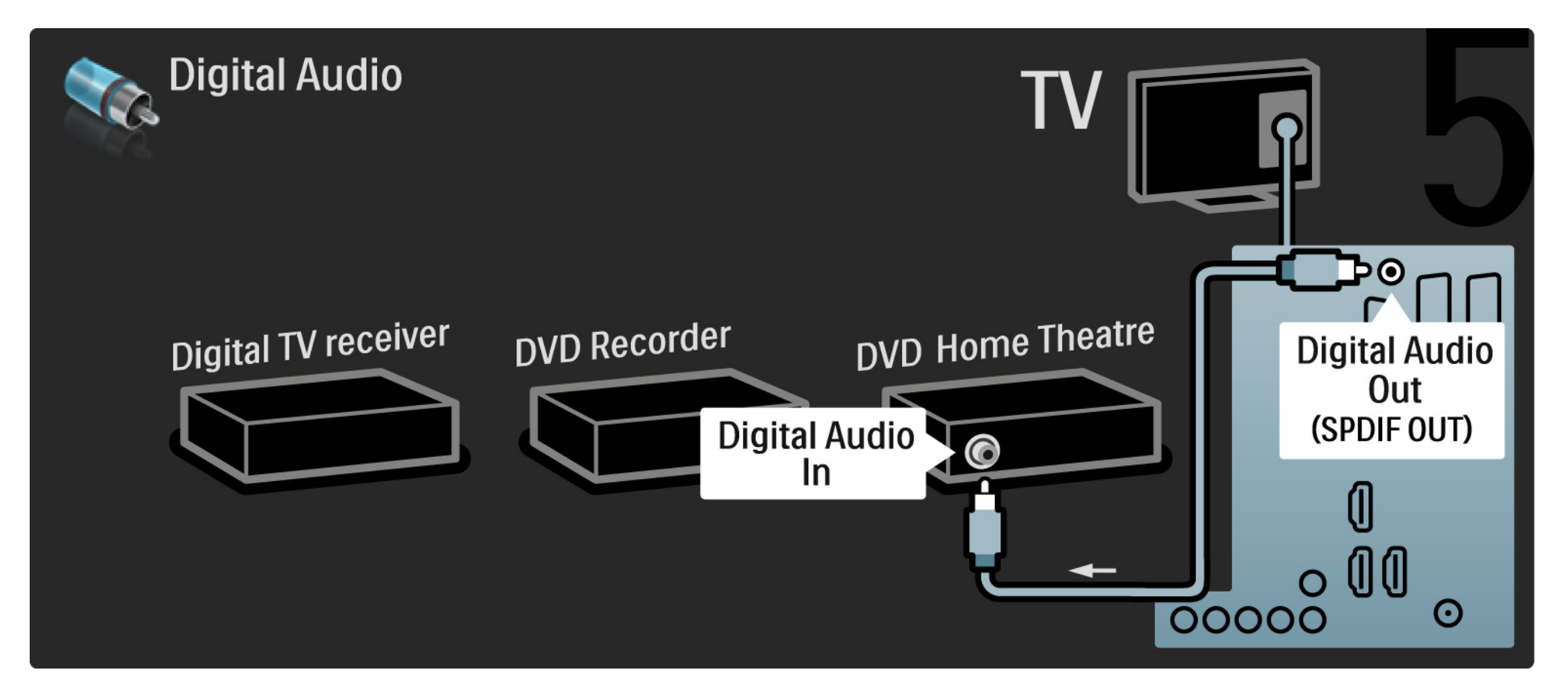

## 5.3.7 Blu-ray Disc plejer

Povežite Blu-ray Disc plejer na HDMI ulaz sa zadnje strane televizora pomoću HDMI kabla.

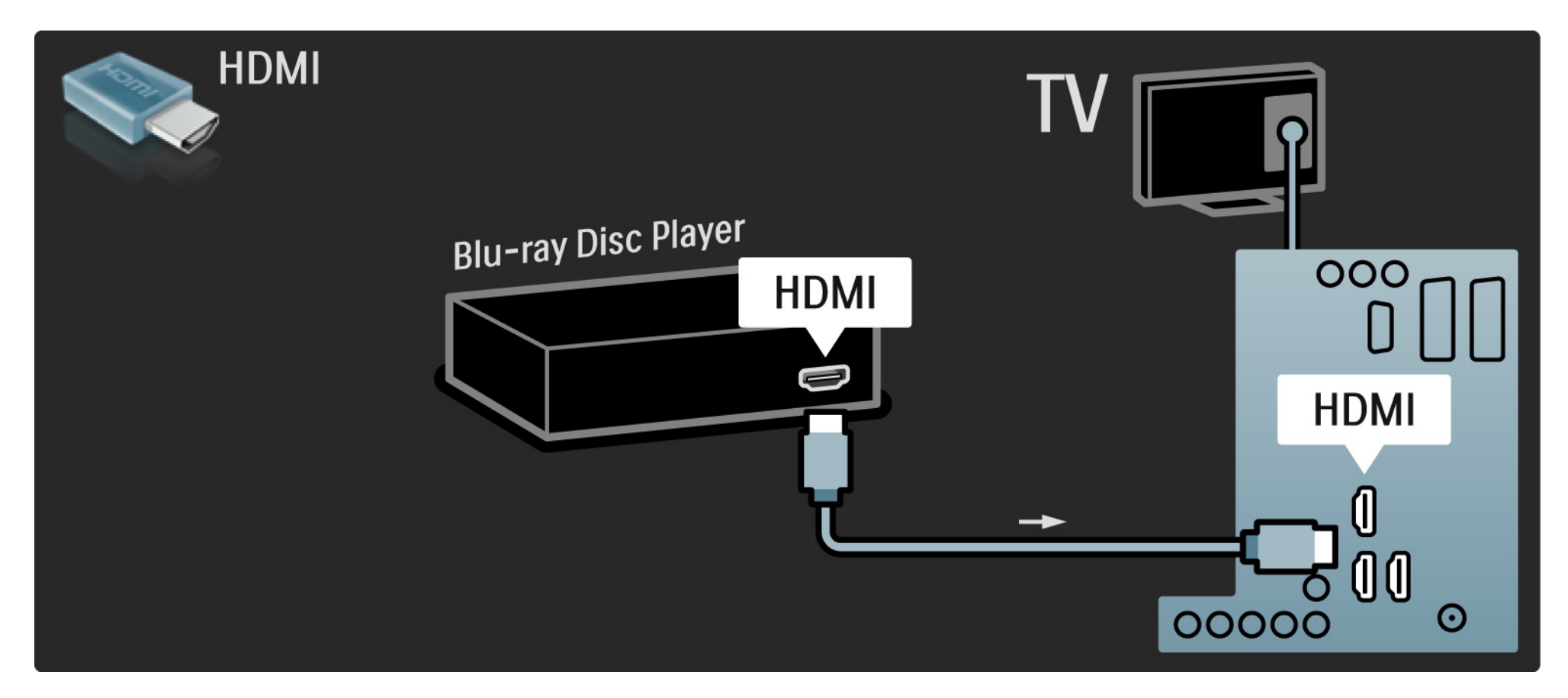

## 5.3.8 Digitalni HD risiver

Prvo povežite digitalni HD risiver na televizor pomoću dva antenska kabla.

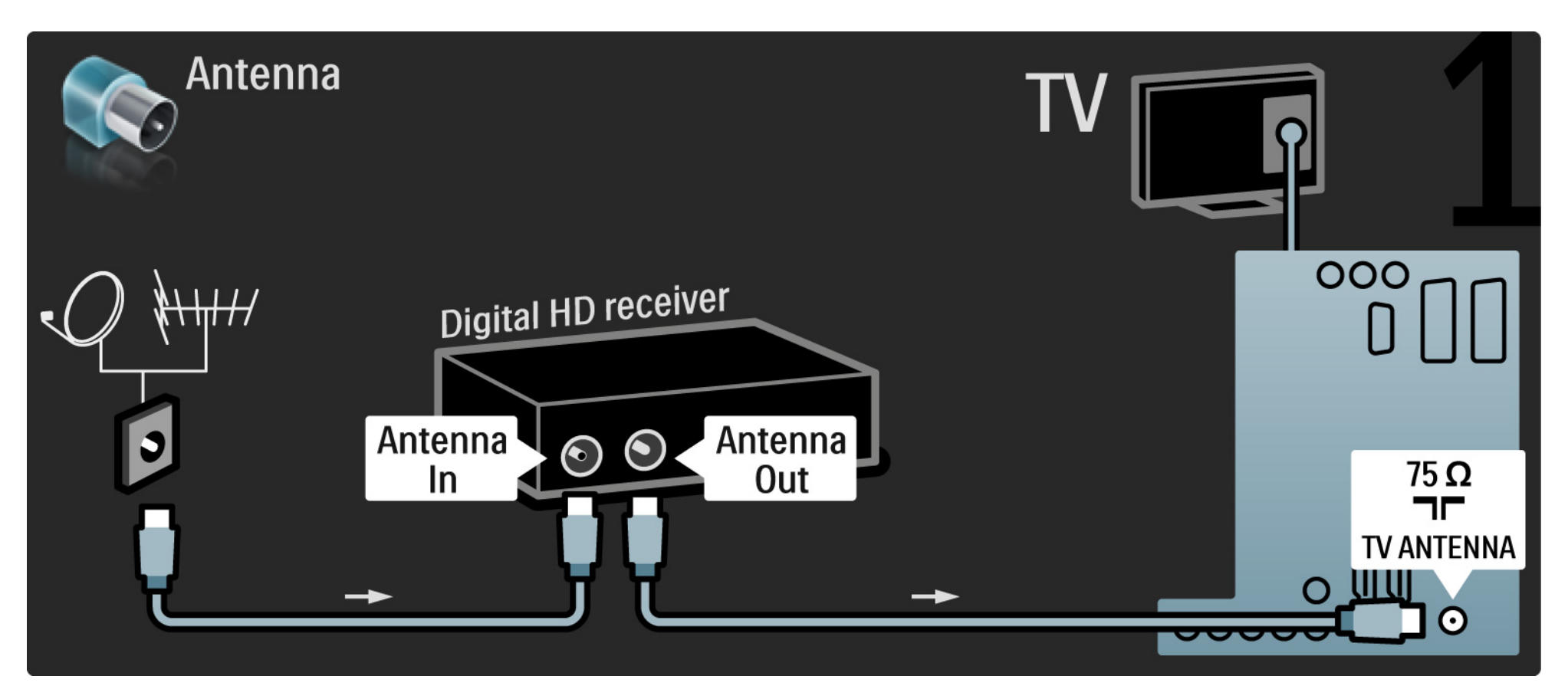

## 5.3.8 Digitalni HD risiver

Digitalni HD risiver povežite na televizor pomoću HDMI kabla.

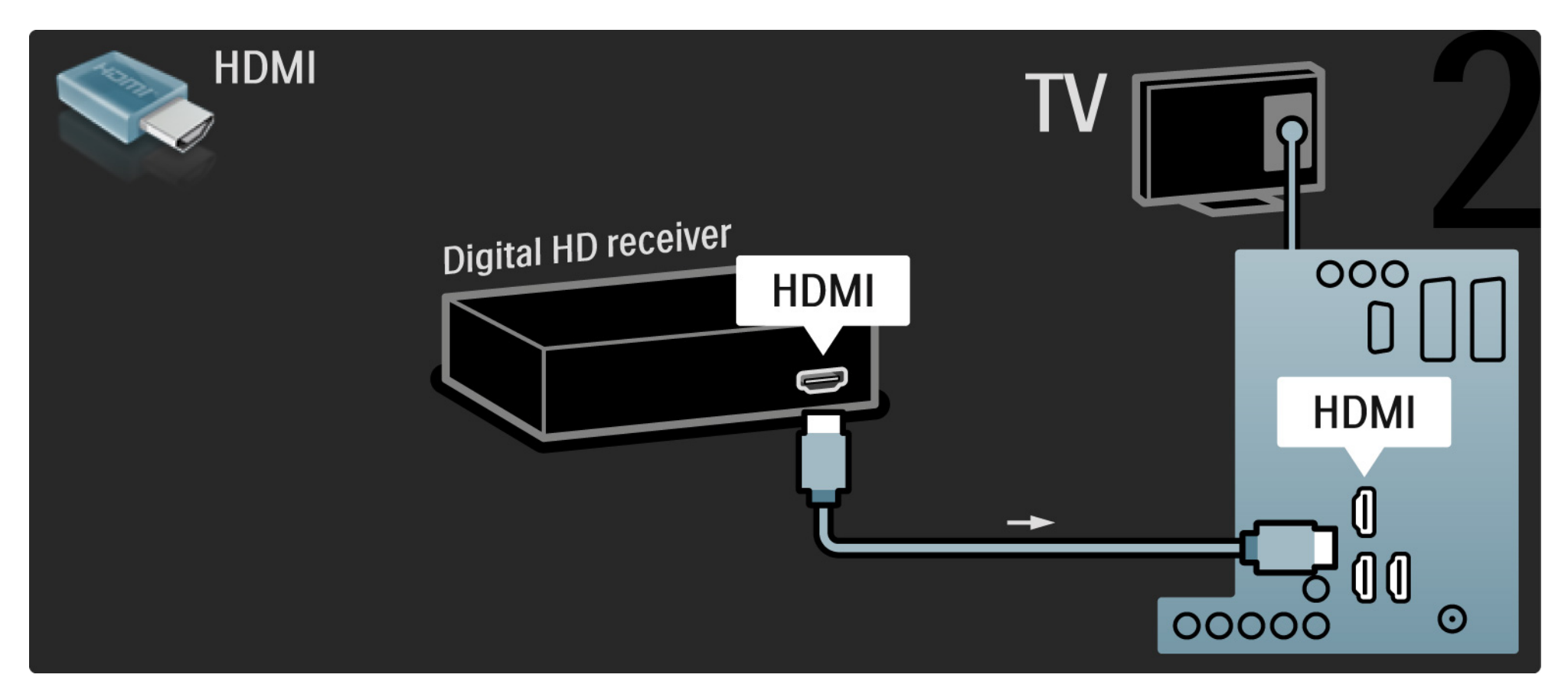

## 5.4.1 Konzola za igrice

Najpraktičniji priključci za igračku konzolu nalaze se na bočnoj strani televizora. Možete da koristite HDMI, S-Video ili Video vezu ali nikada nemojte da povezujete S-Video i Video istovremeno.

Ako koristite HDMI ili YPbPr vezu možete da koristite priključke sa zadnje strane televizora.

Pogledajte sledeće strane da biste povezali igračku konzolu.

Kašnjenje slike

Da biste sprečili kašnjenje slike, podesite televizor na režim Igra.

Zatvorite ovaj korisnički priručnik, pritisnite Opcije 🗉 i izaberite Slika i zvuk. Pritisnite OK.

Izaberite opciju Inteligentne postavke i pritisnite OK.

Izaberite opciju Igra i pritisnite OK.

...

# 5.4.1 Konzola za igrice

Najpraktičniji priključci za igračku konzolu nalaze se na bočnoj strani televizora.

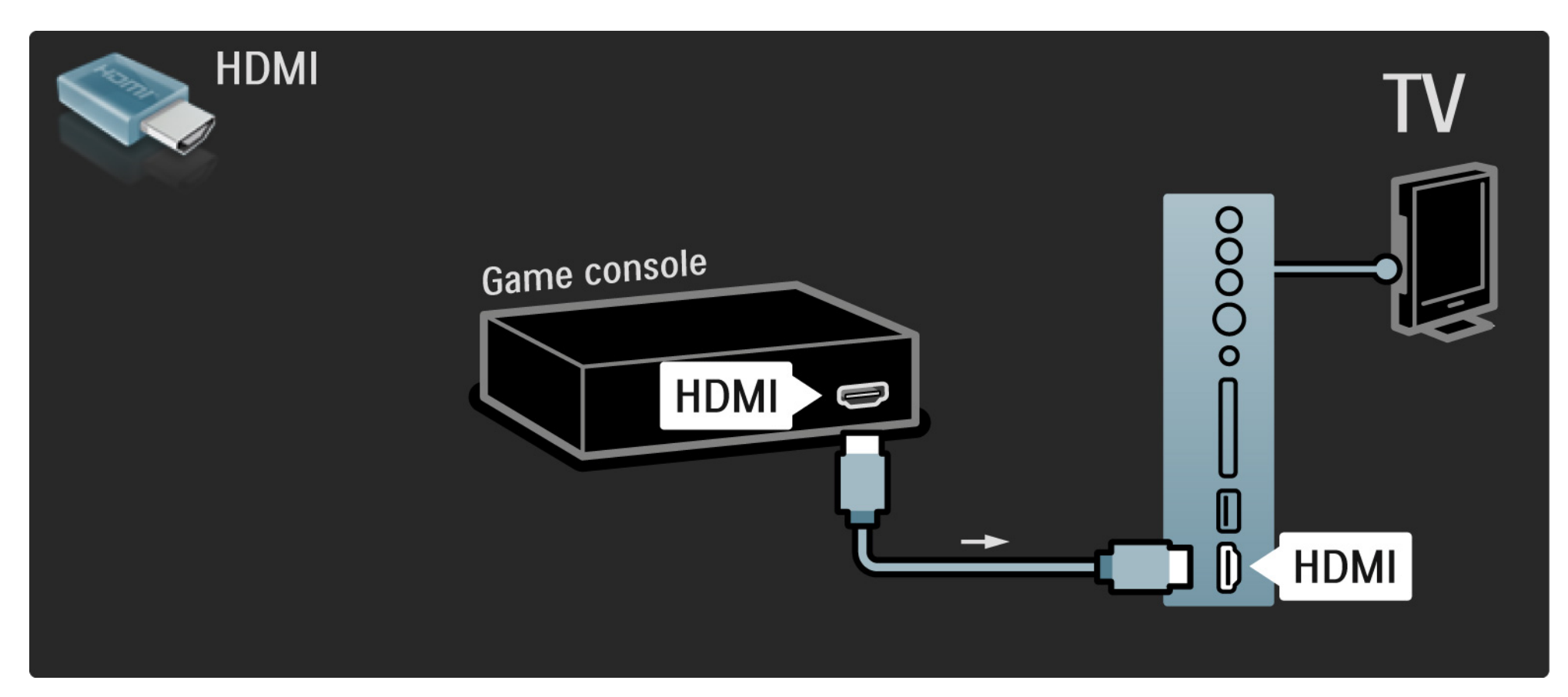

# 5.4.1 Konzola za igrice

Za povezivanje igračke konzole koristite HDMI ili EXT3 (YPbPr i Audio L/R) kabl i povežite ga sa zadnje strane televizora.

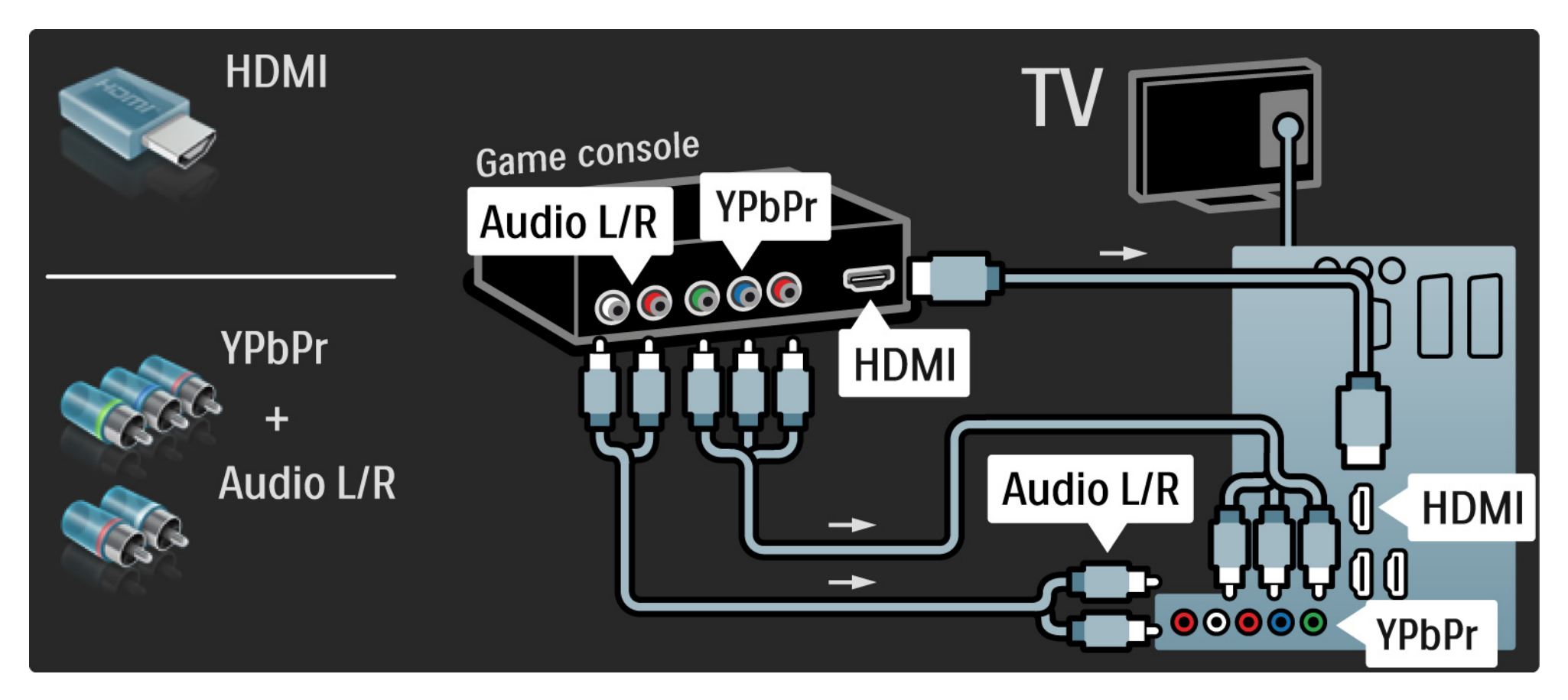

# 5.4.2 HD igračka konzola

HD igračku konzolu povežite pomoću HDMI kabla ili YPbPr kablova.

Takođe pročitajte Povezivanje > Još uređaja > Igre.

#### 5.4.3 Video kamera

•••

Najpraktičniji priključci za kameru nalaze se na bočnoj strani televizora. Možete da koristite HDMI, S-Video ili Video vezu ali nikada nemojte da povezujete S-Video i Video istovremeno.

Pogledajte sledeće strane da biste povezali kamkorder.

## 5.4.3 Video kamera

Najpraktičniji priključci za video kameru nalaze se na bočnoj strani televizora.

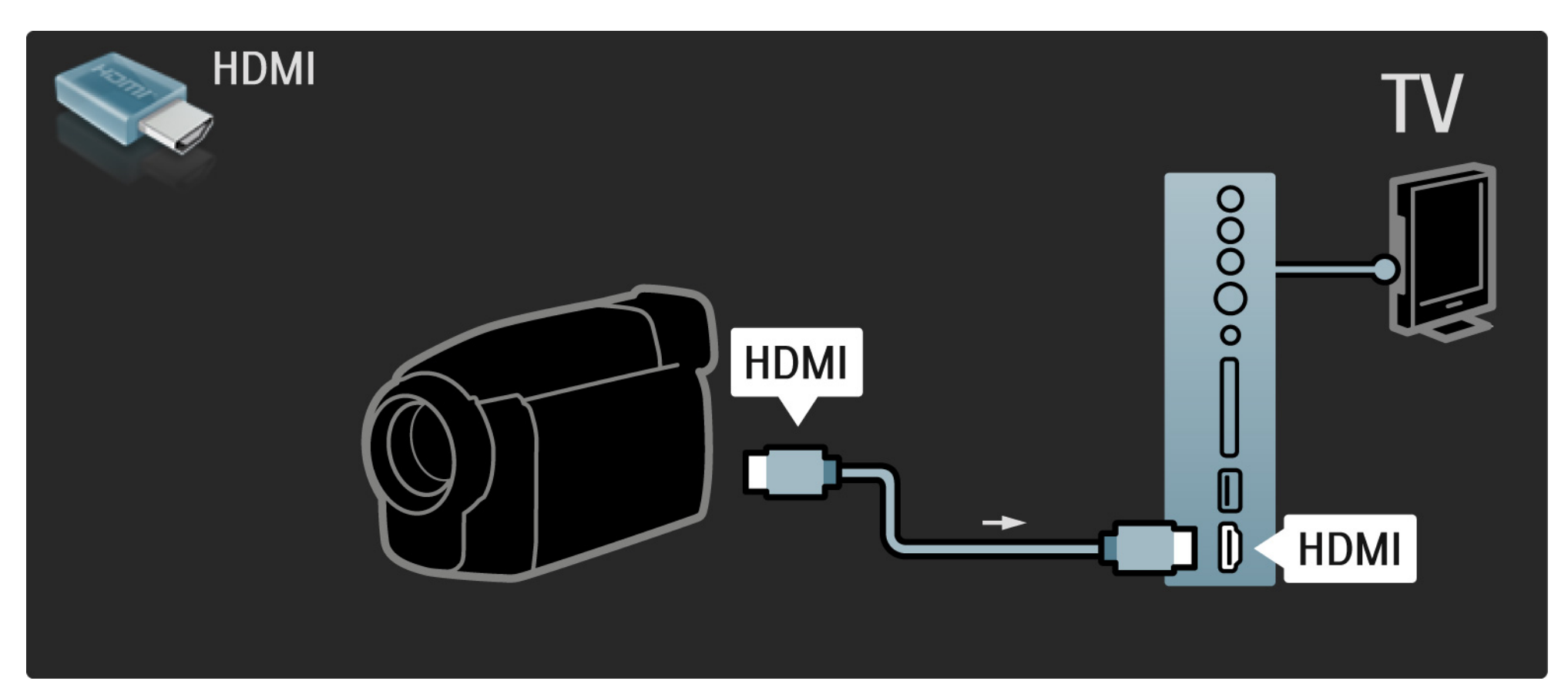

#### 5.4.3 Video kamera

Za povezivanje kamere koristite HDMI ili EXT3 (YPbPr i Audio L/R) kabl i povežite ga sa zadnje strane televizora.

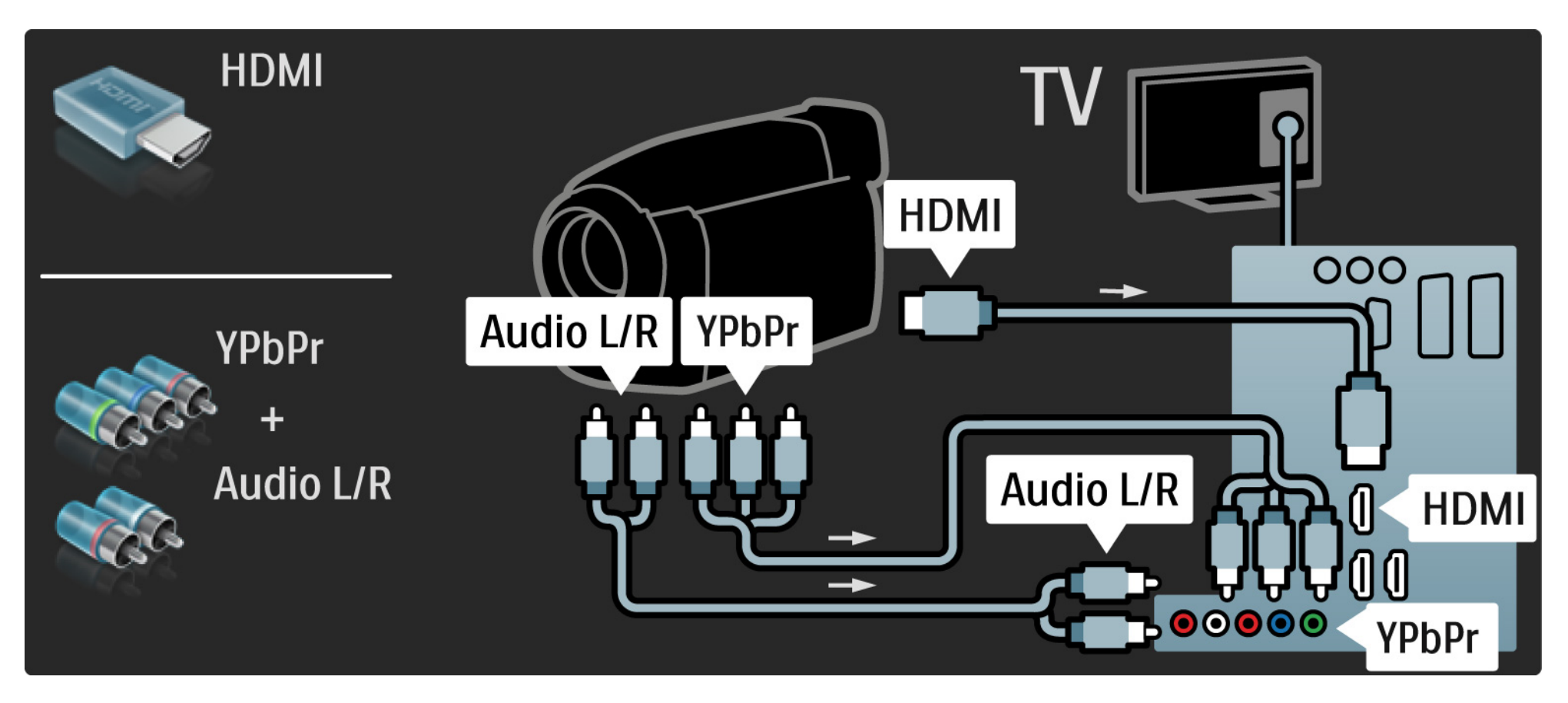

#### 5.4.4 Televizor kao računarski monitor

Možete da povežete televizor kao monitor na računar.

Pre povezivanja s računarom, podesite frekvenciju osvežavanja monitora na računaru na 60 Hz.

Računar možete da povežete s bočne ili zadnje strane televizora. Pogledajte sledeće strane za uputstvo o povezivanju računara.

Idealne postavke televizora

Da biste dobili najbolju oštrinu slike podesite format TV slike na nepromenjenu razmeru. Dok gledate televizor, pritisnite Opcije (), izaberite Format slike i izaberite Nepromenjena razmera.

Podržane računarske rezolucije

...

Spisak podržanih rezolucija potražite u odeljku Tehnički podaci > Rezolucije ekrana.

# 5.4.4 Televizor kao računarski monitor

Koristite DVI na HDMI adapter da povežete računar na HDMI priključak a audio L/R kabl da ga povežete na Audio L/R s bočne strane televizora.

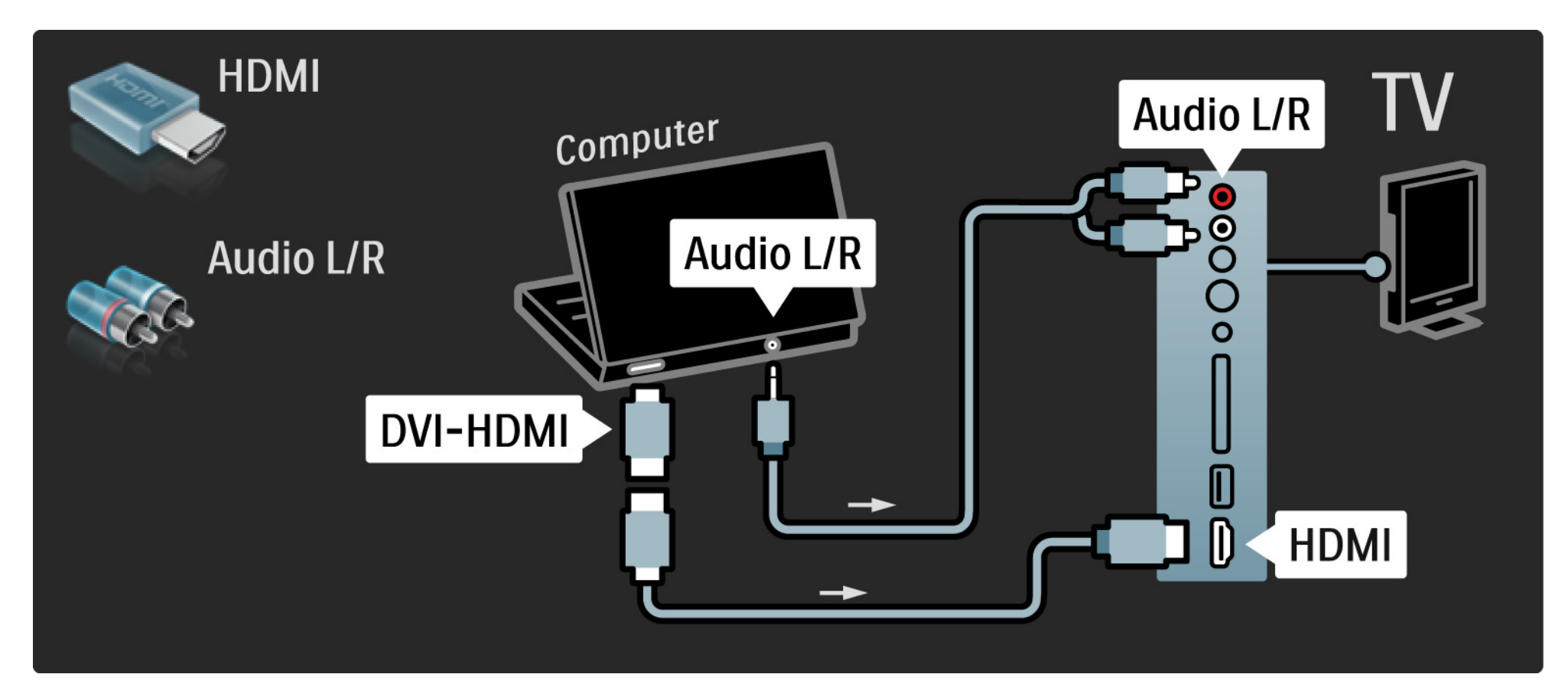

# 5.4.4 Televizor kao računarski monitor

Koristite VGA kabl da povežete računar na VGA priključak a audio L/R kabl da ga povežete na VGA audio L/R sa zadnje strane televizora.

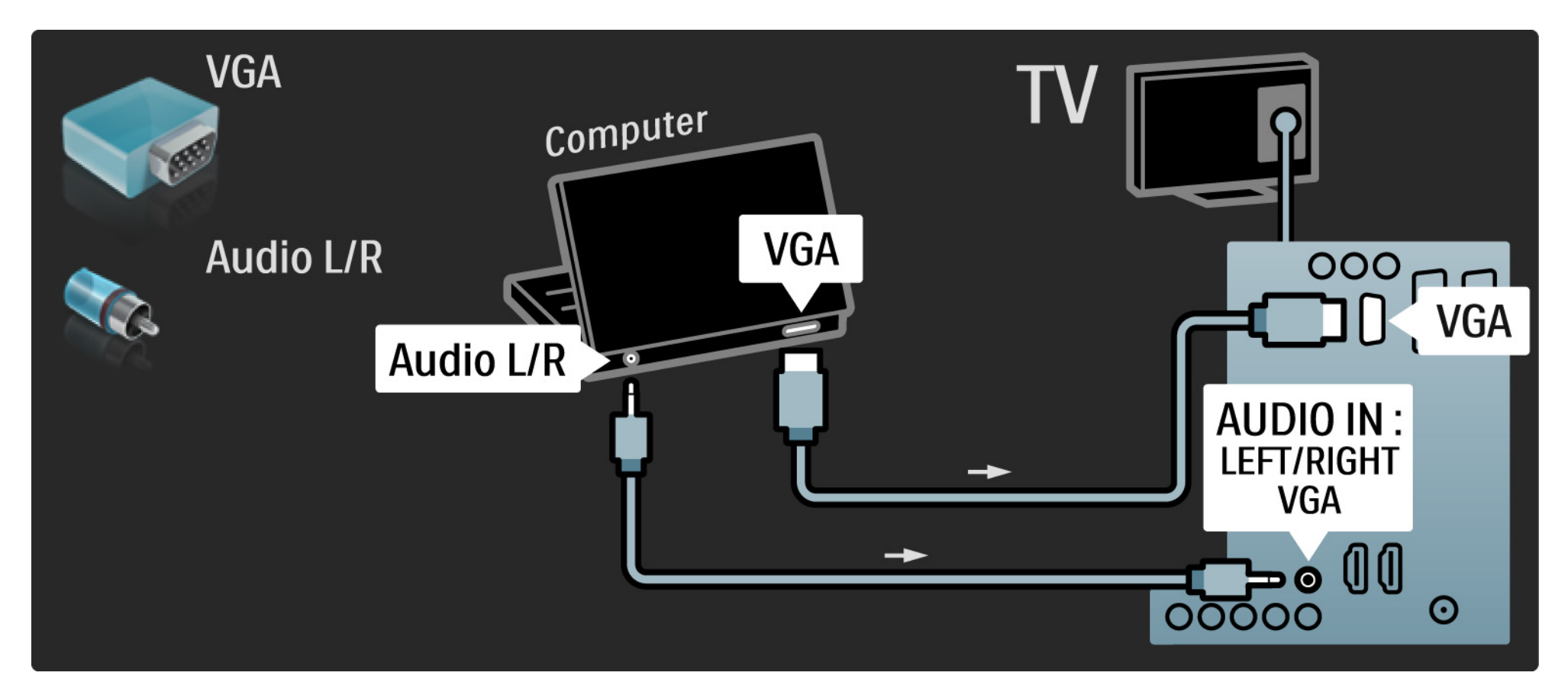
### 5.4.5 Dekoder

Dekoder koji dekodira analogne antenske kanale povežite pomoću skart kabla. Koristite EXT1 ili EXT2 priključke sa zadnje strane televizora.

Morate da odredite koji će televizijski kanal biti kanal za dekodiranje. Zatim odredite priključak na koji je dekoder povezan.

Zatvorite ovaj korisnički priručnik i pritisnite 📤 > Podešavanja > Instaliranje > Dekoder. Izaberite Kanal da odredite kanal koji želite da dekodirate. Izaberite Status da odredite priključak koji koristite za dekoder.

## 5.5.1 EasyLink

Ako uređaj podržava HDMI-CEC standard, uređaj i televizor mogu da rade zajedno.

Povežite televizor i uređaj HDMI kablom. EasyLink je kod televizora fabrički podešen na On. Da isključite EasyLink pritisnite 合 > Podešavanja > Instaliranje > Preference > EasyLink.

EasyLink vam nudi sledeće funkcije:

• Pokretanje jednim pritiskom na dugme

Ubacite disk i pritisnite Play na uređaju. Televizor se uključuje iz stanja mirovanja i automatski prikazuje program sa diska.

• Stanje mirovanja sistema

...

Pritisnite () na daljinskom upravljaču televizora i držite 3 sekunde da prebacite priključene uređaje u stanje mirovanja.

## 5.5.1 EasyLink

### • Sistemska kontrola zvuka

Kada povežete audio sistem, možete da slušate zvuk s televizora kroz audio sistem. Zvučnici televizora biće automatski utišani.

Zvučnici televizora su fabrički podešeni na EasyLink (Automatski). Da isključite zvučnike televizora ili da podesite da stalno budu uključeni, pritisnite 📤 > Podešavanja > Zvuk > TV zvučnici.

Proverite jesu li sva HDMI-CEC podešavanja na uređaju ispravno podešena. EasyLink možda neće raditi s uređajima drugih proizvođača.

Nazivi funkcije HDMI-CEC kod drugih proizvođača

Funkcija HDMI-CEC se različito naziva kod drugih proizvođača. Neka imena su, na primer: Anynet, Aquos Link, Bravia Theatre Sync, Kuro Link, Simplink, Viera Link, ...

Nisu svi uređaji drugih proizvođača kompatibilni sa funkcijom EasyLink.

## 5.5.2 EasyLink daljinski upravljač

Prvo pročitajte Povezivanje > EasyLink, a zatim EasyLink daljinski upravljač.

Pomoću EasyLink daljinskog upravljača, komande sa daljinskog upravljača šalju se direktno na uređaj čiji program gledate na televizoru. Nije potrebno da prethodno izaberete taj uređaj pomoću daljinskog upravljača.

Oprez> Ovo je napredna postavka. Proverite da li svi uređaji podržavaju ovu postavku. Uređaji koji je ne podržavaju neće reagovati. Prvo isprobajte ovu funkciju, pa tek onda trajno uključite funkciju EasyLink daljinski upravljač.

Osim tastera za glavni meni 🛧, sve komande na daljinskom upravljaču pokušavaće da upravljaju uređajem. Neke komande možda neće raditi na uređaju.

Za povratak na upravljanje televizorom, pritisnite 🛧 i izaberite Gledanje televizije

Da biste upravljali drugim uređajem, pritisnite 合 i izaberite željeni uređaj.

## 5.6 Conditional Access Module (CAM)

Skremblovani digitalni TV kanali mogu se dekodirati pomoću kartice Conditional Access Module (CAM). CAM ćete dobiti od dobavljača usluge digitalne televizije kad se pretplatite na njihove usluge. Za više informacija, uslove i odredbe, obratite se dobavljaču usluge digitalne televizije.

Stavljanje CAM kartice

...

Isključite televizor pre stavljanja CAM kartice.

Na CAM kartici potražite oznake za pravilno umetanje. Nepravilno umetanje može oštetiti CAM i TV.

Potražite Common Interface otvor na bočnoj strani televizora. Pažljivo gurnite CAM karticu do kraja i ostavite je u otvoru.

Moguće je da će proći nekoliko trenutaka pre nego što se CAM kartica aktivira. Vađenje CAM kartice će deaktivirati tu uslugu na televizoru.

# 5.6 Modul uslovnog pristupa (Conditional Access Module / CAM)

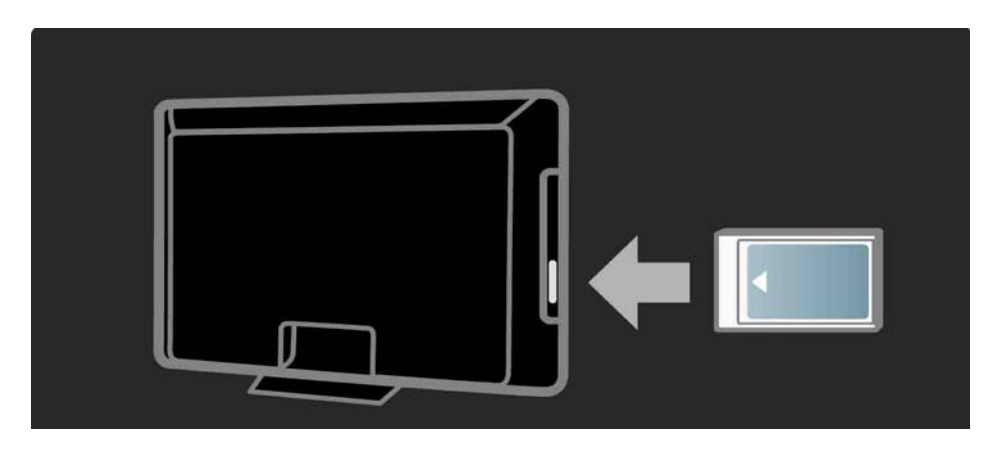

Gledanje CAM sadržaja

Ako je CAM kartica umetnuta a pretplata plaćena, televizor će prikazivati digitalni program dobavljača usluge. Aplikacije, njihove funkcije, sadržaj i poruke na ekranu dolaze od dobavljača CAM usluge.

### CAM postavke

Da biste postavili lozinke ili PIN kodove za CAM usluge, pritisnite 🛧 > Podešavanja > Funkcije > Common Interface. Odaberite dobavljača CAM usluga i pritisnite OK.

## 6.1 Kontakt informacije

Upozorenje

Ako se televizor pokvari, NI U KOM SLUČAJU ne pokušavajte sami da ga popravite.

Ako saveti i predlozi u poglavlju Rešavanje problema ne pomognu, probajte da isključite televizor pa da ga ponovo uključite. Informacije za kontakt - Služba za brigu o potrošačima.

Ako problem s televizorom nije rešen možete pozvati službu kompanije Philips za brigu o potrošačima u vašoj zemlji. Broj telefona naći ćete u štampanoj dokumentaciji koju ste dobili s televizorom.

lli, idite na našu Web lokaciju www.philips.com/support

Broj modela i serijski broj televizora

Ovi brojevi se nalaze na etiketi na ambalaži ili na oznaci sa zadnje ili donje strane televizora.

### 6.2 Televizor i daljinski upravljač

Televizor neće da se uključi:

- Proverite da li je televizor uključen u struju.
- Proverite da baterije u daljinskom upravljaču nisu prazne ili pri kraju. Proverite + / - orijentaciju baterija.
- Izvucite kabl iz struje, sačekajte minut, pa ga ponovo uključite. Probajte da ponovo uključite televizor.
- Televizor možete uključiti pomoću dugmadi na njemu.

Televizor ne reaguje na daljinski upravljač

...

- Proverite da baterije u daljinskom upravljaču nisu prazne ili pri kraju. Proverite + / orijentaciju baterija.
- Očistite daljinski upravljač i sočivo senzora na televizoru.
- Proverite je li funkcija EasyLink daljinski upravljač podešena na Isključeno.
- Tokom zagrevanja televizora, koje traje oko dva minuta, može se desiti da televizor i neki spoljašnji uređaji ne reaguju odmah na svoje daljinske upravljače. To je normalna pojava i ne znači da je uređaj pokvaren.

## 6.2 Televizor i daljinski upravljač

Televizor se gasi a crveno svetlo treperi

• Izvucite kabl iz struje, sačekajte minut, pa ga ponovo

uključite. Proverite ima li dovoljno prostora za ventilaciju. Sačekajte da se televizor ohladi.

Ako se televizor po ponovnom uključivanju ne vrati u stanje mirovanja, a ponovo dođe do treptanja, pozovite našu službu za brigu o potrošačima.

Zaboravili ste kôd za otključavanje funkcije Dečija brava

• Pročitajte Tajmeri i zaključavanje > Dečija brava.

## 6.3 TV kanali

Nekih TV kanala više nema

 Proverite je li odabran ispravan filter kanala za Pregled kanala. Pročitajte Korišćenje televizora > Meniji > Pregled kanala.

• Kanal je možda sakriven u Pregledu kanala. Pročitajte Korišćenje televizora > Meniji > Pregled kanala.

Prilikom instalacije nije pronađen nijedan digitalni kanal.

• Proverite da li ovaj televizor podržava DVB-T/DVB-T Lite ili DVB-C u vašoj zemlji. Pogledajte oznaku "Digital TV Country Compatibility" sa zadnje strane televizora.

## 6.4 Slika

Beli LED indikator je uključen, ali nema slike

- Proverite da li je antena ispravno priključena.
- Proverite da li je izabran odgovarajući uređaj.

Zvuk se čuje, ali nema slike.

• Proverite postavke kontrasta i osvetljenja u meniju.

Slika na televizoru je loša.

...

- Proverite da li je antena ispravno priključena.
- Neuzemljeni audio uređaji, neonska svetla, visoke zgrade i planine mogu uticati na kvalitet slike. Pokušajte da popravite kvalitet prijema tako što ćete promeniti smer antene ili tako što ćete odmaknuti druge uređaje od televizora.
- Proverite da li je odgovarajući TV sistem izabran u meniju Ručna instalacija.
- Ako je loša slika samo jednog kanala, pokušajte da fino podesite taj kanal u meniju Fino podešavanje. Pročitajte Podešavanja > Instalacija > Analogno: ručna instalacija.

# 6.4 Slika

Slika ima loše boje

• Proverite postavke boja u meniju Slika. Izaberite neku od inteligentnih postavki u meniju Podešavanja.

• Proverite veze i kablove povezanih uređaja.

Kašnjenje slike kada je povezana igračka konzola.

• Da biste sprečili kašnjenje slike, podesite televizor na režim Igra. Izaberite postavku Igra u meniju Podešavanja. Televizor ne pamti moje postavke kada ga ponovo uključim.

...

 Televizor se nalazi u režimu Prodavnica. Proverite da li je televizor podešen na režim Dom tako što ćete otvoriti glavni meni > Podešavanja > Instaliranje > Preference > Lokacija. Biće potrebno da stavite televizor u stanje mirovanja kako bi u potpunosti izašao iz režima Prodavnica.

## 6.4 Slika

Na ekranu televizora pojavljuje se poruka sa informacijama o proizvodu.

• Televizor se nalazi u režimu Prodavnica. Uklonite tu poruku prebacivanjem televizora u režim Dom tako što ćete otvoriti glavni meni > Podešavanja > Instaliranje > Preference > Lokacija. Biće potrebno da stavite televizor u stanje mirovanja kako bi u potpunosti izašao iz režima Prodavnica. Slika se ne uklapa u ekran, prevelika je ili premala:

• Pritisnite 🖼 i iz menija Format slike izaberite format slike koji više odgovara..

Pozicija slike na ekranu je neispravna

• Slike s nekih uređaja se ne uklapaju ispravno u ekran. Sliku možete da pomerate pomoću tastera sa strelicama na daljinskom upravljaču. Proverite izlazni signal sa uređaja.

## 6.5 Zvuk

Vidi se slika ali nema zvuka.

- Proverite da zvuk nije sasvim utišan.
- Proverite da zvuk nije utišan pomoću dugmeta 咳.
- Proverite jesu li svi kablovi ispravno povezani.

 Ako ne detektuje zvučni signal, televizor će automatski isključiti zvuk. To je predviđen način rada i ne predstavlja kvar uređaja.

Zvuk je slab

- Proverite je li zvuk postavljen na stereo.
- Izaberite neku od inteligentnih postavki u meniju 
   Podešavanja > Inteligentne postavke.

Zvuk se čuje samo iz jednog zvučnika

• Proverite da balans nije postavljen krajnje levo ili krajnje desno.

Kašnjenje zvuka kada je povezan DVD sistem kućnog bioskopa

## 6.6 Uređaji

HDMI veze

• HDMI-HDCP procedura može da potraje nekoliko sekundi pre nego što će televizor prikazati sliku s uređaja.

• Ako televizor ne prepoznaje uređaj, a na ekranu nema slike, probajte da pređete sa jednog uređaja na drugi i obrnuto da biste iznova započeli HDCP proceduru..

• Ako često dolazi do prekida zvuka, pogledajte korisnički priručnik uređaja da biste proverili postavke izlaznog signala s uređaja. Ako to ne pomogne, povežite dodatni audio kabl.

• Ako se koristi adapter DVI na HDMI, proverite da li je dodatna audio veza ostvarena, da bi DVI veza bila kompletna.

HDMI s funkcijom EasyLink

 Proverite da li povezani uređaj podržava standard HDMI-CEC i da li je ispravno podešen. Pročitajte korisnički priručnik koji ste dobili s uređajem.

• Proverite da li je HDMI kabl ispravno povezan.

• Proverite da li je funkcija EasyLink aktivirana u 🛧 Podešavanja > Instalacije > Preference > EasyLink.

## 6.6 Uređaji

 Vodite računa da li je sistemska audio postavka na HDMI-CEC audio uređaju ispravno podešena. Pročitajte korisnički priručnik koji ste dobili s uređajem.

EasyLink daljinski upravljač

 Neki uređaji imaju iste funkcije, ali ne podržavaju određene komande na daljinskom upravljaču. Pročitajte odeljak Povezivanje > EasyLink HDMI-CEC > EasyLink daljinski upravljač. Slika koju računar prikazuje na televizoru nije stabilna ili nije sinhronizovana (kada se televizor koristi kao monitor računara).

• Podesite frekvenciju osvežavanja monitora na vašem računaru na 60Hz.

 Proverite da li je na računaru odabrana ispravna rezolucija ekrana. Pročitajte Tehnički podaci > Rezolucije ekrana.

## 6.7 Multimedija

Sadržaj USB uređaja se ne prikazuje

• Podesite vaš uređaj (fotoaparat) na format uređaja za masovno skladištenje podataka.

• USB uređaj možda zahteva poseban upravljački program. Na žalost, taj softver ne može da se preuzme na televizor.

• Nisu podržani svi tipovi audio datoteka i slika. Pročitajte odeljak Tehnički podaci.

Dolazi do prekida u reprodukciji sadržaja sa USB uređaja

 Performanse transfera USB uređaja možda ograničavaju brzinu prenosa.

## 7.1 Napajanje i prijem

Specifikacije se mogu promeniti bez prethodne najave.

Za detaljnije informacije o specifikacijama ovog proizvoda, posetite

www.philips.com/support.

Napajanje

- Napajanje sa utičnice : AC220-240V +/-10%
- Temperatura okruženja : od 5°C do 35°C
- Informacije o potrošnji energije u toku rada i u stanju mirovanja potražite u tehničkim specifikacijama na Web lokaciji www.philips.com

Prijem

- Ulaz za antenu: koaksijalni od 75 oma (IEC75)
- TV sistem: DVB COFDM 2K/8K
- Video reprodukcija: NTSC, SECAM, PAL
- DVB: DVB zemaljski 0151 kablovski

(pogledajte izabrane zemlje na tipskoj pločici televizora)

• Frekventni opsezi tjunera: VHF, UHF, S-Channel, Hyperband

### 7.2 Podržane rezolucije ekrana

Video formati

- Rezolucija frekvencija osvežavanja
- 480i 60 Hz
- 480p 60 Hz
- 576i 50 Hz
- 576p 50 Hz
- 720p 50 Hz, 60 Hz
- 1080i 50 Hz, 60 Hz
- 1080p 24 Hz, 25 Hz, 30 Hz
- 1080p 50 Hz, 60 Hz

Računarski formati

Rezolucija - frekvencija osvežavanja

- 640 x 480 60 Hz
- 800 x 600 60 Hz
- 1024 x 768 60 Hz
- 1280 x 1024 60 Hz (samo full HD)
- 1360 x 765 60 Hz
- 1600 x 1200 60 Hz (samo full HD)
- 1920 x 1080 60 Hz

### 7.3 Multimedija

Priključci

• USB

Podržani formati USB / memorijskih uređaja

• FAT 16, FAT 32, NTFS

Podržani formati datoteka

- Slike: JPEG
- Audio: MP3, LPCM
- Video: MPEG-1, MPEG-2, H.264/MPEG-4 AVC

# 7.4 Mogućnost priključivanja

Nazad

- EXT 1 (scart): Audio L/R, CVBS ulaz, RGB
- EXT 2 (scart): Audio L/R, CVBS ulaz, RGB,
- EXT3:Y Pb Pr, Audio L/R
- VGA, Audio L/R (mini-priključak od 3,5 mm)
- HDMI 1 ulaz (HDMI 1.3a za sve HDMI veze)
- HDMI 2 ulaz\*
- HDMI 3 ulaz\*
- Audio ulaz L/D DVI na HDMI (mini-priključak od 3,5 mm)
- Audio Izlaz L/R sinhronizacija sa ekranom
- Digitalni audio izlaz (koaksijalni-činč-S/PDIF) sinhronizovan sa ekranom

### Sa strane

- HDMI ulaz
- S-Video ulaz\* (Y/C)
- Video ulaz\* (CVBS)
- Audio ulaz L/D\*
- Slušalice (stereo mini-priključak od 3,5 mm)
- USB
- Zajednički prorez za kartice
- \* Dostupnost zavisi o modelu televizora.

### Bezbednost

### Rizik od električnog udara ili požara!

 Nikada nemojte izlagati televizor kiši ili vodi. Nikada nemojte postavljati posude sa vodom, npr. vaze, pored televizora. Ako se tečnost prolije na televizor, odmah iskopčajte televizor iz struje. Kontaktirajte službu kompanije Philips za brigu o potrošačima radi provere televizora pre korišćenja.

• Nikada nemojte postavljati televizor, daljinski upravljač ili baterije u blizinu otvorenog plamena ili drugih toplotnih izvora, uključujući i direktnu sunčevu svetlost. Da biste sprečili širenje vatre, sveće i druge izvore plamena uvek držite podalje od televizora, daljinskog upravljača i baterija.

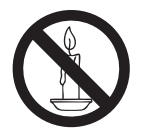

• Nikada nemojte stavljati predmete u ventilacione otvore ili u druge otvore televizora.

• Kada se televizor okreće, uverite se da kabl za napajanje nije zategnut. Zatezanje električnog kabla može dovesti do labavih veza i prouzrokovati varničenje.

### Rizik od kratkog spoja ili požara!

• Nikada nemojte izlagati daljinski upravljač ili baterije kiši, vodi ili preteranoj toploti.

 Izbegavajte delovanje sile na kablove napajanja. Labavi kablovi napajanja mogu izazvati varničenje ili požar.

### Rizik od povrede ili oštećenja televizora!

• Za podizanje i prenošenje televizora, koji teži više od 25 kilograma, potrebno je dvoje ljudi.

 Prilikom montiranja televizora na postolje, koristite isključivo priloženo postolje. Čvrsto pričvrstite televizor za postolje. Televizor postavite na ravnu površinu koja može da izdrži ukupnu težinu televizora i postolja.

• Prilikom montiranja televizora na zid, koristite isključivo zidni nosač koji može da izdrži težinu televizora. Zidni nosač pričvrstite za zid koji može da izdrži ukupnu težinu televizora i nosača. Kompanija Koninklijke Philips Electronics N.V. ne snosi odgovornost za nezgode, povrede i štetu koje su posledica nepravilnog montiranja na zid.

 Pre nego što priključite televizor u utičnicu napajanja, obezbedite da napon napajanja odgovara vrednosti utisnutoj na zadnjoj strani televizora. Nikada ne priključujte televizor u utičnicu ukoliko se napon napajanja razlikuje.

### Rizik od povreda kod dece!

Pridržavajte se ovih mera predostrožnosti da biste sprečili prevrtanje televizora i nastanak povreda kod dece:

 Nikada ne postavljajte televizor na površinu prekrivenu tkaninom ili drugim materijalom koji sa nje može biti povučen.

• Uverite se da nijedan deo televizora ne seže preko ivica površine.

 Nikada ne postavljajte televizor na visok nameštaj (kao što je orman za knjige) bez pričvršćivanja i nameštaja i televizora za zid ili odgovarajući oslonac.

 Podučite decu o opasnostima sa kojima se mogu suočiti penjući se na nameštaj da bi dohvatila televizor.

### Rizik od pregrevanja!

Nikada ne postavljajte televizor u ograničen prostor. Ostavite prostor od najmanje 10 cm oko televizora radi ventilacije. Neka zavese ili drugi predmeti nikada ne prekrivaju otvore za ventilaciju televizora.

### Rizik od povrede, požara ili oštećenja kabla za napajanje!

• Nikada nemojte postavljati televizor ili druge predmete preko kabla za napajanje.

 Radi lakšeg izvlačenja kabla napajanja televizora iz utičnice napajanja, vodite računa o tome da je kabl u svakom trenutku u potpunosti pristupačan.

• Prilikom izvlačenja kabla uvek vucite utikač, a ne kabl.

• Isključite televizor iz struje i izvucite antenu pre oluje sa grmljavinom. Za vreme oluje sa grmljavinom, nemojte dodirivati televizor, kabl za napajanje ili kabl antene.

### Rizik od oštećenja sluha!

Izbegavajte korišćenje slušalica pri veoma glasnom zvuku ili tokom dužih vremenskih perioda.

### Niske temperature

Ukoliko se televizor transportuje na temperaturama nižim od 5°C, raspakujte ga i sačekajte da se njegova temperatura izjednači sa temperaturom u prostoriji pre nego što ga uključite u struju.

### Napomena

### $2009 \ensuremath{\,\mathbb{C}}$ Koninklijke Philips Electronics N.V. Sva prava zadržana.

Specifikacije mogu biti promenjene bez prethodne najave. Zaštitni žigovi predstavljaju vlasništvo Koninklijke Philips Electronics N.V ili njihovih vlasnika. Kompanija Philips zadržava pravo da izmeni proizvode u bilo kom trenutku, bez obaveze da prilagodi prethodno proizvedene uređaje.

Materijal u ovom priručniku smatra se prikladnim za predviđenu upotrebu ovog sistema. Da bi se proizvod, njegovi delovi ili proceđure koristili u svrhe koje nisu naveđene u ovom dokumentu, potrebno je dobiti potvrdu njihove zakonitosti i prikladnosti. Kompanija Philips garantuje da sâm materijal ne krši nijedan patent u Sjedinjenim Američkim Državama. Osim ove, ne daje se nijedna izričita ili podrazumevana garancija.

#### Garancija

• Rizik od povrede, oštećenja televizora ili gubitka garancije! Nikada ne pokušavajte da sami popravite televizor.

• Televizor i dodatnu opremu koristite jedino na način koji je predvideo proizvođač.

 Znak upozorenja utisnut na zadnjoj strani televizora označava opasnost od električnog udara. Nikada ne skidajte poklopac televizora. Za servisiranje i popravke uvek kontaktirajte Philipsovu službu za podršku kupcima.

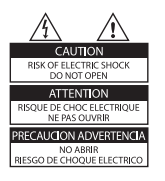

• Garanciju će poništiti svaka radnja koja je u ovom priručniku izričito zabranjena, odnosno svaka modifikacija ili procedura pri montiranju koja nije preporučena ili dozvoljena u ovom priručniku.

#### Karakteristike piksela

Ovaj LCD proizvod ima veliki broj piksela za boju. Iako efektivnih piksela ima 99,999% ili više, na ekranu se stalno mogu pojavljivati crne ili sjajne tačkice (crvene, zelene ili plave). U pitanju je konstrukciono svojstvo ekrana (u okviru prihvaćenih industrijskih standarda), a ne greška u radu proizvoda.

#### Softver otvorenog koda

Ovaj televizor sadrži softver otvorenog koda. Philips, na zahtev, nudi isporuku ili stavlja na raspolaganje, za cenu koja nije veća od cene fizičkog dostavljanja izvora za rad, kompletnu kopiju odgovarajućeg koda izvora čitljivu na mašini, na medijumu koji se obično koristi za razmenjivanje softvera. Ova ponuda je važeća u periodu od 3 godine od kupovine ovog proizvoda. Da biste dobili izvorni kod, pišite na adresu:

Development Manager Technology & Development Philips Consumer Lifestyle 620A Lorong 1, Toa Payoh TP1, Level 3 Singapore 319762

#### Usklađenost sa EMF standardima

Kompanija Koninklijke Philips Electronics N.V. proizvodi i prodaje mnoge korisničke proizvode koji, kao i svi elektronski uređaji, imaju mogućnost emitovanja i primanja elektromagnetnih signala.

Jedan od glavnih principa poslovanja kompanije Philips jeste preduzimanje svih potrebnih zdravstvenih i bezbednosnih mera predostrožnosti za naše proizvođe, usklađivanje sa svim važećim zakonskim propisima i ispunjavanje svih EMF standarda koji važe u trenutku proizvodnje uređaja. Kompanija Philips posvećeno radi na razvijanju, proizvodnji i prodaji proizvoda koji nisu škodljivi po zdravlje. Kompanija Philips potvrđuje da su njeni proizvodi, ako se koriste pravilno i u predviđene svrhe, bezbedni za korišćenje prema naučnim dokazima koji su danas dostupni. Kompanija Philips aktivno učestvuje u razvijanju međunarodnih EMF i bezbednosnih standarda, što joj omogućava da predvidi dalji razvoj na polju standardizacije i na vreme ga primeni na svoje proizvođe.

#### Osigurač za struju (samo za Veliku Britaniju)

Ovaj televizor je opremljen odobrenim izlivenim utikačem. Ukoliko je neophodno da se zameni osigurač za struju, on se mora zameniti osiguračem iste vrednosti, kao što je prikazano na utikaču (primer 10A).

1. Uklonite poklopac osigurača i osigurač.

 Osigurač za zamenu mora biti usaglašen sa BS 1362 i imati znak za odobrenje ASTA. Ako je osigurač izgubljen, obratite sa vašem prodavcu da potvrdite tačan tip.
 Ponovo postavite poklopac na osiguraču.
 Da bi se održala usaglašenost sa direktivom EMC, utikač za struju na ovom proizvodu se ne sme uklanjati sa električnog kabla.

#### Autorsko pravo

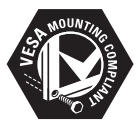

Logotipi VESA, FDMI i VESA Mounting Compliant predstavljaju zaštitne žigove organizacije VESA (Video Electronics Standards Association).

Windows Media predstavlja registrovani zaštitni žig ili zaštitni žig korporacije Microsoft u Sjedinjenim Američkim Državama i/ili drugim zemljama.

® Kensington i Micro Saver predstavljaju registrovane zaštitne žigove korporacije ACCO World u Sjedinjenim Američkim Državama, sa izdatim registracijama i podnetim zahtevima u drugim zemljama širom sveta. Svi ostali registrovani i neregistrovani zaštitni žigovi pred-

stavljaju vlasništvo njihovih vlasnika.

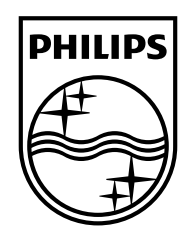

### www.philips.com/tv

Non-contractual images. / Images non contractuelles. / Außervertragliche Bilder.

All registered and unregistered trademarks are property of their respective owners.

Specifications are subject to change without notice Trademarks are the property of Koninklijke Philips Electronics N.V. or their respective owners 2009 © Koninklijke Philips Electronics N.V. All rights reserved

www.philips.com